# Solution User Guide

# M1200

Smart Industrial IoT Gateway 2 SIM + 2 DI + 1 DO + 1 RS-232 + 1 RS-485 + 1 Mini USB

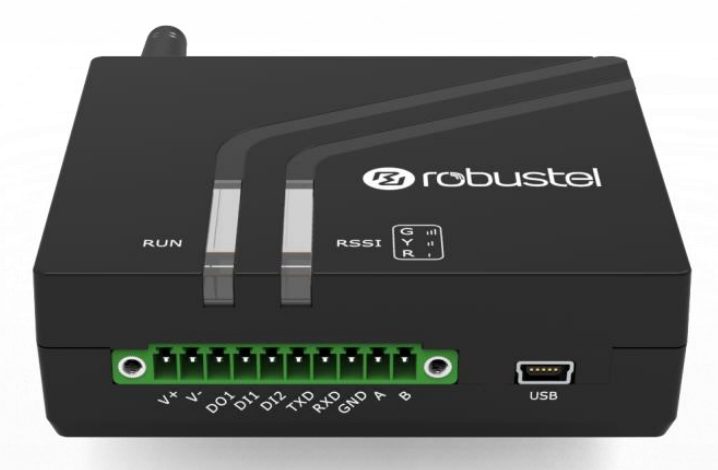

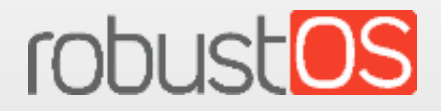

Guangzhou Robustel LTD www.robustel.com

### **About This Document**

This document provides hardware and software information of the Robustel M1200, including introduction, installation, configuration and operation.

### Copyright©2020 Guangzhou Robustel LTD All rights reserved.

### **Trademarks and Permissions**

Couster robustos are trademarks of Guangzhou Robustel LTD. All other trademarks and

trade names mentioned in this document are the property of their respective owners.

### Disclaimer

No part of this document may be reproduced in any form without the written permission of the copyright owner. It is the customer's responsibility to review the advice provided in this document and its suitability for the system. Robustel makes no representations about the specific knowledge of the customer's system or the specific performance of the system. The contents of this document are subject to change without notice due to continued progress in methodology, design and manufacturing. Robustel shall have no liability for any error or damage of any kind resulting from the use of this document.

### **Technical Support**

Tel: +86-20-29019902 Fax: +86-20-82321505 Email: <u>support@robustel.com</u> Web: <u>www.robustel.com</u>

### **Important Notice**

Due to the nature of wireless communications, transmission and reception of data can never be guaranteed. Data may be delayed, corrupted (i.e., have errors) or be totally lost. Although significant delays or losses of data are rare when wireless devices such as the gateway is used in a normal manner with a well-constructed network, the gateway should not be used in situations where failure to transmit or receive data could result in damage of any kind to the user or any other party, including but not limited to personal injury, death, or loss of property. Robustel accepts no responsibility for damages of any kind resulting from delays or errors in data transmitted or received using the gateway, or for failure of the gateway to transmit or receive such data.

### Safety Precautions

### General

- The gateway generates radio frequency (RF) power. When using the gateway, care must be taken on safety issues related to RF interference as well as regulations of RF equipment.
- Do not use your gateway in aircraft, hospitals, petrol stations or in places where using cellular products is prohibited.
- Be sure that the gateway will not be interfering with nearby equipment. For example: pacemakers or medical equipment. The antenna of the gateway should be away from computers, office equipment, home appliance, etc.
- An external antenna must be connected to the gateway for proper operation. Only uses approved antenna with the gateway. Please contact authorized distributor on finding an approved antenna.
- Always keep the antenna with minimum safety distance of 20 cm or more from human body. Do not put the antenna inside metallic box, containers, etc.
- RF exposure statements
  - 1. For mobile devices without co-location (the transmitting antenna is installed or located more than 20cm away from the body of user and nearby person)
- FCC RF Radiation Exposure Statement
  - 1. This Transmitter must not be co-located or operating in conjunction with any other antenna or transmitter.
  - 2. This equipment complies with FCC RF radiation exposure limits set forth for an uncontrolled environment. This equipment should be installed and operated with a minimum distance of 20 centimeters between the radiator and human body.

**Note**: Some airlines may permit the use of cellular phones while the aircraft is on the ground and the door is open. Gateway may be used at this time.

### Using the gateway in Vehicle

- Check for any regulation or law authorizing the use of cellular devices in vehicle in your country before installing the gateway.
- The driver or operator of any vehicle should not operate the gateway while driving.
- Install the gateway by qualified personnel. Consult your vehicle distributor for any possible interference of electronic parts by the gateway.
- The gateway should be connected to the vehicle's supply system by using a fuse-protected terminal in the vehicle's fuse box.
- Be careful when the gateway is powered by the vehicle's main battery. The battery may be drained after extended period.

### Protecting Your Gateway

To ensure error-free usage, please install and operate your gateway with care. Do remember the following:

- Do not expose the gateway to extreme conditions such as high humidity / rain, high temperature, direct sunlight, caustic / harsh chemicals, dust, or water.
- Do not try to disassemble or modify the gateway. There is no user serviceable part inside and the warranty would be void.
- Do not drop, hit or shake the gateway. Do not use the gateway under extreme vibrating conditions.
- Do not pull the antenna or power supply cable. Attach/detach by holding the connector.
- Connect the gateway only according to the instruction manual. Failure to do it will void the warranty.
- In case of problem, please contact authorized distributor.

### Regulatory and Type Approval Information

### Table 1: Directives

| 2011/65/EU | The European RoHS2.0 2011/65/EU Directive was issued by the European parliament<br>and the European Council on 1 July 2011 on the restriction of the use of certain<br>Hazardous substances in electrical and electronic equipment. | RoH5<br>rompliant       |
|------------|----------------------------------------------------------------------------------------------------|-------------------------|
| 2012/19/EU | The European WEEE 2012/19/EU Directive was issued by the European parliament and the European Council on 24 July 2012 on waste electrical and electronic equipment.                                                                 | X                       |
| 2013/56/EU | The European 2013/56/EU Directive is a battery Directive which published in the EU offici<br>on 10 December 2013. The button battery used in this product conforms to the sta<br>2013/56/EU directive.                              | al gazette<br>andard of |

### Table 2: Standards of the electronic industry of the People's Republic of China

| SJ/T       | The electronic industry standard of the People's Republic of China SJ/T 11363-2006 "Requirements      |
|------------|----------------------------------------------------------------------------------------------------|
| 11363-2006 | for Concentration Limits for Certain Toxic and Hazardous Substances in Electronic Information         |
|            | Products" issued by the ministry of information industry of the People's Republic of China on         |
|            | November 6, 2006, stipulates the maximum allowable concentration of toxic and hazardous               |
|            | substances in electronic information products.                                                        |
|            | Please see <b>Table 3</b> for an overview of toxic or hazardous substances or elements that might be  |
|            | contained in product parts in concentrations above the limits defined by SJ/T 11363-2006.             |
| SJ/T       | The electronic industry standard of the People's Republic of China SJ/T 11364-2014 "Labeling          |
| 11364-2014 | Requirements for Restricted Use of Hazardous Substances in Electronic and Electrical Products"        |
|            | issued by the ministry of Industry and information technology of the People's Republic of China on    |
|            | July 9, 2014, stipulates the Labeling requirements of hazardous substances in electronic and          |
|            | electrical products, environmental protection use time limit and whether it can be recycled.          |
|            | This standard is applicable to electronic and electrical products sold within the territory of the    |
|            | People's Republic of China, and can also be used for reference in the logistics process of electronic |
|            | and electrical products.                                                                              |
|            | The orange logo below is used for Robustel products:                                                  |
|            | Indicates its warning attribute, that is, some hazardous substances are contained in the product.     |
|            | The "10" in the middle of the legend refers to the environment-friendly Use Period (EFUP) * of        |
|            | electronic information product, which is 10 years. It can be used safely during the                   |
|            | environment-friendly Use Period. After the environmental protection period of use, it should enter    |
|            | the recycling system.                                                                                 |
|            |                                                                                                    |
|            | *The term of environmental protection use of electronic information products refers to the term       |
|            | during which the toxic and hazardous substances or elements contained in electronic information       |
|            | products will not be leaked or mutated and cause serious pollution to the environment or serious      |
|            | damage to people and property under normal conditions of use.                                         |

| Name of   | Hazardo | Hazardous Substances |      |          |       |        |        |       |       |        |
|-----------|---------|----------------------|------|----------|-------|--------|--------|-------|-------|--------|
| the Part  | (Pb)    | (Hg)                 | (Cd) | (Cr(VI)) | (PBB) | (PBDE) | (DEHP) | (BBP) | (DBP) | (DIBP) |
| Metal     | 0       | 0                    | 0    | 0        | _     | _      | _      | _     | _     | _      |
| parts     | 0       | 0                    | 0    | 0        | -     | -      | -      | -     | -     | -      |
| Circuit   | 0       | •                    | ~    |          | 0     | 0      | •      | •     | 0     | 0      |
| modules   | 0       | 0                    | 0    | 0        | 0     | 0      | 0      | 0     | 0     | 0      |
| Cables    |         |                      |      |          |       |        |        |       |       |        |
| and cable | 0       | 0                    |      |          | 0     | 0      | •      | •     | 0     | 0      |
| assemblie | 0       | 0                    | 0    | 0        | 0     | 0      | 0      | 0     | 0     | 0      |
| S         |         |                      |      |          |       |        |        |       |       |        |
| Plastic   |         |                      |      |          |       |        |        |       |       |        |
| and       | 0       | •                    | ~    |          | 0     | 0      | •      | •     | 0     | 0      |
| polymeric | U       | U                    | 0    | 0        | 0     | 0      | 0      | 0     | 0     | 0      |
| parts     |         |                      |      |          |       |        |        |       |       |        |

### Table 3: Toxic or Hazardous Substances or Elements with Defined Concentration Limits

o:

Indicates that this toxic or hazardous substance contained in all of the homogeneous materials for this part is below the limit requirement in RoHS2.0.

X:

Indicates that this toxic or hazardous substance contained in at least one of the homogeneous materials for this part *might exceed* the limit requirement in RoHS2.0.

-:

Indicates that it does not contain the toxic or hazardous substance.

### **Document History**

Updates between document versions are cumulative. Therefore, the latest document version contains all updates made to previous versions.

| Date           | Firmware | Document | Change Description                          |
|----------------|----------|----------|---------------------------------------------|
| Date           | Version  | Version  |                                             |
| 12 Mar., 2018  | 1.0.0    | v.1.0.0  | Initial release                             |
| 4 Apr., 2018   | 1.0.0    | v.1.0.1  | Updated product name                        |
| 9 Apr., 2018   | 1.0.0    | v.1.0.2  | Updated EMI information                     |
| 16 Apr., 2018  | 1.0.0    | v.1.0.3  | Added certification and VPN information     |
| 23 Apr., 2018  | 1.0.0    | v.1.0.4  | Updated Key Features                        |
|                |          |          | Updated USB information                     |
|                |          |          | Updated PC configuration                    |
| 29 Jun., 2018  | 1.0.0    | v.1.0.5  | Revised the company name                    |
| 20 Sept., 2018 | 1.0.1    | v.1.0.6  | Rectified the contents of Configure PC      |
|                |          |          | Added AT Over COM                           |
|                |          |          | Added Work Mode                             |
|                |          |          | Added Chapter 4                             |
| 12 Dec., 2018  | 1.0.3    | v.1.0.7  | Added the description of the BG96 module    |
| 30 Jan., 2019  | 1.0.3    | v.1.0.8  | Revised the approvals                       |
| 27 Mar., 2019  | 1.0.3    | v.1.0.9  | Revised the Regulatory and Type             |
|                |          |          | Approval Information                        |
|                |          |          | Revised the Disclaimer                      |
|                |          |          | • Revised the description of PIN in Chapter |
|                |          |          | 2.1                                         |
|                |          |          | • Added the description of DIOD, RS232      |
|                |          |          | and RS485 in Chapter 2.1                    |
|                |          |          | • Revised the Configure the PC in Chapter   |
|                |          |          | 3.1                                         |
|                |          |          | • Revised the Dial Configuration of PC      |
|                |          |          | under Modem Mode in Chapter 5               |
| 28 May., 2019  | 1.0.3    | v.1.1.0  | Revised the approvals                       |
| 14 Jun., 2019  | 1.0.3    | v.1.1.1  | Revised the related picture in chapter      |
|                |          |          | 2.1.2 DI/DO                                 |
| 1 Apr., 2020   | 1.0.3    | V.1.1.2  | • Revised the description of LED in         |
|                |          |          | Modem mode                                  |
|                |          |          | Revised the Regulatory and Type             |
|                |          |          | Approval Information                        |
|                |          |          | • Deleted some redundant descriptions in    |
|                |          |          | product specifications                      |
|                |          |          | Revised the key features                    |

# Contents

| Chapter 1 | Product Overview                   | 10 |
|-----------|------------------------------------|----|
| 1.1       | Key Features                       | 10 |
| 1.2       | Package Contents                   | 10 |
| 1.3       | Specifications                     | 12 |
| 1.4       | Dimensions                         | 13 |
| Chapter 2 | Hardware Installation              | 13 |
| 2.1       | PIN Description                    | 13 |
|           | 2.1.1 PIN Assignment               | 13 |
|           | 2.1.2 DI/DO                        | 15 |
|           | 2.1.3 RS-232                       | 15 |
|           | 2.1.4 RS-485                       | 16 |
| 2.2       | LED Indicators                     | 16 |
| 2.3       | USB interface                      | 17 |
| 2.4       | Insert or Remove SIM Card          | 18 |
| 2.5       | Attach External Antenna (SMA Type) | 19 |
| 2.6       | Mount the Gateway                  | 19 |
| 2.7       | Connect the Gateway to a Computer  | 21 |
| 2.8       | Power Supply                       | 21 |
| Chapter 3 | Initial Configuration              | 22 |
| 3.1       | Configure the PC                   | 22 |
| 3.2       | Factory Default Settings           | 31 |
| 3.3       | Log in the Gateway                 | 31 |
| 3.4       | Control Panel                      | 32 |
| 3.5       | Status                             | 34 |
| 3.6       | Interface > Link Manager           | 36 |
| 3.7       | Interface > Cellular               | 41 |
| 3.8       | Interface > DIDO                   | 46 |
| 3.9       | Interface > Serial Port            | 50 |
| 3.10      | Services > Syslog                  | 55 |
| 3.11      | Services > Event                   | 56 |
| 3.12      | Services > NTP                     | 58 |
| 3.13      | Services > SMS                     | 59 |
| 3.14      | Services > Email                   | 60 |
| 3.15      | Services > WakeUp                  | 61 |
| 3.16      | Services > DDNS                    | 62 |
| 3.17      | Services > SSH                     | 64 |
| 3.18      | Service > AT Over COM              | 65 |
| 3.19      | Services > Web Server              | 65 |
| 3.20      | Service > Work Mode                | 66 |
| 3.21      | Services > Advanced                | 67 |
| 3.22      | System > Debug                     | 68 |
| 3.23      | System > Update                    | 69 |
| 3.24      | System > App Center                | 69 |

| 3.25      | System > Tools                            | 70   |
|-----------|-------------------------------------------|------|
| 3.26      | System > Profile                          | 73   |
| 3.27      | System > User Management                  | 74   |
| Chapter 4 | Dial Configuration of PC under Modem Mode | . 76 |
| 4.1       | Window System                             | 76   |
| 4.2       | Linux System                              | 90   |
| 4.3       | CLI to Change the Configuration of Modem  | 91   |
| Glossary  |                                           | 93   |

# Chapter 1 Product Overview

# 1.1 Key Features

The Robustel Smart Industrial IoT Gateway M1200 is a compact cellular gateway based on 2G/3G/4G networks. This dual-SIM gateway enables remote data transmission of local serial ports and I/O, and supports multiple interfaces such as RS-232, RS-485 and mini-USB. It can be used in a variety of applications such as energy, transportation, municipal, and agriculture.

# **1.2** Package Contents

Before installing your M1200, verify the kit contents as following. **Note**: The following pictures are for illustration purposes only, not based on their actual sizes.

• 1 x Robustel Smart Industrial IoT Gateway M1200

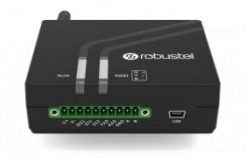

• 1 x 10-pin 3.5 mm RP male terminal block with lock for DI/DO connections

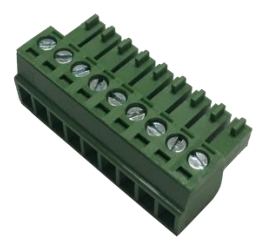

• 1 x Quick Start Guide with download link of other documents or tools

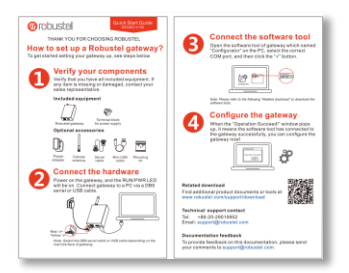

Note: If any of the above items is missing or damaged, please contact your Robustel sales representative.

### **Optional Accessories** (sold separately)

 3G/4G SMA cellular antenna (stubby/magnet optional) Stubby antenna 1
 Stubby antenna 2

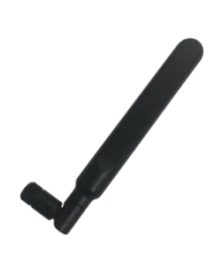

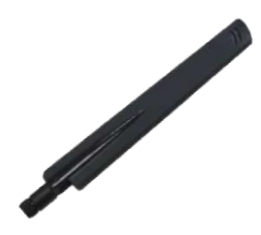

• Wall mounting kit

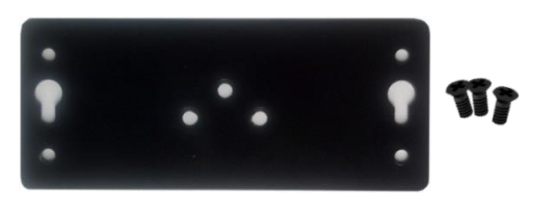

• 35 mm DIN rail mounting kit

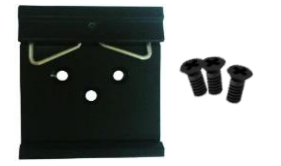

• Mini USB converter

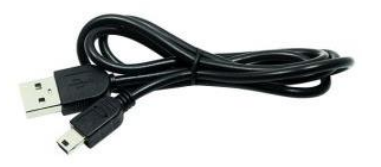

• AC/DC power adapter (12V DC, 1.5 A; EU/US/UK/AU plug optional)

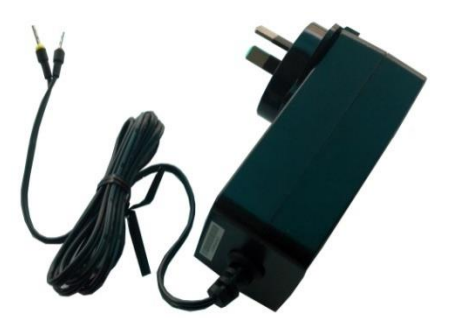

# **1.3** Specifications

### **Cellular Interface**

- Number of antennas: 1
- Connector: SMA-K
- SIM slot: 2 (3.0 V & 1.8 V)

### Serial Interface

- Number of ports: 1 x RS-232 + 1 x RS-485
- Connector: 10-pin 3.5 mm RP female socket with lock
- Baud rate: 300 bps to 115200 bps
- RS-232: TxD, RxD, GND
- RS-485: A (Data+), B (Data-)

### **Digital Input / Digital Output**

- Number of ports: 2 x DI (wet contact) + 1 x DO (wet contact)
- Connector: 10-pin 3.5 mm RP female socket with lock
- ESD withstand level: contact: ±6 K, air: ±8 K
- Absolute maximum VDC: "V+" +5V DC (DI), 30V DC (DO)

### **USB Port**

- Number of ports: 1 x Mini USB for configuration
- Connector: Mini Female
- Speed: 2.0 high speed up to 480 Mbit/s

### Others

- LED indicators: 1 x RUN + 1 x RSSI (red/green bi-color light)
- Built-in: RTC, Watchdog, Timer

### **Power Supply and Consumption**

- Connector: 10-pin 3.5 mm RP female socket with lock
- Input voltage: 9 to 36V DC
- Power consumption: Idle: 50 to 70 mA@12 V

### Data link: 300 mA (peak) @12 V

### **Physical Characteristics**

- Ingress protection: IP30
- Housing & Weight: Plastic, 106 g
- Dimensions: 85 x 75 x 28.5 mm
- Installations: Desktop, wall mounting and 35 mm DIN rail mounting

# 1.4 Dimensions

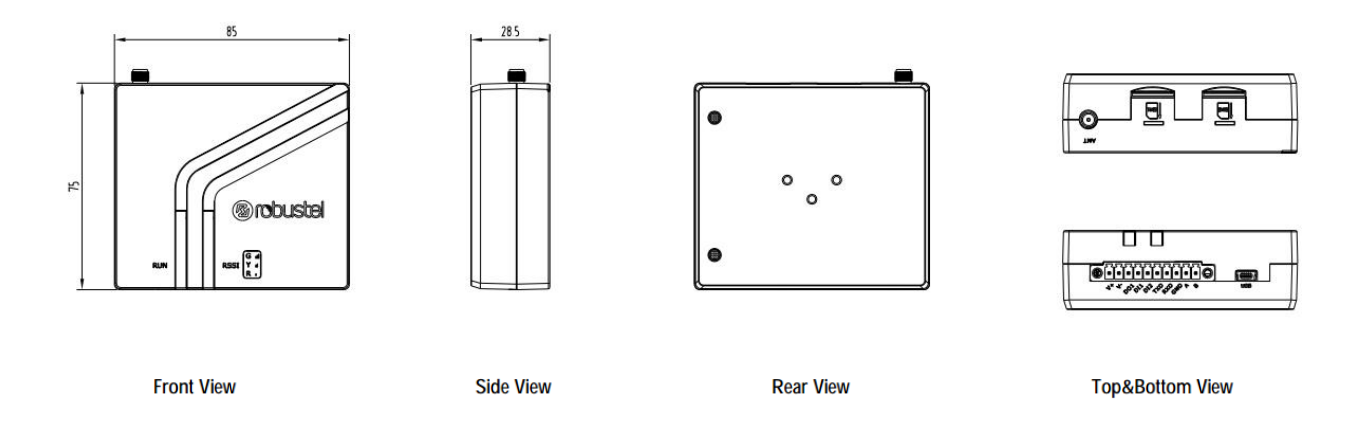

# Chapter 2 Hardware Installation

# 2.1 PIN Description

# 2.1.1 PIN Assignment

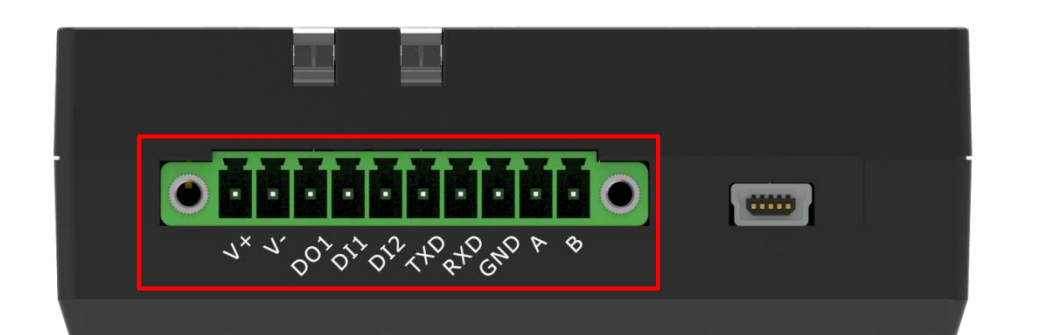

| PIN | Power | Function | RS-232 | RS-485 | Direction                  |
|-----|-------|----------|--------|--------|----------------------------|
| 1   | V+    |          |        |        | M1200 ← Device             |
| 2   | V-    |          |        |        | M1200 ← Device             |
| 3   |       | D01      |        |        | M1200 $\rightarrow$ Device |
| 4   |       | DI1      |        |        | M1200 ← Device             |
| 5   |       | DI2      |        |        | M1200 ← Device             |
| 6   |       |          | TXD    |        | M1200 ← Device             |

| 7  | <br> | RXD |           | M1200 $\rightarrow$ Device     |
|----|------|-----|-----------|--------------------------------|
| 8  | <br> | GND |           | M1200 $\leftrightarrow$ Device |
| 9  | <br> |     | Data+(A)  | M1200 $\leftrightarrow$ Device |
| 10 | <br> |     | Data- (B) | M1200 $\leftrightarrow$ Device |

# 2.1.2 DI/DO

The M1200 has two digital input connectors and one digital output connector. Please refer to the wiring diagram on the right

DI supports two inputs, the default state is 1.

- (1) NPN sensor open collector (OC) input, the emitter of the NPN sensor must be connected to the V- of the M1200.
- (2) Switch signal input, one end of the switch is connected to DI, and the other end must be connected to V- of M1200.

DO is an open collector (OC) output and must limit the current on DO to no more than 10 mA. The negative pole of the DC power supply should be connected to the "GND" port.

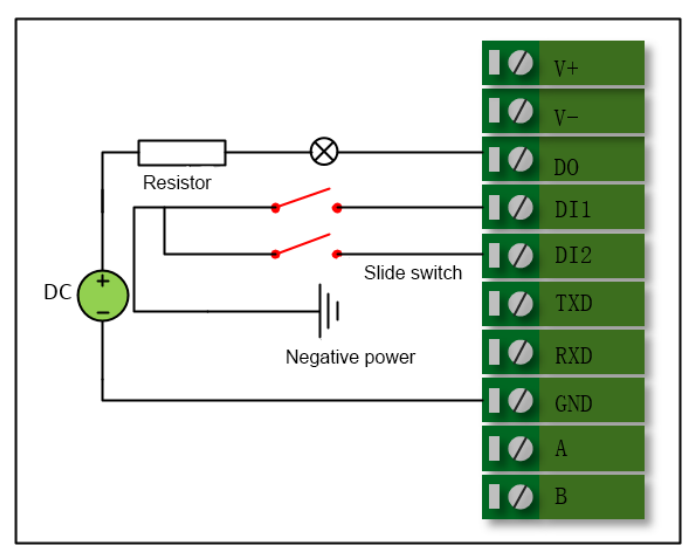

# 2.1.3 RS-232

The M1200 supports an RS-232 serial communication. Please refer to the wiring diagram on the right.

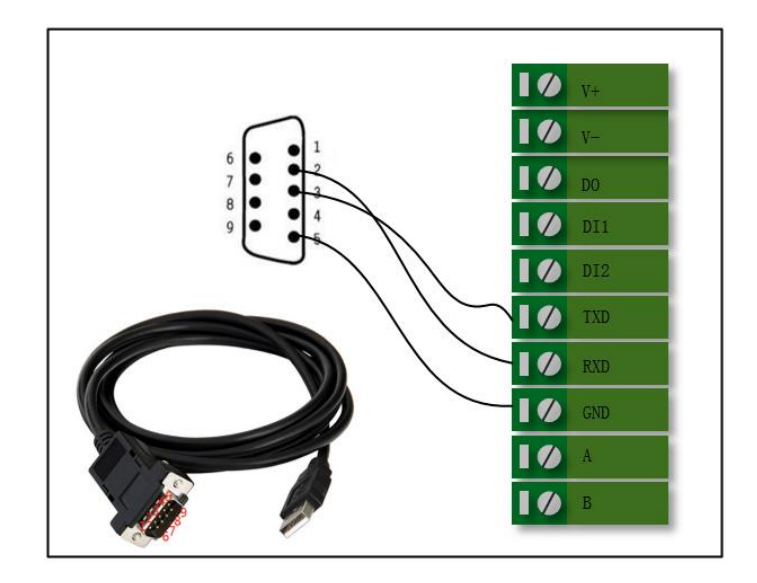

# 2.1.4 RS-485

The M1200 supports an RS-485 serial communication. Please refer to the wiring diagram on the right.

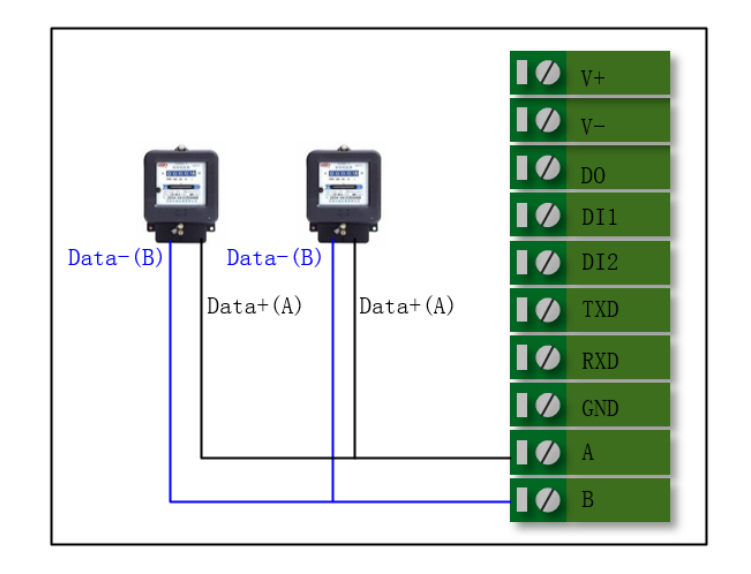

# 2.2 LED Indicators

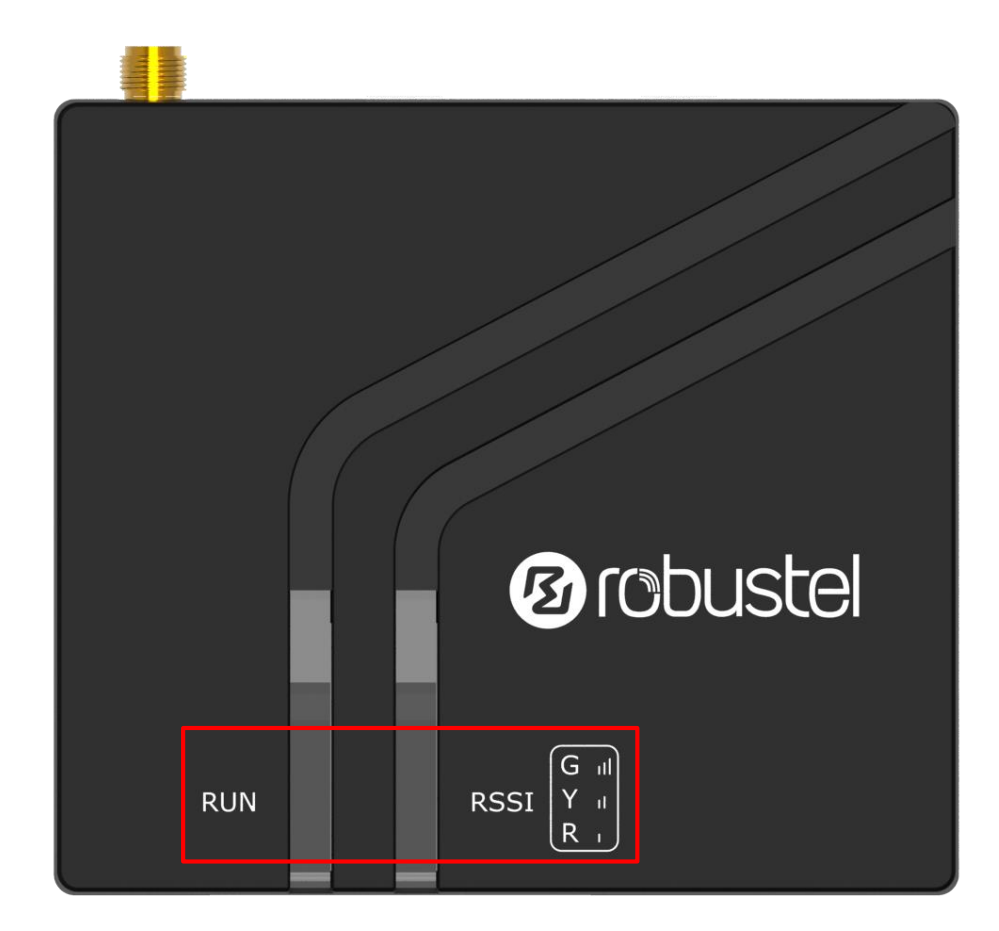

| Name | Color  | status              | Description in DTU mode           | Description in Modem mode          |
|------|--------|---------------------|-----------------------------------|------------------------------------|
|      | Yellow | On, solid           | Power on                          | Power on                           |
|      | Yellow | Fast blinking (2Hz) | System initializing               | System initializing                |
|      | Yellow | On, blinking (1Hz)  | Initialization completed, device  | Initialization completed, device   |
| RUN  |        |                     | operating normally                | operating normally                 |
|      | Green  | On, blinking        | Device operating normally, GPRS   | Device operating normally, GPRS    |
|      |        |                     | connected                         | connected                          |
|      | Red    | Fast blinking       | Device in abnormal state          | Device in abnormal state           |
|      | None   | Off                 | CSQ value 0 or 99, not registered |                                    |
|      |        |                     | on the network                    |                                    |
| RSSI | Red    | On, solid           | CSQ 1-10, poor signal             | off (The RSSLED status is off)     |
|      | Yellow | On, solid           | CSQ 11-20, normal signal          | off ( The RSSI LED status is off ) |
|      | Green  | On, solid           | CSQ 21-31, good signal            |                                    |

# 2.3 USB interface

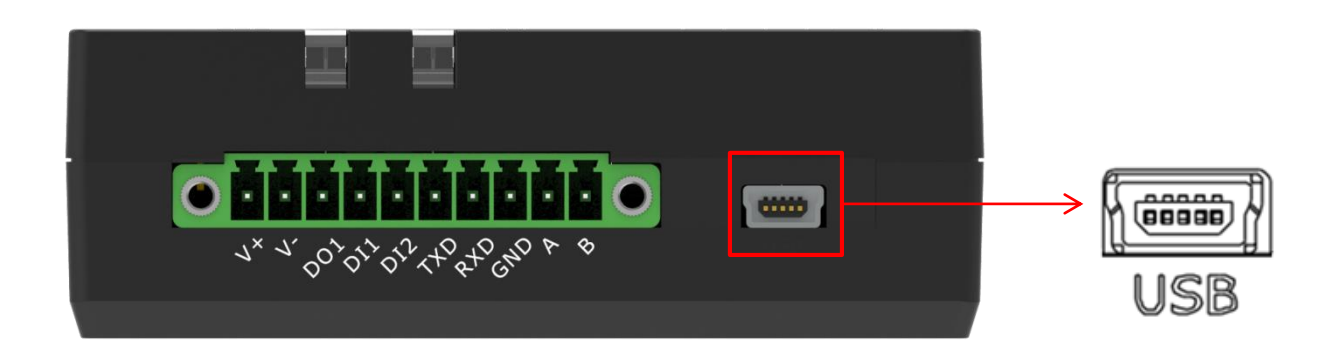

| Function           | Operation                                                                  |
|--------------------|----------------------------------------------------------------------------|
| Data communication | Use a USB cable to connect the gateway's mini USB interface to an external |
| Data communication | communication device.                                                      |

# 2.4 Insert or Remove SIM Card

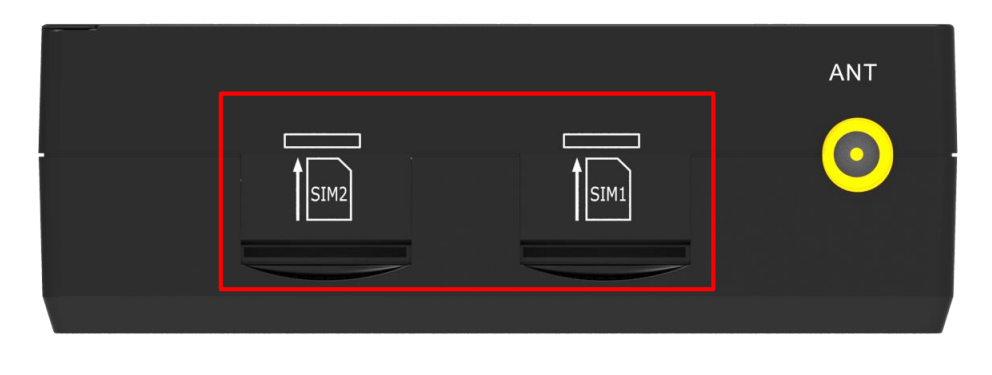

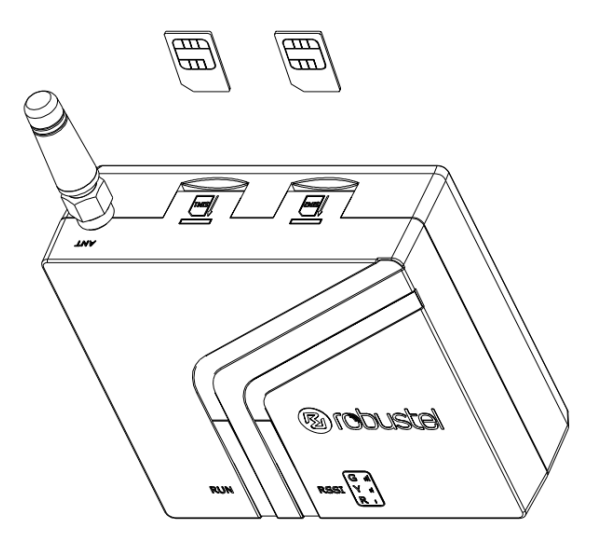

Please confirm before inserting the SIM card. When the SIM card is turned on and the device is configured without the correct PIN, the SIM card is unavailable.

### • Insert SIM card

- 1. Make sure gateway is powered off.
- 2. To insert SIM card, press the card with finger until you hear a click

### Remove SIM card

- 1. Make sure gateway is powered off.
- 2. To remove SIM card, press the card with finger until it pops out and then take out the card.

### Note:

- 1. Recommended torque for inserting is 0.5 N.m, and the maximum allowed is 0.7 N.m.
- 2. Use the specific card when the device is working in extreme temperature (temperature exceeding 40 °C), because the regular card for long-time working in harsh environment will be disconnected frequently.
- 3. Do not touch the metal of the card surface in case information in the card will lose or be destroyed.
- 4. Do not bend or scratch the card.
- 5. Keep the card away from electricity and magnetism.
- 6. Make sure gateway is powered off before inserting or removing the card.

# 2.5 Attach External Antenna (SMA Type)

Attach an external SMA antenna to the gateway's antenna connector and twist tightly. Make sure the antenna is within the correct frequency range provided by the ISP and with 50 Ohm impedance. **Note:** Recommended torque for tightening is 0.35 N.m.

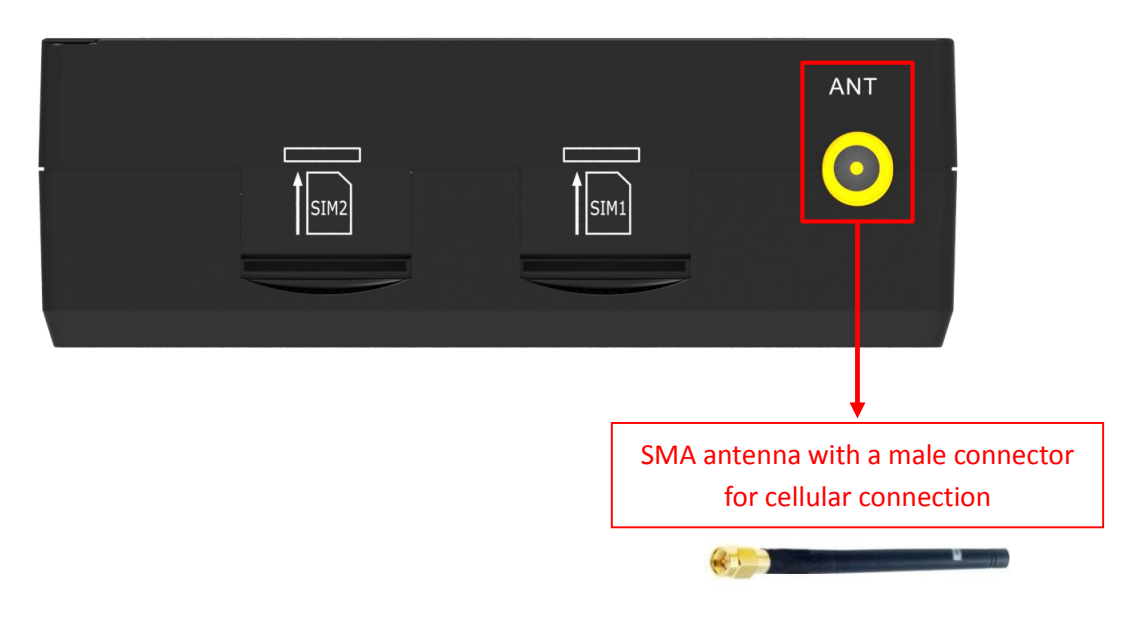

# 2.6 Mount the Gateway

The gateway can be placed on a desktop or mounted to a wall or a 35 mm DIN rail.

### Two methods for mounting the gateway

Wall mounting (measured in mm)

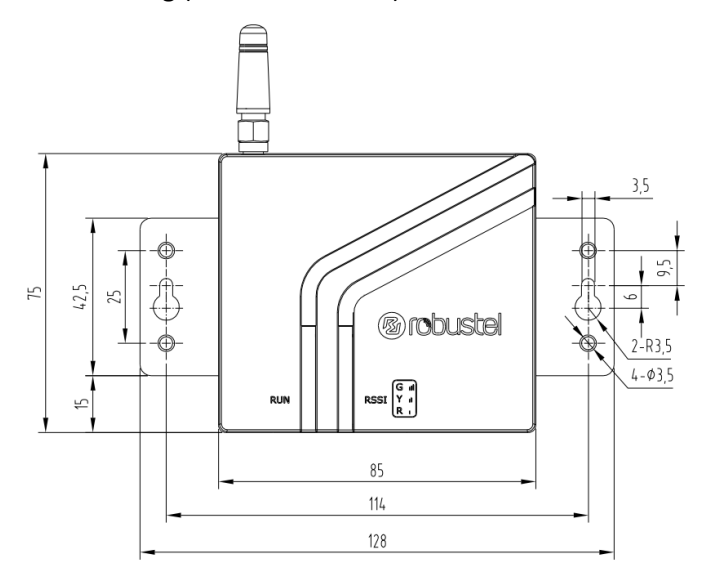

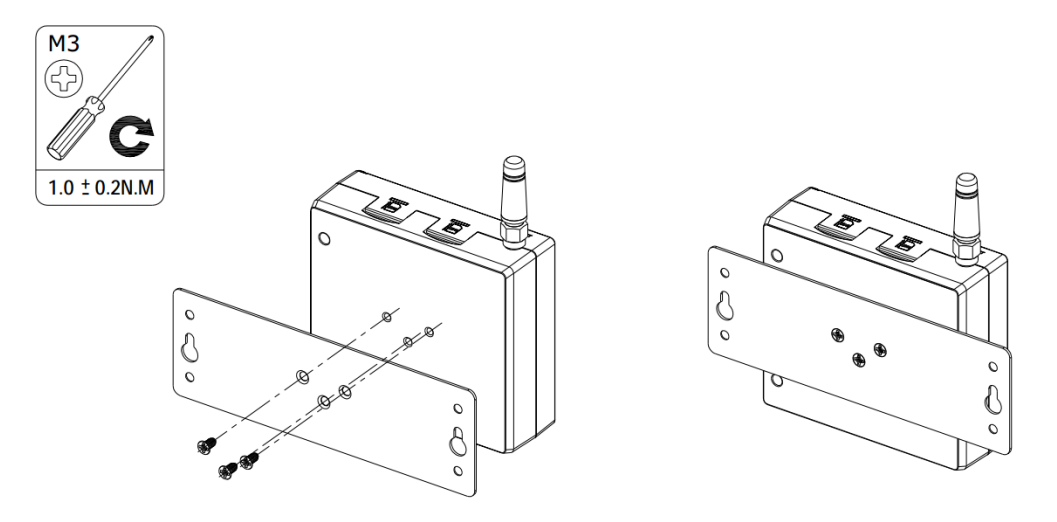

Use 3 pcs of ST2.9\*6 flat head self-tapping Phillips screws to fix the wall mounting kit to the gateway, and then use 2 pcs of M3 drywall screws to mount the gateway associated with the wall mounting kit on the wall. **Note:** Recommended torque for mounting is 1.0 N.m, and the maximum allowed is 1.2 N.m.

• DIN rail mounting (measured in mm)

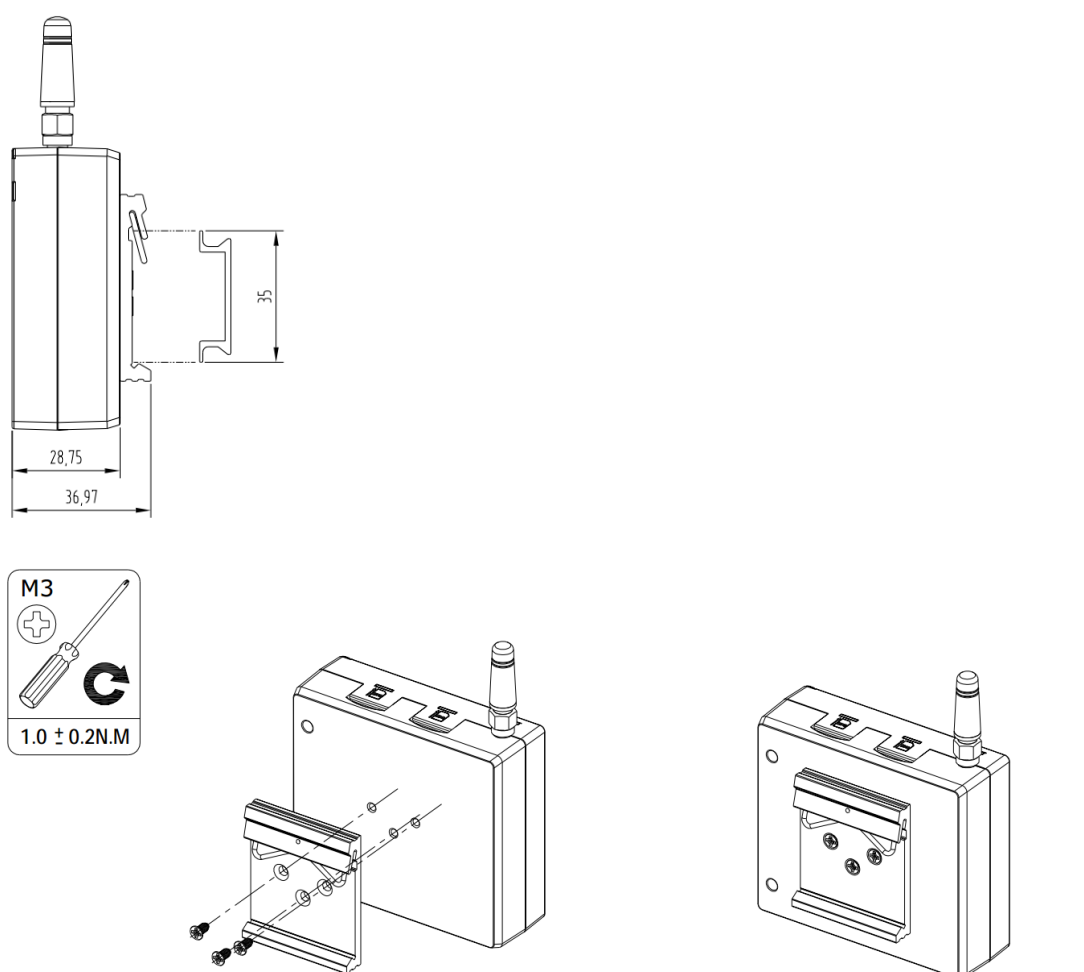

Use 3 pcs of ST3\*8 flat head self-tapping Phillips screws to fix the DIN rail to the gateway, and then hang the DIN rail on the mounting bracket. It is necessary to choose a standard bracket.

**Note:** Recommended torque for mounting is 1.0 N.m, and the maximum allowed is 1.2 N.m.

# 2.7 Connect the Gateway to a Computer

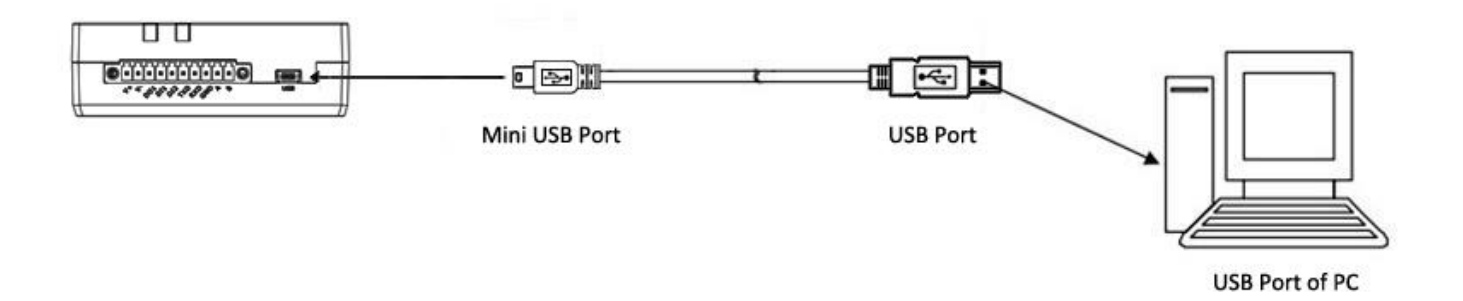

Connect a USB cable to the gateway's mini USB interface to an external controller or computer's USB port

### 2.8 Power Supply

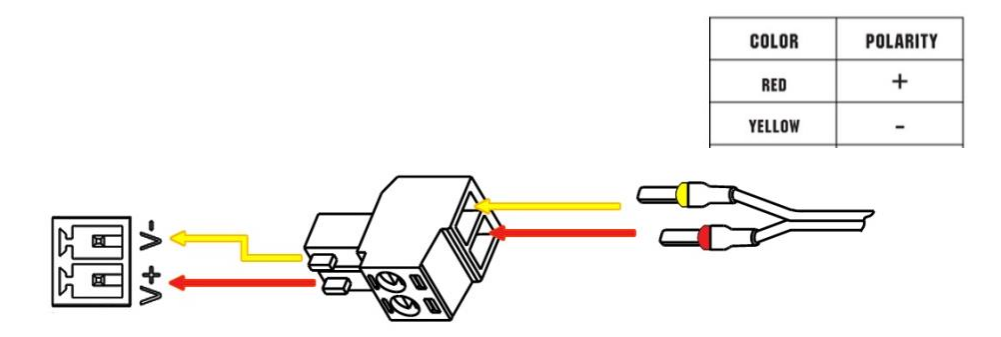

M1200 supports reverse polarity protection, but always refers to the figure above to connect the power adapter correctly. There are two cables associated with the power adapter. Following to the color of the head, connect the cable marked red to the positive pole through a terminal block, and connect the yellow one to the negative in the same way.

**Note:** The range of power voltage is 9 to 36V DC.

# **Chapter 3** Initial Configuration

The DTU supports webpage configuration. The supported browsers are IE8.0 or above, Google Chrome, Firefox, etc. The supported operating system is Windows 7 and Windows 10. For M1200, the method of connecting to the gateway is that the device connects to the PC through the USB port, so that users can configure it on the web page through the mini usb port.

# 3.1 Configure the PC

M1200 connects to the PC through the USB port. The PC automatically obtains the IP address of the same network segment as the M1200 to access the device page.

### 3.1.1 Windows 7 System

This part takes **the Windows 7** as the example; the configuration of Windows system is similar.

1. Click "Start > Control Panel > Device Manager". After the device USB is connected to the computer, check the identified serial port and attempt to install the driver;

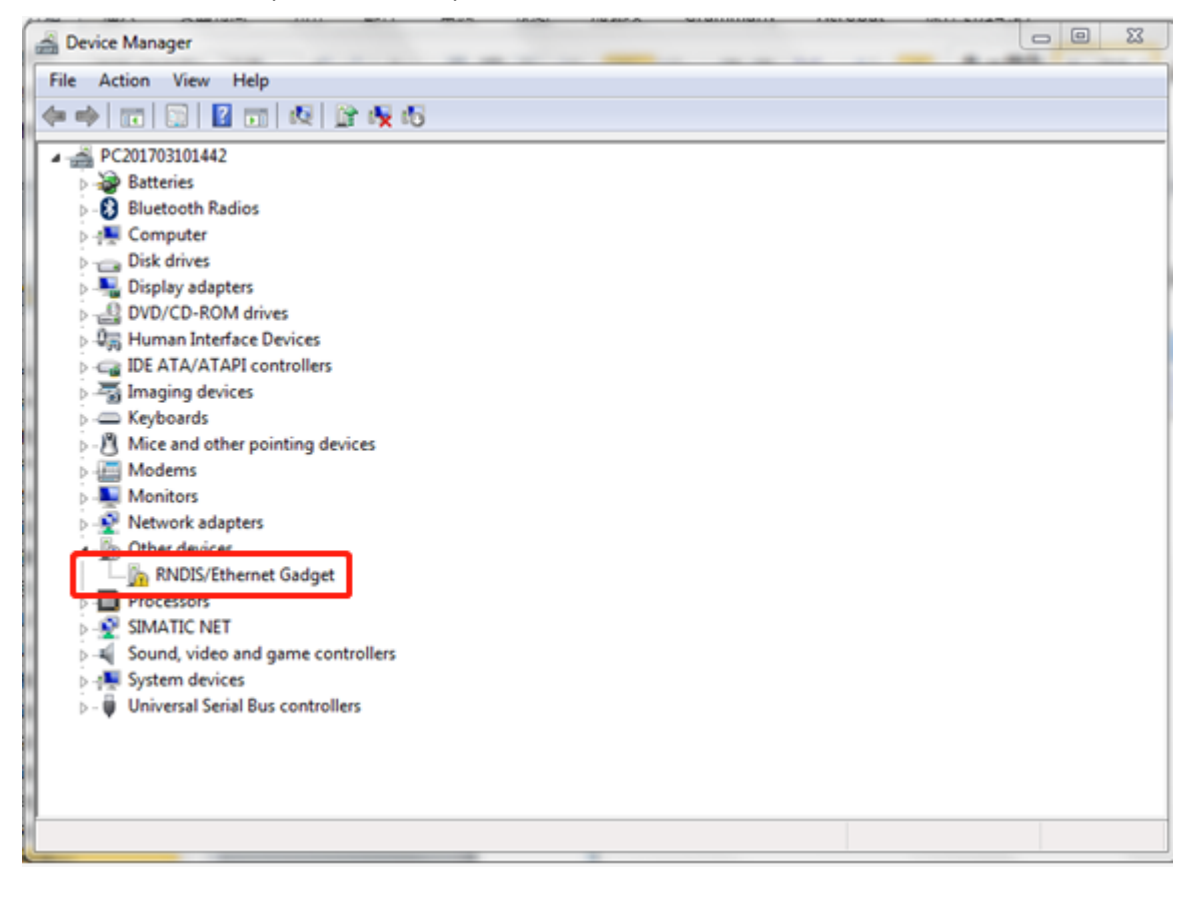

2. Press the right button to select "Update Driver Software", and select "Browse my computer for driver software";

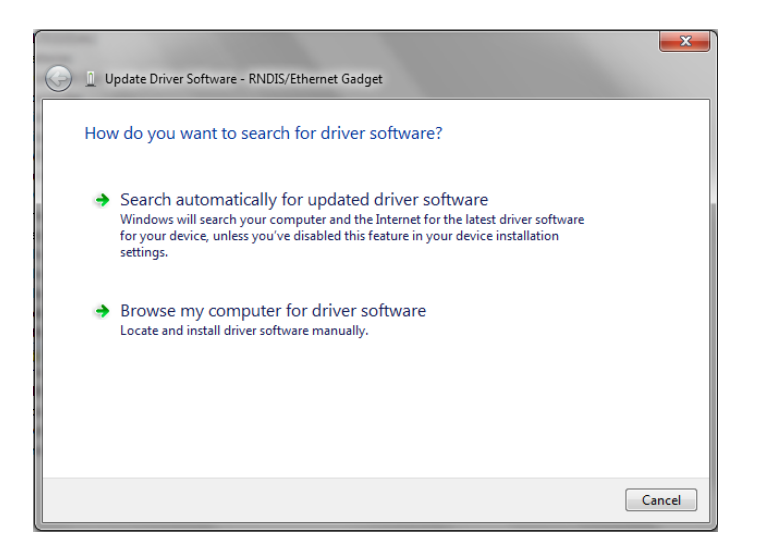

3. Select "Let me pick from a list of device drivers on my computer";

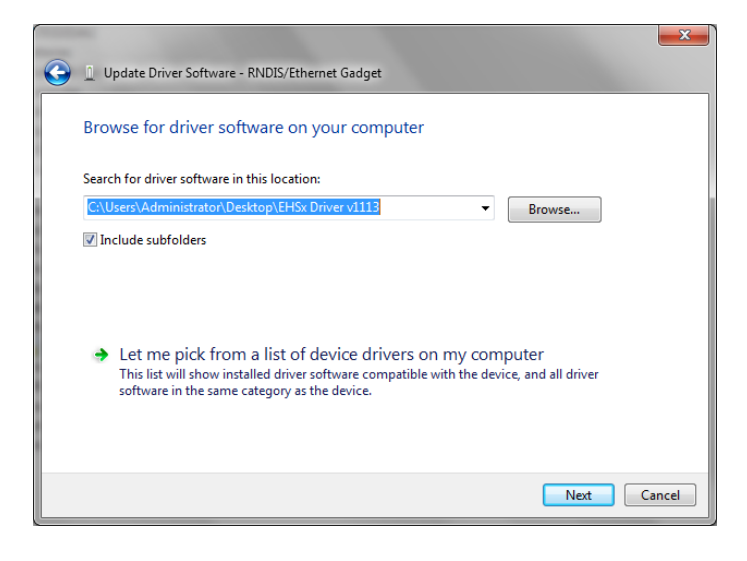

4. Select "Network Adapter" in the list and click "Next";

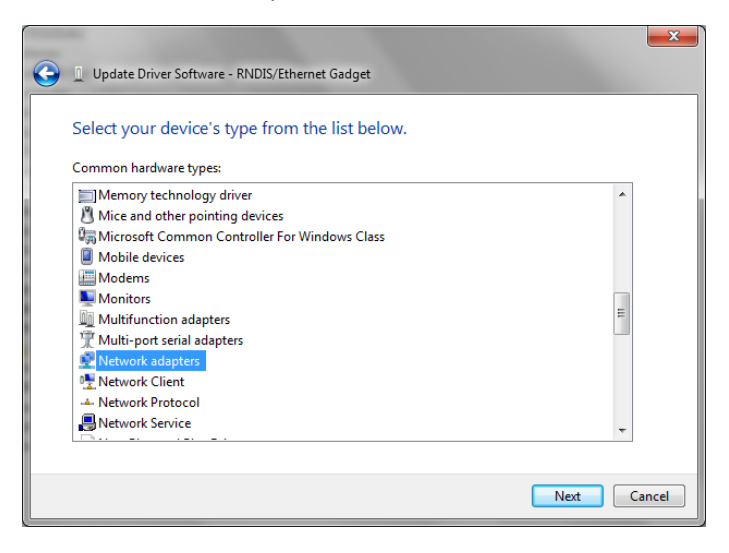

5. Find "Microsoft Corporation" on the left Manufacture, and select "Remote NDIS Compatible Device" on the right Network Adapter, then click "Next";

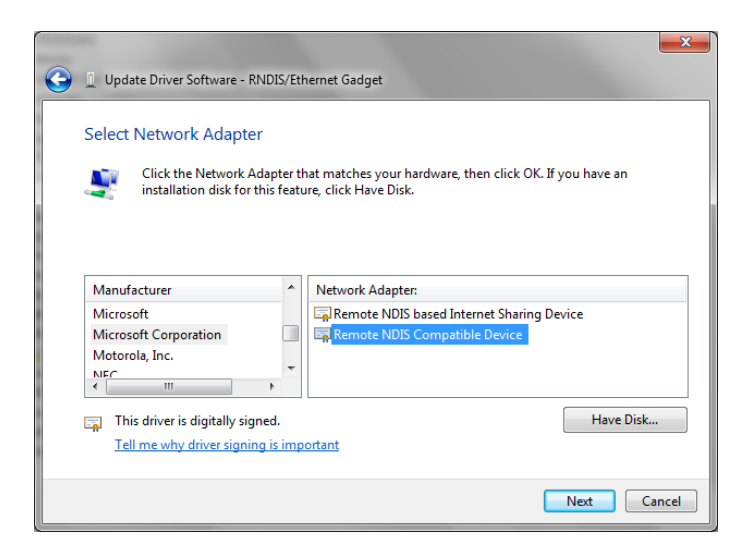

6. After installation, the newly added network adapter as shown below;

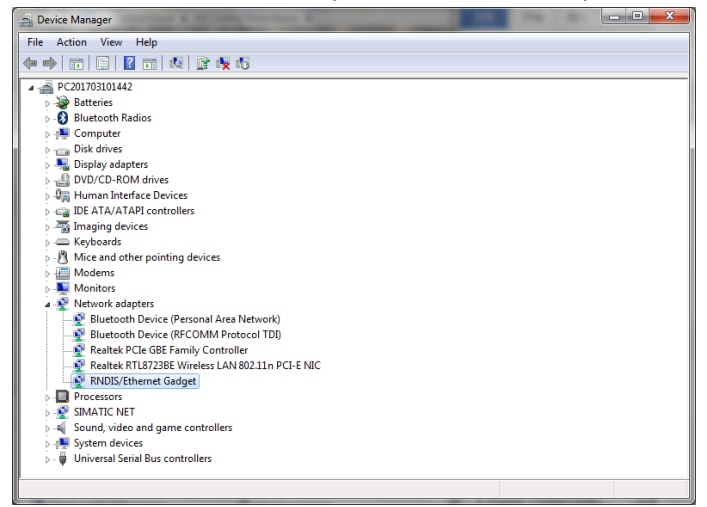

7. Click "Start > Control Panel > Network and Sharing Center > Change Adapter Settings" to view the new network;

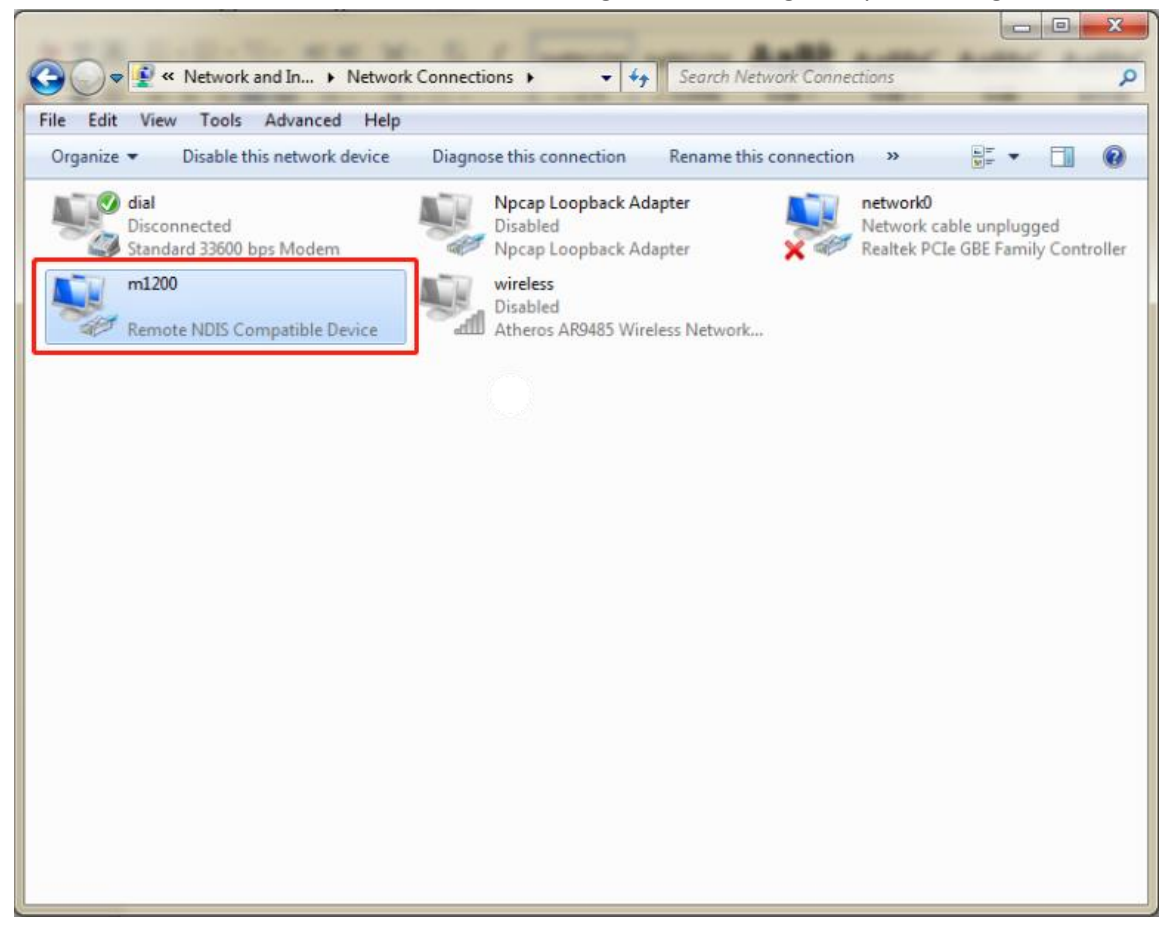

8. Double-click on the newly added network to view the "Details";

| 本地连接 2 Status      |                      |
|--------------------|----------------------|
| General            |                      |
| Connection         |                      |
| IPv4 Connectivity: | No network access    |
| IPv6 Connectivity: | No network access    |
| Media State:       | Enabled              |
| Duration:          | 00:02:35             |
| Speed:             | 425.9 Mbps           |
| Details            |                      |
| Activity           |                      |
|                    | Sent — Received      |
| Packets:           | 0   0                |
| Properties (       | Disable     Diagnose |
|                    | Close                |

9. The default gateway is the device login page address when you see the automatically acquired IP address in network connection details (different MAC addresses get different IP addresses).

| letwork Connection Detail   | s 💌                           |
|-----------------------------|-------------------------------|
| Network Connection Details: |                               |
| Property                    | Value                         |
| Connection-specific DN      |                               |
| Description                 | Remote NDIS Compatible Device |
| Physical Address            | 52-15-0E-3B-04-1B             |
| DHCP Enabled                | Yes                           |
| IPv4 Address                | 192.168.0.5                   |
| IPv4 Subnet Mask            | 255.255.255.0                 |
| Lease Obtained              | 2019年3月17日 23:18:45           |
| Lease Expires               | 2019年3月18日 1:18:44            |
| IPv4 Default Gateway        | 192.168.0.1                   |
| IPv4 DHCP Server            | 192.168.0.1                   |
| IPv4 DNS Server             | 192.168.0.1                   |
| IPv4 WINS Server            |                               |
| NetBIOS over Tcpip En       | Yes                           |
| Link-local IPv6 Address     | fe80::fc53:cfa6:cb2e:612f%34  |
| IPv6 Default Gateway        |                               |
| IPv6 DNS Server             |                               |
|                             |                               |
|                             |                               |
|                             |                               |
|                             | Close                         |

10. Open the browser and enter 192.168.0.1 to login to the device page for configuration.

### 3.1.2 Windows 10 System

1. Click "Start > Control Panel > Device Manager". After the device is connected to the computer, the PC check the identified serial port and attempt to install the driver;

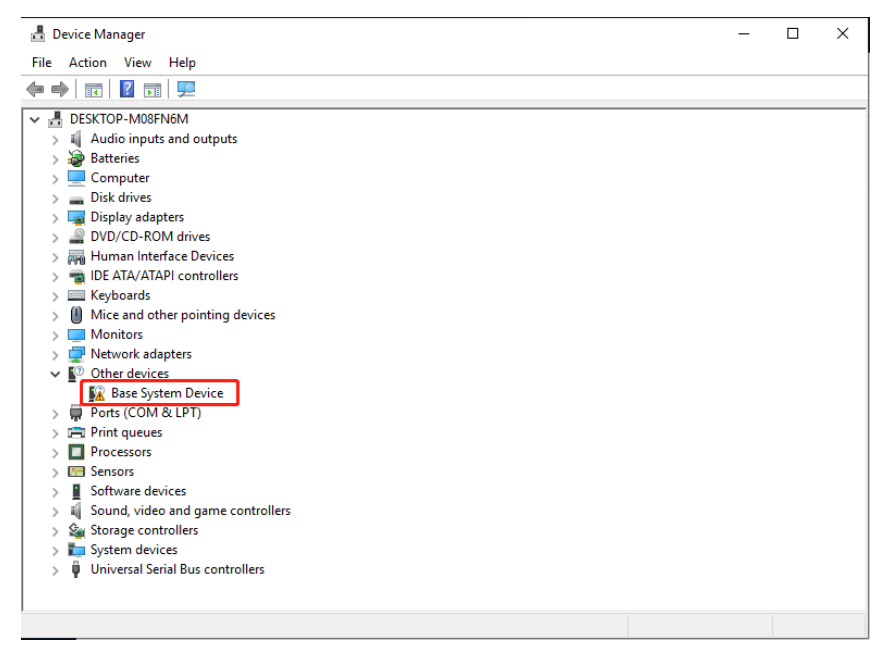

2. Press the right button to select "Update Driver Software", and select "Browse my computer for driver software";

|                                                                                                    | ×      |
|----------------------------------------------------------------------------------------------------|--------|
| - Update Drivers - Base System Device                                                                                                    |        |
| How do you want to search for drivers?                                                                                                    |        |
| → Search automatically for updated driver software<br>Windows will search your computer and the Internet for the latest driver software<br>for your device, unless you've disabled this feature in your device installation<br>settings. |        |
| → Browse my computer for driver software<br>Locate and install driver software manually.                                                                                                    |        |
|                                                                                                    |        |
|                                                                                                    | Cancel |

3. Select "Let me pick from a list of available drivers on my computer ";

|   |                                                                                                    | X    |
|---|----------------------------------------------------------------------------------------------------|------|
| ÷ | Update Drivers - Base System Device                                                                                                    |      |
|   | Browse for drivers on your computer                                                                                                    |      |
|   | Search for drivers in this location:                                                                                                    |      |
|   | ✓ Browse                                                                                                    |      |
|   | ☑ Include subfolders                                                                                                    |      |
|   | → Let me pick from a list of available drivers on my computer<br>This list will show available drivers compatible with the device, and all drivers in the<br>same category as the device. |      |
|   |                                                                                                    |      |
|   | Next Ca                                                                                                    | ncel |
| _ |                                                                                                    |      |

4. Select "Network Adapter" in the list and click "Next";

|                                                                                                    |          | ×   |
|----------------------------------------------------------------------------------------------------|----------|-----|
| Update Drivers - Base System Device                                                                                                    |          |     |
|                                                                                                    |          |     |
| Select your device's type from the list below.                                                                                                    |          |     |
| Common hardware types:                                                                                                    |          |     |
| Multifunction adapters                                                                                                    | ^        |     |
| 💭 Multi-port serial adapters                                                                                                    |          |     |
| Providence and the second second seco |          |     |
| Network Client                                                                                                    |          |     |
| Network Protocol                                                                                                    |          |     |
| 🖳 Network Service                                                                                                    |          |     |
| Non-Plug and Play drivers                                                                                                    |          |     |
| CF OPOS Legacy Device                                                                                                    |          |     |
| PCMCIA adapters                                                                                                    |          |     |
| Perception Simulation Controllers                                                                                                    |          |     |
| Persistent memory disks                                                                                                    |          |     |
| Portable Devices                                                                                                    | ~        |     |
|                                                                                                    |          |     |
|                                                                                                    | Next Can | cel |
|                                                                                                    |          |     |

5. Find "Microsoft" in the manufacturer on the left, select "Remote NDIS compatible device" in the right network adapter, and click "Next";

|   |                                                                                                    |                          |                                                                                                    | $\times$ |
|---|----------------------------------------------------------------------------------------------------|--------------------------|----------------------------------------------------------------------------------------------------|----------|
| ← | Update Drivers - USB RNDIS6                                                                                                    | 适配                       |                                                                                                    |          |
|   | Select the device driver y<br>Select the manufacture<br>disk that contains the o                                                                                                    | OU V<br>er and<br>Iriver | vant to install for this hardware.<br>I model of your hardware device and then click Next. If you have<br>you want to install, click Have Disk.        | а        |
|   | Manufacturer<br>Mellanox Technologies Ltd.<br>Microsoft<br>Motorola Inc<br>Controlation 2000<br>Motorola Inc<br>Controlation 2000<br>Motorola Inc<br>Controlation 2000<br>Motorolation 2000<br>Motorolation | ^<br>                    | Model RAS Async Adapter Remote NDIS based Internet Sharing Device Remote NDIS Compatible Device Surface Ethernet Adapter HICP DNDIS Advector Have Disk | <b>^</b> |
|   | Tell me why driver signing i                                                                                                    | s imp                    | <u>ortant</u>                                                                                                    |          |
|   |                                                                                                    |                          | Next Canc                                                                                                    | el       |

6. After installation, the new network adapter as shown below;

|                                |                                          | -              |   |
|--------------------------------|------------------------------------------|----------------|---|
| Computer Management            |                                          |                | × |
| File Action View Help          |                                          |                |   |
| 🗢 🄿 🙋 🖬 📓 💭                    |                                          |                |   |
| 🜆 Computer Management (Local   | V 🗄 DESKTOP-36LG5QN                      | Actions        |   |
| ✓ <sup>™</sup> System Tools    | > 💻 Computer                             | Device Manager |   |
| > 🕑 Task Scheduler             | > 👝 Disk drives                          | Device Manager | - |
| > 🛃 Event Viewer               | > 🖙 Display adapters                     | More Actions   | • |
| > 👸 Shared Folders             | > 🞽 Firmware                             |                |   |
| > 🕭 Local Users and Groups     | > 🛺 Human Interface Devices              |                |   |
| > (N) Performance              | > 📹 IDE ATA/ATAPI controllers            |                |   |
| Device Manager                 | > Keyboards                              |                |   |
| V 🔤 Storage                    | > U Mice and other pointing devices      |                |   |
| Disk Management                | > Monitors                               |                |   |
| > in Services and Applications | V V Network adapters                     |                |   |
|                                | Pintel(K) Ethernet Connection (7) 1219-V |                |   |
|                                | TAD Windows Adaptes //0                  |                |   |
|                                | AP-Windows Adapter V9     Adapter V9     |                |   |
|                                | > Print queues                           |                |   |
|                                |                                          |                |   |
|                                | Software devices                         |                |   |
|                                | Sound, video and game controllers        |                |   |
|                                | > Storage controllers                    |                |   |
|                                | > To System devices                      |                |   |
|                                | > 🖗 Universal Serial Bus controllers     |                |   |
|                                |                                          |                |   |
|                                |                                          |                |   |
|                                |                                          |                |   |
|                                |                                          |                |   |
|                                |                                          |                |   |
|                                |                                          |                |   |
|                                |                                          |                |   |
|                                |                                          |                |   |
|                                |                                          |                |   |
|                                |                                          |                |   |
| < >                            |                                          |                |   |
|                                |                                          |                |   |

7. Click "Start > Control Panel > Network and Sharing Center" to view the new network;

| 😰 Network Connections                                                          |  | - |         | ×  |
|--------------------------------------------------------------------------------|--|---|---------|----|
| i 🔶 🗉 🛧 😰 > Control Panel -> All Control Panel Items -> Network Connections -> |  |   | arch Ne | ,P |
| Organize 🔻                                                                     |  | • |         | 0  |
|                                                                                |  |   |         |    |
|                                                                                |  |   |         |    |
| 3 items                                                                        |  |   |         |    |

8. Click "Ethernet 2" (the specific name is vary from the computer), and click "Details";

| 🏺 以太网 2 Status    | FAZA    |          | ×          |
|-------------------|---------|----------|------------|
| General           |         |          |            |
| Connection        |         |          |            |
| IPv4 Connectiv    | ity:    | No Inter | net access |
| IPv6 Connectiv    | ity:    | No netw  | ork access |
| Media State:      |         |          | Enabled    |
| Duration:         |         |          | 00:00:44   |
| Speed:<br>Details | ]       |          | 425.9 Mbps |
| Activity          |         |          |            |
|                   | Sent —  | <b>-</b> | Received   |
| Bytes:            | 3,295   | Ĩ        | 3,445      |
| Properties        | Disable | Diagnose |            |
|                   |         |          | Close      |

9. The default gateway is the device login page address when you see the automatically acquired IP address in network connection details (different MAC addresses get different IP addresses);

| Network Connection Details  |                |                     | × |
|-----------------------------|----------------|---------------------|---|
| Network Connection Details: |                |                     |   |
| Property                    | Value          |                     |   |
| Connection-specific DN      |                |                     |   |
| Description                 | Remote NDIS (  | Compatible Device   |   |
| Physical Address            | 5A-67-5A-8C-4  | B-FB                |   |
| DHCP Enabled                | Yes            |                     |   |
| IPv4 Address                | 192.168.0.74   |                     |   |
| IPv4 Subnet Mask            | 255.255.255.0  |                     |   |
| Lease Obtained              | Sunday, March  | 17, 2019 6:58:01 PM |   |
| Lease Expires               | Sunday, March  | 17, 2019 8:58:01 PM |   |
| IPv4 Default Gateway        | 192.168.0.1    |                     |   |
| IPv4 DHCP Server            | 192.168.0.1    |                     |   |
| IPv4 DNS Server             | 192.168.0.1    |                     |   |
| IPv4 WINS Server            |                |                     |   |
| NetBIOS over Tcpip En       | Yes            |                     |   |
| Link-local IPv6 Address     | fe80::3071:615 | b:3ac0:879c%14      |   |
| IPv6 Default Gateway        |                |                     |   |
| IPv6 DNS Server             |                |                     |   |
|                             |                |                     |   |
|                             |                |                     |   |
|                             |                | Close               |   |

10. Open the browser and enter 192.168.0.1 to login to the device page for configuration;

# 3.2 Factory Default Settings

| Item     | Description |  |
|----------|-------------|--|
| Username | admin       |  |
| Password | admin       |  |

Before configuring your gateway, you need to know the following default settings.

# 3.3 Log in the Gateway

To log in to the management page and view the configuration status of your gateway, please follow the steps below.On your PC, open a web browser such as Internet Explorer, Google and Firebox, etc.

2. From your web browser, type the IP address of the gateway into the address bar and press enter. The default IP address of the gateway is <u>192.168.0.1</u>, though the actual address may vary.

**Note:** If a SIM card with a public IP address is inserted in the gateway, enter this corresponding public IP address in the browser's address bar to access the gateway wirelessly.

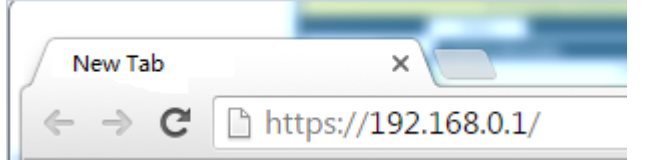

3. In the login page, enter the username and password, choose language and then click **LOGIN**. The default username and password are "admin".

Note: If enter the wrong username or password over six times, the login web will be locked for 5 minutes.

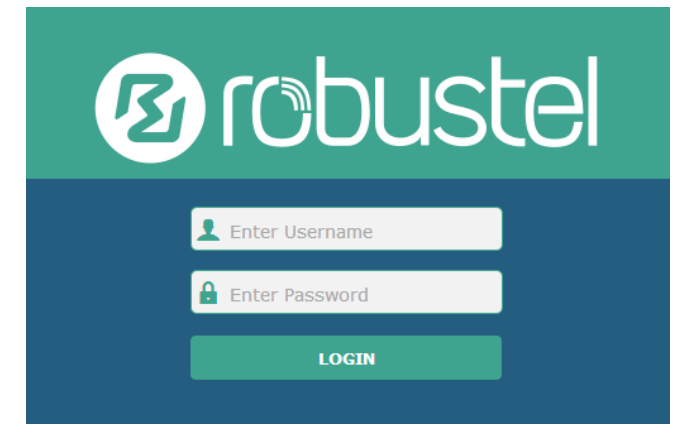

# 3.4 Control Panel

| 10 robust | el               |                                    | Save & Apply   Reboot                      | Logout |
|-----------|------------------|------------------------------------|--------------------------------------------|--------|
|           | 🔬 It is s        | strongly recommended to change the | e default password.                        | ×      |
|           | Status           |                                    |                                            |        |
| Status    |                  | System Uptime                      | 0 days, 00:32:01                           | *      |
| Interface |                  | System Time                        | Tue Feb 27 10:21:44 2018 (NTP not updated) |        |
| Services  |                  | RAM Usage                          | 28M Free/64M Total                         |        |
| Evotora   |                  | Firmware Version                   | 1.0.0_0205beta (Rev 74)                    |        |
| System    |                  | Hardware Version                   | 1.0                                        |        |
|           |                  | Kernel Version                     | 3.10.106                                   |        |
|           |                  | Serial Number                      |                                            |        |
|           | ∧ Internet Statu | IS                                 |                                            | E      |
|           |                  | Active Link                        | WWAN1                                      |        |
|           |                  | Uptime                             | 0 days, 00:31:13                           |        |
|           |                  | IP Address                         | 10.230.111.211/255.255.255.255             |        |
|           |                  | Gateway                            | 10.64.64.64                                |        |
|           |                  | DNS                                | 120.80.80.80 221.5.88.88                   |        |
|           |                  |                                    |                                            |        |

After logging in, the home page of the M1200's web interface is displayed, for example.

Using the original password to log in the gateway, the page will pop up the following tab

 ${
m 
m 
m A}$  It is strongly recommended to change the default password.

It is strongly recommended for security purposes that you change the default username and/or password. To change your username and/or password, see **3.25 System > User Management**.

| Control Panel |                                                                            |              |  |  |  |  |
|---------------|----------------------------------------------------------------------------|--------------|--|--|--|--|
| Item          | Item Description Button                                                    |              |  |  |  |  |
| Save & Apply  | Click to save the current configuration into gateway's flash and apply the | Save & Apply |  |  |  |  |
|               | modification on every configuration page, to make the modification         |              |  |  |  |  |
|               | taking effect.                                                             |              |  |  |  |  |
| Reboot        | Click to restart the gateway.                                              | Reboot       |  |  |  |  |
| Logout        | Click to log the current user out safely.                                  | Logout       |  |  |  |  |
| Submit        | Click to save the modification on current configuration page.              | Submit       |  |  |  |  |
| Cancel        | Click to cancel the modification on current configuration page.            | Cancel       |  |  |  |  |

×

Note: The steps of how to modify configuration are as bellow:

- 1. Modify in one page;
- 2. Click Submit under this page;
- 3. Modify in another page;
- 4. Click Submit under this page;
- 5. Complete all modification;
- 6. Click Save & Apply.

# 3.5 Status

This page allows you to view the System Information, Internet Status and LAN Status of your gateway.

# System Information

| ∧ System Information |                                            |  |  |  |
|----------------------|--------------------------------------------|--|--|--|
| Device Model         | m1200                                      |  |  |  |
| System Uptime        | 0 days, 00:32:01                           |  |  |  |
| System Time          | Tue Feb 27 10:21:44 2018 (NTP not updated) |  |  |  |
| RAM Usage            | 28M Free/64M Total                         |  |  |  |
| Firmware Version     | 1.0.0_0205beta (Rev 74)                    |  |  |  |
| Hardware Version     | 1.0                                        |  |  |  |
| Kernel Version       | 3.10.106                                   |  |  |  |
| Serial Number        |                                            |  |  |  |
| System Information   |                                            |  |  |  |

| System Information |                                                                 |  |
|--------------------|-----------------------------------------------------------------|--|
| Item               | Description                                                     |  |
| Device Model       | Show the model name of your device.                             |  |
| System Uptime      | Show the current amount of time the gateway has been connected. |  |
| System Time        | Show the current system time.                                   |  |
| RAM Usage          | Show the free memory and the total memory.                      |  |
| Firmware Version   | Show the firmware version running on the gateway.               |  |
| Hardware Version   | Show the current hardware version.                              |  |
| Kernel Version     | Show the current kernel version.                                |  |
| Serial Number      | Show the serial number of your device.                          |  |

### **Internet Status**

| ∧ Internet Status |                                |
|-------------------|--------------------------------|
| Active Link       | WWAN1                          |
| Uptime            | 0 days, 01:12:38               |
| IP Address        | 10.230.111.211/255.255.255.255 |
| Gateway           | 10.64.64.64                    |
| DNS               | 120.80.80.80 221.5.88.88       |

| Internet Status |                                                              |  |
|-----------------|--------------------------------------------------------------|--|
| Item            | Description                                                  |  |
| Active Link     | Show the current active link.                                |  |
| Uptime          | Show the current amount of time the link has been connected. |  |
| IP Address      | Show the IP address of current link.                         |  |
| Gateway         | Show the gateway address of the current link.                |  |
| DNS             | Show the current primary DNS server and secondary server.    |  |
# 3.6 Interface > Link Manager

This section allows you to setup the link connection.

| Link Manager      | Status          |                 |
|-------------------|-----------------|-----------------|
| ∧ General Setting | gs              |                 |
|                   | Primary Lin     | wwani 🗸 🖓       |
|                   | Backup Lin      | WWAN2           |
|                   | Backup Mod      | Cold Backup 🗸 🕐 |
|                   | Revert Interva  | I 0             |
|                   | Emergency Reboo | t ON OFF 😨      |

| General Settings @ Link Manager |                                                                             |         |  |  |  |
|---------------------------------|-----------------------------------------------------------------------------|---------|--|--|--|
| Item                            | Description                                                                 | Default |  |  |  |
| Primary Link                    | Select from "WWAN1" or "WWAN2".                                             | WWAN1   |  |  |  |
|                                 | WWAN1: Select to make SIM1 as the primary wireless link                     |         |  |  |  |
|                                 | WWAN2: Select to make SIM2 as the primary wireless link                     |         |  |  |  |
| Backup Link                     | Select from "WWAN1", "WWAN2", or "None".                                    | WWAN2   |  |  |  |
|                                 | WWAN1: Select to make SIM1 as backup wireless link                          |         |  |  |  |
|                                 | WWAN2: Select to make SIM2 as backup wireless link                          |         |  |  |  |
|                                 | None: Do not select any backup link                                         |         |  |  |  |
| Backup Mode                     | Can only select from "Cold Backup".                                         | Cold    |  |  |  |
|                                 | Cold Backup: The inactive link is offline on standby                        | Backup  |  |  |  |
| Revert Interval                 | Specify the number of minutes that elapses before the primary link is       | 0       |  |  |  |
|                                 | checked if a backup link is being used in cold backup mode. 0 means disable |         |  |  |  |
|                                 | checking.                                                                   |         |  |  |  |
| Emergency Reboot                | Click the toggle button to enable/disable this option. Enable to reboot the | OFF     |  |  |  |
|                                 | whole system if no links available.                                         |         |  |  |  |

Note: Click 🕝 for help.

**Link Settings** allows you to configure the parameters of link connection, including WWAN1/WWAN2, WAN and WLAN. It is recommended to enable Ping detection to keep the gateway always online. The Ping detection increases the reliability and also costs the data traffic.

| ∧ Link Settings |       |             |                 |  |
|-----------------|-------|-------------|-----------------|--|
| Index           | Туре  | Description | Connection Type |  |
| 1               | WWAN1 |             | DHCP            |  |
| 2               | WWAN2 |             | DHCP            |  |

Click Con the right-most of WWAN1/WWAN2 to enter the configuration window.

#### WWAN1/WWAN2

| ∧ Link Settings |       |             |                 |  |
|-----------------|-------|-------------|-----------------|--|
| Index           | Туре  | Description | Connection Type |  |
| 1               | WWAN1 |             | DHCP            |  |
| 2               | WWAN2 |             | DHCP            |  |

The window is displayed as below when enabling the "Automatic APN Selection" option.

| A WWAN Settings |                          |          |  |  |  |  |
|-----------------|--------------------------|----------|--|--|--|--|
|                 | Automatic APN Selection  | ON OFF   |  |  |  |  |
|                 | Dialup Number            | *99***1# |  |  |  |  |
|                 | Authentication Type      | Auto     |  |  |  |  |
| Swit            | ch SIM By Data Allowance | ON OFF 7 |  |  |  |  |
|                 | Data Allowance           | 0 7      |  |  |  |  |
|                 | Billing Day              | 1        |  |  |  |  |

The window is displayed as below when disabling the "Automatic APN Selection" option.

| ∧ WWAN Settings                  |             |
|----------------------------------|-------------|
| Automatic APN Selection          | ON OFF      |
| APN                              | internet    |
| Username                         |             |
| Password                         |             |
| Dialup Number                    | *99***1#    |
| Authentication Type              | Auto        |
| Switch SIM By Data Allowance     | OFF ?       |
| Data Allowance                   | 0 ?         |
| Billing Day                      | 1           |
|                                  |             |
| A ping Detection Settings Enable |             |
| EndDie                           |             |
| Primary Server                   | 8.8.8.8     |
| Secondary Server                 | 114.114.114 |
| Interval                         | 300 🧿       |
| Retry Interval                   | 5 🤇         |
| Timeout                          | 3           |
| Max Ping Tries                   | 3           |

| Advanced Settings       |        |
|-------------------------|--------|
| NAT Enable              | ON OFF |
| Upload Bandwidth        | 10000  |
| Download Bandwidth      | 10000  |
| Overrided Primary DNS   |        |
| Overrided Secondary DNS |        |
| Debug Enable            | ON OFF |
| Verbose Debug Enable    | ON OFF |

| Link Settings (WWAN) |                                                                                 |          |  |  |  |  |
|----------------------|---------------------------------------------------------------------------------|----------|--|--|--|--|
| Item                 | Description                                                                     | Default  |  |  |  |  |
|                      | General Settings                                                                |          |  |  |  |  |
| Index                | Indicate the ordinal of the list.                                               |          |  |  |  |  |
| Туре                 | Show the type of the link.                                                      | WWAN1    |  |  |  |  |
| Description          | Enter a description for this link.                                              | Null     |  |  |  |  |
|                      | WWAN Settings                                                                   |          |  |  |  |  |
| Automatic APN        | Click the toggle button to enable/disable the "Automatic APN Selection"         | ON       |  |  |  |  |
| Selection            | option. After enabling, the device will recognize the access point name         |          |  |  |  |  |
|                      | automatically. Alternatively, you can disable this option and manually add      |          |  |  |  |  |
|                      | the access point name.                                                          |          |  |  |  |  |
| APN                  | Enter the Access Point Name for cellular dial-up connection, provided by        | internet |  |  |  |  |
|                      | local ISP.                                                                      |          |  |  |  |  |
| Username             | Enter the username for cellular dial-up connection, provided by local ISP.      | Null     |  |  |  |  |
| Password             | Enter the password for cellular dial-up connection, provided by local ISP.      | Null     |  |  |  |  |
| Dialup Number        | Enter the dialup number for cellular dial-up connection, provided by local      | *99***1# |  |  |  |  |
|                      | ISP.                                                                            |          |  |  |  |  |
| Authentication Type  | Select from "Auto", "PAP" or "CHAP" as the local ISP required.                  | Auto     |  |  |  |  |
| Switch SIM By Data   | Click the toggle button to enable/disable this option. After enabling, it will  | OFF      |  |  |  |  |
| Allowance            | switch to another SIM when the data limit reached.                              |          |  |  |  |  |
|                      | Note: Only used for dual-SIM backup.                                            |          |  |  |  |  |
| Data Allowance       | Set the monthly data traffic limitation. The system will record the data        | 0        |  |  |  |  |
|                      | traffic statistics when data traffic limitation (MiB) is specified. The traffic |          |  |  |  |  |
|                      | record will be displayed in Interface > Link Manager > Status > WWAN            |          |  |  |  |  |
|                      | Data Usage Statistics. 0 means disable data traffic record.                     |          |  |  |  |  |
| Billing Day          | Specify the monthly billing day. The data traffic statistics will be            | 1        |  |  |  |  |
|                      | recalculated from that day.                                                     |          |  |  |  |  |
|                      | Ping Detection Settings                                                         |          |  |  |  |  |
| Enable               | Click the toggle button to enable/disable the ping detection mechanism, a       | ON       |  |  |  |  |
|                      | keepalive policy of the gateway.                                                |          |  |  |  |  |
| Primary Server       | Gateway will ping this primary address/domain name to check that if the         | 8.8.8.8  |  |  |  |  |
|                      | current connectivity is active.                                                 |          |  |  |  |  |

| Link Settings (WWAN) |                                                                             |            |  |  |  |  |
|----------------------|-----------------------------------------------------------------------------|------------|--|--|--|--|
| Item                 | Description                                                                 | Default    |  |  |  |  |
| Secondary Server     | Gateway will ping this secondary address/domain name to check that if the   | 114.114.11 |  |  |  |  |
|                      | current connectivity is active.                                             | 4.114      |  |  |  |  |
| Interval             | Set the ping interval.                                                      | 300        |  |  |  |  |
| Retry Interval       | Set the ping retry interval. When ping failed, the gateway will ping again  | 5          |  |  |  |  |
|                      | every retry interval.                                                       |            |  |  |  |  |
| Timeout              | Set the ping timeout.                                                       | 3          |  |  |  |  |
| Max Ping Tries       | Set the max ping tries. Switch to another link or take emergency action if  | 3          |  |  |  |  |
|                      | the max continuous ping tries reached.                                      |            |  |  |  |  |
|                      | Advanced Settings                                                           |            |  |  |  |  |
| Overrided Primary    | Override primary DNS will override the automatically obtained DNS.          | Null       |  |  |  |  |
| DNS                  |                                                                             |            |  |  |  |  |
| Overrided Secondary  | Override secondary DNS will override the automatically obtained DNS.        | Null       |  |  |  |  |
| DNS                  |                                                                             |            |  |  |  |  |
| Debug Enable         | Click the toggle button to enable/disable this option. Enable for debugging | ON         |  |  |  |  |
|                      | information output.                                                         |            |  |  |  |  |
| Verbose Debug Enable | Click the toggle button to enable/disable this option. Enable for verbose   | OFF        |  |  |  |  |
|                      | debugging information output.                                               |            |  |  |  |  |

#### Status

This page allows you to view the status of link connection and clear the monthly data usage statistics.

| ∧ Link Status |       |              |                  |                                |  |
|---------------|-------|--------------|------------------|--------------------------------|--|
| Index         | Link  | Status       | Uptime           | IP Address                     |  |
| 1             | WWAN1 | Connected    | 0 days, 01:23:30 | 10.230.111.211/255.255.255.255 |  |
| 2             | WWAN2 | Disconnected |                  |                                |  |

Click the right-most button •••• to select the connection status of the current link.

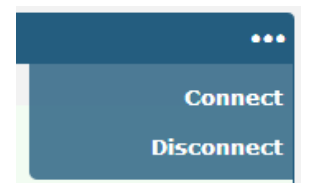

Click the row of the link, and it will show the details information of the current link connection under the row.

| A Link S | tatus      |              |                 |         |                                | ••• |
|----------|------------|--------------|-----------------|---------|--------------------------------|-----|
| Index    | Link       | Status       | Uptin           | ne      | IP Address                     |     |
| 1        | WWAN1      | Connected    | 0 days, 01      | 1:23:30 | 10.230.111.211/255.255.255.255 |     |
|          |            |              | Index           | 1       |                                |     |
|          |            |              | Link            | WWAN    | L                              |     |
|          |            |              | Status          | Connec  | ted                            |     |
|          |            |              | Interface       | wwan    |                                |     |
|          |            |              | Uptime          | 0 days, | 01:23:30                       |     |
|          |            |              | IP Address      | 10.230  | 111.211/255.255.255.255        |     |
|          |            |              | Gateway         | 10.64.6 | 4.64                           |     |
|          |            |              | DNS             | 120.80  | 80.80 221.5.88.88              |     |
|          |            |              | RX Packets      | 39      |                                |     |
|          |            |              | TX Packets      | 41      |                                |     |
|          |            |              | <b>RX</b> Bytes | 2121    |                                |     |
|          |            |              | TX Bytes        | 2181    |                                |     |
| 2        | WWAN2      | Disconnected |                 |         |                                |     |
| ~ WWAN   | Data Usage | Statistics   |                 |         |                                |     |
|          |            | WWAN1 Mon    | thly Stats      | Clear   |                                |     |
|          |            | WWAN2 Mon    | thly Stats      | Clear   |                                |     |

Click the **Clear** button to clear SIM1 or SIM2 monthly data traffic usage statistics. Data statistics will be displayed

only if enable the Data Allowance function in Interface > Link Manager > Link Settings > WWAN Settings > Data Allowance.

# 3.7 Interface > Cellular

This section allows you to set the related parameters of Cellular. M1200 has two SIM card slots, but do not support two SIM cards online simultaneously due to its single-module design. If insert single SIM card at the first time, SIM1 slot and SIM2 slots are available.

| Cellu | lar         | Status       | AT Debug     |                  |  |
|-------|-------------|--------------|--------------|------------------|--|
| Advan | ced Cellula | ar Settings  |              |                  |  |
| Index | SIM Card    | Phone Number | Network Type | Band Select Type |  |
| 1     | SIM1        |              | Auto         | All              |  |
| 2     | SIM2        |              | Auto         | All              |  |

#### Click of SIM 1 to edit the parameters.

| Cellular           |        |
|--------------------|--------|
| ∧ General Settings |        |
| Index              | 1      |
| SIM Card           | SIM1 V |
| Phone Number       |        |
| PIN Code           | 0      |
| Extra AT Cmd       | 0      |
| Telnet Port        | 0 0    |

The window is displayed as below when choosing "Auto" as the network type.

| ∧ Cellular Network Settings |          |  |  |  |  |
|-----------------------------|----------|--|--|--|--|
| Network Type                | Auto 🗸 🧭 |  |  |  |  |
| Band Select Type            | All v 🖓  |  |  |  |  |
| Advanced Settings           |          |  |  |  |  |
| Debug Enable                | ON OFF   |  |  |  |  |
| Verbose Debug Enable        | ON OFF   |  |  |  |  |

The window is displayed as below when choosing "Specify" as the band select type.

| ∧ Cellular Network Settings |           |  |  |  |
|-----------------------------|-----------|--|--|--|
| Network Type                | Auto V 🖓  |  |  |  |
| Band Select Type            | Specify V |  |  |  |

| ∧ Band Settings      |        |
|----------------------|--------|
| GSM 850              | ON OFF |
| GSM 900              | ON OFF |
| GSM 1800             | ON OFF |
| GSM 1900             | ON OFF |
| WCDMA 800            | ON OFF |
| WCDMA 850            | ON OFF |
| WCDMA 900            | ON OFF |
| WCDMA 1900           | ON OFF |
| WCDMA 2100           | ON OFF |
| ∧ Advanced Settings  |        |
| Debug Enable ON      |        |
| Verbose Debug Enable | OFF    |

Note: When the device selection module is BG96, the options in "Network Type" are as follows.

| ∧ Cellular Network Settings |                            |   |  |  |
|-----------------------------|----------------------------|---|--|--|
| Network Type                | Auto v                     | 7 |  |  |
| Band Select Type            | Auto<br>2G Only<br>M1 Only | 0 |  |  |
| ✓ Advanced Settings         | NB Only                    |   |  |  |

| Cellular                                                                                  |                                             |      |  |  |
|-------------------------------------------------------------------------------------------|---------------------------------------------|------|--|--|
| Item Description Defau                                                                    |                                             |      |  |  |
| General Settings                                                                          |                                             |      |  |  |
| Index                                                                                     | Indicate the ordinal of the list.           |      |  |  |
| SIM Card                                                                                  | Show the currently editing SIM card. SIM1   |      |  |  |
| Phone Number                                                                              | Enter the phone number of the SIM card.Null |      |  |  |
| PIN Code         Enter a 4-8 characters PIN code used for unlocking the SIM.         Null |                                             |      |  |  |
| Extra AT CmdEnter the AT commands used for cellular initialization.Null                   |                                             | Null |  |  |
| Telnet PortSpecify the Port listening of telnet service, used for AT over Telnet.0        |                                             | 0    |  |  |
| Cellular Network Settings                                                                 |                                             |      |  |  |

| Cellular          |                                                                                  |         |  |  |
|-------------------|----------------------------------------------------------------------------------|---------|--|--|
| Item              | Description                                                                      | Default |  |  |
| Network Type      | Select the cellular network type, which is the network access order. Select from | Auto    |  |  |
|                   | "Auto", "2G Only", "2G First", "3G Only", "3G First".                            |         |  |  |
|                   | Auto: Connect to the best signal network automatically                           |         |  |  |
|                   | 2G Only: Only the 2G network is connected                                        |         |  |  |
|                   | 2G First: Connect to the 2G Network preferentially                               |         |  |  |
|                   | 3G Only: Only the 3G network is connected                                        |         |  |  |
|                   | 3G First: Connect to the 3G Network preferentially                               |         |  |  |
|                   | Note: When the device selection module is BG96, select from "Auto", "2G Only",   |         |  |  |
|                   | "M1 only", "NB Only".                                                            |         |  |  |
|                   | Auto: Connect to the best signal network automatically                           |         |  |  |
|                   | 2G Only: Only the 2G network is connected                                        |         |  |  |
|                   | M1 Only: Only the CAT M1 network is connected                                    |         |  |  |
|                   | NB Only: Only the NB-IOT network is connected                                    |         |  |  |
| Band Select Type  | Select from "All" or "Specify". You may choose certain bands if choosing         | All     |  |  |
|                   | "Specify".                                                                       |         |  |  |
| Advanced Settings |                                                                                  |         |  |  |
| Debug Enable      | Click the toggle button to enable/disable this option. Enable for debugging      | ON      |  |  |
|                   | information output.                                                              |         |  |  |
| Verbose Debug     | Click the toggle button to enable/disable this option. Enable for verbose        | OFF     |  |  |
| Enable            | debugging information output.                                                    |         |  |  |

This section allows you to view the status of the cellular connection.

| Cellular |       | Statu  | IS    | AT      | Debug     |        |                            |  |
|----------|-------|--------|-------|---------|-----------|--------|----------------------------|--|
| ∧ Status |       |        |       |         |           |        |                            |  |
| Index    | Modem | Status | Moden | n Model | IMS       | I      | Registration               |  |
| 1        | Rea   | ady    | UC    | 20      | 460015896 | 619780 | Registered to home network |  |

Click the row of status, the details status information will be displayed under the row.

| ∧ Status |              |                 |                      |                       |
|----------|--------------|-----------------|----------------------|-----------------------|
| Index    | Modem Status | Modem Model     | IMSI                 | Registration          |
| 1        | Ready        | UC20            | 460015896619780 R    | egistered to home net |
|          |              | Index           | 1                    |                       |
|          |              | Modem Status    | Ready                |                       |
|          |              | Modem Model     | UC20                 |                       |
|          |              | Current SIM     | SIM1                 |                       |
|          |              | Phone Number    |                      |                       |
|          |              | IMSI            | 460015896619780      |                       |
|          |              | Registration    | Registered to home r | network               |
|          | Net          | work Provider   | CHN-UNICOM           |                       |
|          |              | Network Type    | WCDMA                |                       |
|          | 5            | Signal Strength | 19 (-75dBm)          |                       |
|          |              | Bit Error Rate  | 99                   |                       |
|          |              | PLMN ID         | 46001                |                       |
| Local A  |              | ocal Area Code  | A507                 |                       |
|          |              | Cell ID         | 1476286              |                       |
|          |              | IMEI            | 867060030689273      |                       |
|          | Fin          | mware Version   | UC20GQBR03A14E10     | 3                     |

| Status           |                                                                                       |  |  |
|------------------|---------------------------------------------------------------------------------------|--|--|
| Item             | Description                                                                           |  |  |
| Index            | Indicate the ordinal of the list.                                                     |  |  |
| Modem Status     | Show the status of the radio module.                                                  |  |  |
| Modem Model      | Show the model of the radio module.                                                   |  |  |
| Current SIM      | Show the SIM card that your gateway is using.                                         |  |  |
| Phone Number     | Show the phone number of the current SIM.                                             |  |  |
|                  | Note: This option will be displayed if enter manually in Cellular > Advanced Cellular |  |  |
|                  | Settings > SIM1/SIM2 > General Settings > Phone Number.                               |  |  |
| IMSI             | Show the IMSI number of the current SIM.                                              |  |  |
| Registration     | Show the current network status.                                                      |  |  |
| Network Provider | Show the name of Network Provider.                                                    |  |  |
| Network Type     | Show the current network service type, e.g. WCDMA.                                    |  |  |

| Status           |                                                                             |  |
|------------------|-----------------------------------------------------------------------------|--|
| Item             | Description                                                                 |  |
| Signal Strength  | Show the signal strength detected by the mobile.                            |  |
| Bit Error Rate   | Show the current bit error rate.                                            |  |
| PLMN ID          | Show the current PLMN ID.                                                   |  |
| Local Area Code  | Show the current local area code used for identifying different area.       |  |
| Cell ID          | Show the current cell ID used for locating the gateway.                     |  |
| IMEI             | Show the IMEI (International Mobile Equipment Identity) number of the radio |  |
|                  | module.                                                                     |  |
| Firmware Version | Show the current firmware version of the radio module.                      |  |

#### This page allows you to check the AT Debug.

| Cellular   | Status | AT Debug |          |
|------------|--------|----------|----------|
| ∧ AT Debug |        |          |          |
| Command    |        |          |          |
|            |        |          |          |
| Result     |        |          |          |
|            |        |          | <u>^</u> |
|            |        |          |          |
|            |        |          | <b>v</b> |
|            |        |          | Send     |

| AT Debug |                                                                                 |         |  |  |
|----------|---------------------------------------------------------------------------------|---------|--|--|
| Item     | Description                                                                     | Default |  |  |
| Command  | Enter the AT command that you want to send to cellular module in this text box. | Null    |  |  |
| Result   | Show the AT command responded by cellular module in this text box.              | Null    |  |  |
| Send     | Click the button to send AT command.                                            |         |  |  |

#### 3.8 Interface > DIDO

This section allows you to set the DI and DO parameters. Digital Input and Digital Output are the specific interfaces for M1200. The DI interface can be used for triggering alarm, while the DO can be used for controlling the slave device so as to realize real-time monitoring.

#### DI

| DI       |        | DO     |           | Status |  |
|----------|--------|--------|-----------|--------|--|
| ∧ DI Set | tings  |        |           |        |  |
| Index    | Enable | Mode   | Inversion |        |  |
| 1        | false  | ON-OFF | false     |        |  |
| 2        | false  | ON-OFF | false     |        |  |

Click the right-most 🗹 button of index 1 as below. The default mode is "ON-OFF".

| DI                 |           |
|--------------------|-----------|
| ∧ General Settings |           |
| Index              | 1         |
| Enable             | ON OFF    |
| Mode               | ON-OFF v  |
| Inversion          | ON OFF    |
| Alarm On Content   | Alarm On  |
| Alarm Off Content  | Alarm Off |

The window is displayed as below when choosing "Counter" as the mode.

| ∧ General Settings |           |
|--------------------|-----------|
| Index              | 1         |
| Enable             | ON OFF    |
| Mode               | Counter   |
| Inversion          | ON OFF    |
| Threshold Value    | 0         |
| Alarm On Content   | Alarm On  |
| Alarm Off Content  | Alarm Off |

| General Settings @ DI |                                                    |         |  |
|-----------------------|----------------------------------------------------|---------|--|
| Item                  | Description                                        | Default |  |
| Index                 | Indicate the ordinal of the list.                  |         |  |
| Enable                | Click the toggle button to enable/disable this DI. | OFF     |  |
| Mode                  | Select from "ON-OFF" or "Counter".                 | ON-OFF  |  |

| General Settings @ DI |                                                                                 |           |  |  |
|-----------------------|---------------------------------------------------------------------------------|-----------|--|--|
| Item                  | Description                                                                     | Default   |  |  |
|                       | ON-OFF: DI interface support ON and OFF mode (high or low level                 |           |  |  |
|                       | electrical) trigger DI alarm. The mode default to ON, and OFF mode is           |           |  |  |
|                       | available only when enabling the inversion feature                              |           |  |  |
|                       | ON—Under this mode, DI alarm status will be triggered to ON when DI             |           |  |  |
|                       | interface open from GND or input a high level electrical (logic 1), on the      |           |  |  |
|                       | contrary DI alarm status will be trigged to OFF when DI interface connect       |           |  |  |
|                       | to GND or input a low level electrical (logic 0)                                |           |  |  |
|                       | OFF—Under this mode, DI alarm status will be triggered to ON when DI            |           |  |  |
|                       | interface connect to GND or input a low level electrical (logic 0), on the      |           |  |  |
|                       | contrary DI alarm status will be trigged to OFF when DI interface open          |           |  |  |
|                       | from GND or input a high level electrical (logic 1)                             |           |  |  |
|                       | Counter: Event counter mode                                                     |           |  |  |
| Inversion             | Click the toggle button to enable/disable this option. Enable to set DI mode as | OFF       |  |  |
|                       | OFF mode.                                                                       |           |  |  |
| Threshold Value       | Set the threshold vale. It will trigger alarm when event counter reaches this   | Null      |  |  |
|                       | figure. After triggering alarm, DI will keep counting but not trigger alarm     |           |  |  |
|                       | again. Enter 0 to 65535 digits. (0=will not trigger alarm)                      |           |  |  |
|                       | Note: This option is only available when DI under the "Counter" mode.           |           |  |  |
| Alarm on Content      | When alarm is on, show its content                                              | Alarm On  |  |  |
| Alarm off Content     | When alarm is off, show its content.                                            | Alarm Off |  |  |

**Note:** It defaults as high alarm, while turns to low alarm after enabling the "Inversion" button.

#### DO

| DI       |        | DO              | Status           |               |              |  |
|----------|--------|-----------------|------------------|---------------|--------------|--|
| ^ DO Set | tings  |                 |                  |               |              |  |
| Index    | Enable | Alarm On Action | Alarm Off Action | Initial State | Alarm Source |  |
| 1        | false  | High            | Low              | Last          | DI1 Alarm    |  |

#### Click 🗹 to enter the DO configuration window.

| DO                 |             |
|--------------------|-------------|
| ∧ General Settings |             |
| Index              | 1           |
| Enable             | ON OFF      |
| Alarm On Action    | High        |
| Alarm Off Action   | Low         |
| Initial State      | Last        |
| Delay              | 0 7         |
| Hold Time          | 0 7         |
| Alarm Source       | DI1 Alarm V |

| The window is displayed as below when choosing "Pulse" as the ala | arm on action. |
|-------------------------------------------------------------------|----------------|
|-------------------------------------------------------------------|----------------|

| DO                 |             |
|--------------------|-------------|
| ∧ General Settings |             |
| Index              | 1           |
| Enable             | ON OFF      |
| Alarm On Action    | Pulse       |
| Alarm Off Action   | Low         |
| Initial State      | Last        |
| Delay              | 0 7         |
| Hold Time          | 0 7         |
| Low-level Width    | 10 🤇        |
| High-level Width   | 10 🤇        |
| Alarm Source       | DI1 Alarm v |

The window is displayed as below when choosing "Pulse" as the alarm off action.

| ∧ General Settings |             |
|--------------------|-------------|
| Index              | 1           |
| Enable             | ON OFF      |
| Alarm On Action    | High        |
| Alarm Off Action   | Pulse       |
| Initial State      | Last        |
| Delay              | 0 7         |
| Hold Time          | 0 7         |
| Low-level Width    | 10 🦻        |
| High-level Width   | 10 🖓        |
| Alarm Source       | DI1 Alarm v |

| General Settings @ DO |                                                                                 |         |  |  |
|-----------------------|---------------------------------------------------------------------------------|---------|--|--|
| Item                  | Description                                                                     | Default |  |  |
| Index                 | Indicate the ordinal of the list.                                               |         |  |  |
| Enable                | Click the toggle button to enable/disable this DO.                              | OFF     |  |  |
| Alarm On Action       | Digital Output initiates when there is an alarm. Selected from "High", "Low" or | High    |  |  |
|                       | "Pulse".                                                                        |         |  |  |
|                       | High: a high electrical level output                                            |         |  |  |
|                       | Low: a low electrical level output                                              |         |  |  |
|                       | Pulse: Generates a square wave as specified in the pulse mode parameters        |         |  |  |
|                       | when triggered                                                                  |         |  |  |

| General Settings @ DO |                                                                                           |         |  |  |
|-----------------------|-------------------------------------------------------------------------------------------|---------|--|--|
| Item                  | Description                                                                               | Default |  |  |
| Alarm Off Action      | Digital Output initiates when alarm removed. Selected from "High", "Low" or "Pulse".      | Low     |  |  |
|                       | High: a high electrical level output                                                      |         |  |  |
|                       | Low: a low electrical level output                                                        |         |  |  |
|                       | • Pulse: Generates a square wave as specified in the pulse mode parameters                |         |  |  |
|                       | when triggered                                                                            |         |  |  |
| Initial State         | Specify the Digital Output status when powered on. Selected from "Last", "High" or "Low". | Low     |  |  |
|                       | Last: DO's status will consist with the status of last power off                          |         |  |  |
|                       | High: DO interface is in high electrical level                                            |         |  |  |
|                       | Low: DO interface is in low electrical level                                              |         |  |  |
| Delay                 | Set the delay time for DO alarm start-up. The first pulse will be generated after a       | 0       |  |  |
|                       | "Delay". Enter from 0 to 30000ms. (0=generate pulse without delay)                        |         |  |  |
| Hold Time             | Set the hold time of DO status (Alarm On Action/Alarm Off Action). When the action        | 0       |  |  |
|                       | time reach this specified time, DO will stop the action. Enter from 0 to 255 seconds.     |         |  |  |
|                       | (0=keep on until the next action)                                                         |         |  |  |
| Low-level Width       | Set the low-level width. It is available when enabling Pulse as "Alarm On                 | 10      |  |  |
|                       | Action/Alarm Off Action". In Pulse Output mode, the selected digital output channel       |         |  |  |
|                       | will generate a square wave as specified in the pulse mode parameters. The low            |         |  |  |
|                       | level widths are specified here. Enter from 1 to 300000 ms.                               |         |  |  |
| High-level Width      | Set the high-level width. It is available when enabling Pulse as "Alarm On                | 10      |  |  |
|                       | Action/Alarm Off Action". In Pulse Output mode, the selected digital output channel       |         |  |  |
|                       | will generate a square wave as specified in the pulse mode parameters. The high           |         |  |  |
|                       | level widths are specified here. Enter from 1 to 300000 ms.                               |         |  |  |
| Alarm Source          | Digital Output initiates according to different alarm source. Selected from "DI1          | DI1     |  |  |
|                       | Alarm", "DI2 Alarm". DI1/DI2 Alarm: Digital Output triggers the related action when       | Alarm   |  |  |
|                       | there is alarm from Digital Input.                                                        |         |  |  |

#### Status

This window allows you to view the status of DO and DI interfaces. It also can clear the counter alarm of DI in here. Click Clear button to clear DI1 or DI2 monthly usage statistics info for counter alarm.

| DI        |          | DO          | Stat              | us    |  |
|-----------|----------|-------------|-------------------|-------|--|
| ∧ DI Stat | us       |             |                   |       |  |
| Index     | Level    | Status      | Count             |       |  |
| 1         | High     | Alarm off   |                   |       |  |
| 2         | High     | Alarm off   |                   |       |  |
| Action    | Of Clear |             |                   |       |  |
|           |          | Count       | ter Alarm Of DI 1 | Clear |  |
|           |          | Count       | ter Alarm Of DI 2 | Clear |  |
| ∧ DO Sta  | tus      |             |                   |       |  |
| Index     | Level    | Low-level V | Width High-leve   | Width |  |
| 1         | Low      |             |                   |       |  |

#### Click one row to view.

| ∧ DI Stat | us    |           |        |           |
|-----------|-------|-----------|--------|-----------|
| Index     | Level | Status    | Count  |           |
| 1         | High  | Alarm off |        |           |
|           |       |           | Index  | 1         |
|           |       |           | Level  | High      |
|           |       |           | Status | Alarm off |
|           |       |           | Count  |           |
| 2         | High  | Alarm off |        |           |

### 3.9 Interface > Serial Port

This section allows you to set the serial port parameters. M1200 supports one RS-232s and one RS-485. Serial port provides a way to transfer serial data to IP data, or vice versa, and transmit these data via wired or wireless network to achieve data transparent transmission.

| Serial P   | ort      | Statu  | s         |                  |  |
|------------|----------|--------|-----------|------------------|--|
| ∧ Serial ₽ | ort Sett | ings   |           |                  |  |
| Index      | Port     | Enable | Baud Rate | Application Mode |  |
| 1          | COM1     | false  | 115200    | Transparent      |  |
| 2          | COM2     | false  | 115200    | Transparent      |  |

Click the edit button of COM1.

| Serial Port                        |               |  |  |
|------------------------------------|---------------|--|--|
| ∧ Serial Port Application Settings |               |  |  |
| Index                              | 1             |  |  |
| Port                               | COM1 V        |  |  |
| Enable                             | ON OFF        |  |  |
| Baud Rate                          | 115200 v      |  |  |
| Data Bits                          | 8 v           |  |  |
| Stop Bits                          |               |  |  |
| Parity                             | None          |  |  |
| Flow Control                       | None          |  |  |
| ^ Data Packing                     |               |  |  |
| Packing Timeout                    | 50 🧿          |  |  |
| Packing Length                     | 1200          |  |  |
|                                    |               |  |  |
| ∧ Server Setting                   |               |  |  |
| Application Mode                   | Transparent v |  |  |
| Protocol                           | TCP Client v  |  |  |
| Server Address                     |               |  |  |
| Server Port                        |               |  |  |

• The window is displayed as below when choosing "Transparent" as the application mode and "TCP Client" as the protocol.

| ∧ Server Setting |               |
|------------------|---------------|
| Application Mode | Transparent v |
| Protocol         | TCP Client v  |
| Server Address   |               |
| Server Port      |               |

The window is displayed as below when choosing "Transparent" as the application mode and "TCP Server" as the protocol.

| ∧ Server Setting |              |
|------------------|--------------|
| Application Mode | Transparent  |
| Protocol         | TCP Server v |
| Local IP         |              |
| Local Port       |              |

The window is displayed as below when choosing "Transparent" as the application mode and "UDP" as the

| protocol.        |               |
|------------------|---------------|
| ∧ Server Setting |               |
| Application Mode | Transparent v |
| Protocol         | UDP           |
| Local IP         |               |
| Local Port       |               |
| Server Address   |               |
| Server Port      |               |

• The window is displayed as below when choosing "Modbus RTU Gateway" as the application mode and "TCP Client" as the protocol.

| ∧ Server Setting |                     |
|------------------|---------------------|
| Application Mode | Modbus RTU Gatewa v |
| Protocol         | TCP Client v        |
| Server Address   |                     |
| Server Port      |                     |

The window is displayed as below when choosing "Modbus RTU Gateway" as the application mode and "TCP Server" as the protocol.

| ∧ Server Setting |                     |
|------------------|---------------------|
| Application Mode | Modbus RTU Gatewa v |
| Protocol         | TCP Server v        |
| Local IP         |                     |
| Local Port       |                     |

The window is displayed as below when choosing "Modbus RTU Gateway" as the application mode and "UDP" as the protocol.

| ∧ Server Setting |                   |
|------------------|-------------------|
| Application Mode | Modbus RTU Gatewa |
| Protocol         | UDP               |
| Local IP         |                   |
| Local Port       |                   |
| Server Address   |                   |
| Server Port      |                   |

• The window is displayed as below when choosing "Modbus ASCII Gateway" as the application mode and "TCP Client" as the protocol.

| ∧ Server Setting |                      |
|------------------|----------------------|
| Application Mode | Modbus ASCII Gatev v |
| Protocol         | TCP Client v         |
| Server Address   |                      |
| Server Port      |                      |

The window is displayed as below when choosing "Modbus ASCII Gateway" as the application mode and "TCP Server" as the protocol.

| ∧ Server Setting |                      |
|------------------|----------------------|
| Application Mode | Modbus ASCII Gatev v |
| Protocol         | TCP Server v         |
| Local IP         |                      |
| Local Port       |                      |

The window is displayed as below when choosing "Modbus ASCII Gateway" as the application mode and "UDP" as the protocol.

| ∧ Server Setting |                      |
|------------------|----------------------|
| Application Mode | Modbus ASCII Gatev v |
| Protocol         | UDP                  |
| Local IP         |                      |
| Local Port       |                      |
| Server Address   |                      |
| Server Port      |                      |

| Serial Port      |                                                                          |      |  |
|------------------|--------------------------------------------------------------------------|------|--|
| Item Description |                                                                          |      |  |
|                  | Serial Port Application Settings                                         |      |  |
| Index            | Indicate the ordinal of the list.                                        |      |  |
| Port             | Show the current serial's name, read only.                               |      |  |
| Enable           | Click the toggle button to enable/disable this serial port. When         | OFF  |  |
|                  | the status is OFF, the serial port is not available.                     |      |  |
| Baud Rate        | Select from "300", "600", "1200", "2400", "4800", "9600",         115200 |      |  |
|                  | "19200", "38400", "57600" , "115200" or "230400".                        |      |  |
| Data Bits        | Select from "7" or "8".                                                  | 8    |  |
| Stop Bits        | Select from "1" or "2".                                                  | 1    |  |
| Parity           | Select from "None", "Odd" or "Even".                                     | None |  |
| Data Packing     |                                                                          |      |  |
| Packing Timeout  | Set the packing timeout. The serial port will queue the data in the      | 50   |  |
|                  | buffer and send the data to the Cellular WAN/Ethernet WAN                |      |  |

| Serial Port      |                                                                         |             |  |  |
|------------------|-------------------------------------------------------------------------|-------------|--|--|
| Item             | Description                                                             | Default     |  |  |
|                  | when it reaches the Interval Timeout in the field.                      |             |  |  |
|                  | Note: Data will also be sent as specified by the packet length          |             |  |  |
|                  | even when data is not reaching the interval timeout in the field.       |             |  |  |
| Packing Length   | Set the packet length. The Packet length setting refers to the          | 1200        |  |  |
|                  | maximum amount of data that is allowed to accumulate in the             |             |  |  |
|                  | serial port buffer before sending. When a packet length between         |             |  |  |
|                  | 1 and 3000 bytes is specified, data in the buffer will be sent as       |             |  |  |
|                  | soon it reaches the specified length.                                   |             |  |  |
|                  | Server Setting                                                          |             |  |  |
| Application Mode | Select from "Transparent", "Modbus RTU Gateway" or "Modbus              | Transparent |  |  |
|                  | ASCII Gateway".                                                         |             |  |  |
|                  | Transparent: gateway will transmit the serial data                      |             |  |  |
|                  | transparently                                                           |             |  |  |
|                  | Modbus RTU Gateway: gateway will translate the Modbus                   |             |  |  |
|                  | RTU data to Modbus TCP data and sent out, and vice versa                |             |  |  |
|                  | Modbus ASCII Gateway: gateway will translate the Modbus                 |             |  |  |
|                  | ASCII data to Modbus TCP data and sent out, and vice versa              |             |  |  |
| Protocol         | Select from "TCP Client", "TCP Server" or "UDP".                        | TCP Client  |  |  |
|                  | • TCP Client: Gateway works as TCP client, initiate TCP                 |             |  |  |
|                  | connection to TCP server. Server address supports both IP               |             |  |  |
|                  | and domain name                                                         |             |  |  |
|                  | • TCP Server: Gateway works as TCP server, listening for                |             |  |  |
|                  | connection request from TCP client                                      |             |  |  |
|                  | UDP: Gateway works as UDP client                                        |             |  |  |
| Server Address   | Enter the address of server which will receive the data sent from       | Null        |  |  |
|                  | gateway's serial port. IP address or domain name will be                |             |  |  |
|                  | available.                                                              |             |  |  |
| Server Port      | Enter the specified port of server which is used for receiving the Null |             |  |  |
|                  | serial data.                                                            |             |  |  |
| Local IP         | Enter the IP of TCP or UDP.                                             | Null        |  |  |
| Local Port       | Enter the port of TCP or UDP.                                           | Null        |  |  |

Click the "Status" column to view the current serial port type.

| Serial I | Port       | Status |    |                   |  |
|----------|------------|--------|----|-------------------|--|
| ∧ Serial | Port Statu | 5      |    |                   |  |
| Index    | Туре       | тх     | RX | Connection Status |  |
| 1        | RS232      | OB     | 0B |                   |  |
| 2        | RS485      | OB     | OB |                   |  |

# 3.10 Services > Syslog

This section allows you to set the syslog parameters. The system log of the gateway can be saved in the local, also supports to be sent to remote log server and specified application debugging. By default, the "Log to Remote" option is disabled.

| Syslog          |               |          |
|-----------------|---------------|----------|
| ∧ Syslog Settin | igs           |          |
|                 | Enable        | ON OFF   |
|                 | Syslog Level  | Debug    |
|                 | Save Position | RAM V 🖓  |
|                 | Log to Remote | ON OFF ? |

The window is displayed as below when enabling the "Log to Remote" option.

| Syslog          |                   |          |
|-----------------|-------------------|----------|
| ∧ Syslog Settin | gs                |          |
|                 | Enable            | ON OFF   |
|                 | Syslog Level      | Debug    |
|                 | Save Position     | RAM V 🖓  |
|                 | Log to Remote     |          |
|                 | Add Identifier    | ON OFF ? |
|                 | Remote IP Address |          |
|                 | Remote Port       | 514      |

| Syslog Settings   |                                                                                  |         |  |
|-------------------|----------------------------------------------------------------------------------|---------|--|
| Item              | Description                                                                      | Default |  |
| Enable            | Click the toggle button to enable/disable the Syslog settings option.            | OFF     |  |
| Syslog Level      | Select from "Debug", "Info", "Notice", "Warning" or "Error", which from low to   | Debug   |  |
|                   | high.                                                                            |         |  |
|                   | Note: The lower level will output more syslog in details.                        |         |  |
| Save Position     | Select the save position from "RAM", "NVM" or "Console". Choose "RAM". The       | RAM     |  |
|                   | data will be cleared after reboot.                                               |         |  |
|                   | Note: It's not recommended that you save syslog to NVM for a long time.          |         |  |
| Log to Remote     | Click the toggle button to enable/disable this option. Enable to allow gateway   | OFF     |  |
|                   | sending syslog to the remote syslog server. You need to enter the IP and Port of |         |  |
|                   | the syslog server.                                                               |         |  |
| Remote IP Address | Enter the IP address of syslog server when enabling the "Log to Remote" option.  | Null    |  |
| Remote Port       | Enter the port of syslog server when enabling the "Log to Remote" option.        | 514     |  |

### 3.11 Services > Event

This section allows you to set the event parameters. Event feature provides an ability to send alerts by SMS or Email when certain system events occur.

| Event            | Notification   | Query       |   |
|------------------|----------------|-------------|---|
| ∧ General Settir | ngs            |             |   |
|                  | Signal Quality | Threshold 0 | 0 |

| General Settings @ Event |                                                                              |   |  |
|--------------------------|------------------------------------------------------------------------------|---|--|
| Item Description Def     |                                                                              |   |  |
| Signal Quality Threshold | Set the threshold for signal quality. Gateway will generate a log event when | 0 |  |
|                          | the actual threshold is less than the specified threshold. 0 means disable   |   |  |
|                          | this option.                                                                 |   |  |

| Event     |             | Notification | Qu         | егу        |      |
|-----------|-------------|--------------|------------|------------|------|
| ∧ Event N | otification | Group Sett   | tings      |            |      |
| Index     | Description | Send SMS     | Send Email | Save to NV | ·M + |

#### Click + button to add an Event parameters.

| Notification                   |          |
|--------------------------------|----------|
| ^ General Settings             |          |
| Index                          | 1        |
| Description                    |          |
| Send SMS                       | ON OFF   |
| Send Email                     | ON OFF   |
| Save to NVM                    | OK OFF ? |
| ▲ Event Selection              | (?)      |
| System Startup                 | OFF      |
| System Reboot                  | OFF      |
| System Time Update             | OFF      |
| Configuration Change           | ON OFF   |
| Cellular Network Type Change   | ON OFF   |
| Cellular Data Stats Clear      | ON OFF   |
| Cellular Data Traffic Overflow | ON OFF   |
| Poor Signal Quality            | ON OFF   |
| Link Switching                 | ON OFF   |
| WWAN UP                        | ON OFF   |
| WWAN Down                      | ON OFF   |
| DDNS Update Success            | ON OFF   |

| DDNS Update Fail      | ON OFF |
|-----------------------|--------|
| Received SMS          | ON OFF |
| SMS Command Execute   | ON OFF |
| DI 1 ON               | ON OFF |
| DI 1 OFF              | ON OFF |
| DI 1 Counter Overflow | ON OFF |
| DI 2 ON               | ON OFF |
| DI 2 OFF              | ON OFF |
| DI 2 Counter Overflow | ON OFF |
|                       |        |

| General Settings @ Notification |                                                                                      |         |  |
|---------------------------------|--------------------------------------------------------------------------------------|---------|--|
| Item                            | Description                                                                          | Default |  |
| Index                           | Indicate the ordinal of the list.                                                    |         |  |
| Description                     | Enter a description for this group.                                                  | Null    |  |
| Sent SMS                        | Click the toggle button to enable/disable this option. When enabled, the gateway     | OFF     |  |
|                                 | will send notification to the specified phone numbers via SMS if event occurs. Set   |         |  |
|                                 | the related phone number in "3.14 Services > Email", and use ';'to separate each     |         |  |
|                                 | number.                                                                              |         |  |
| Phone Number                    | Enter the phone numbers used for receiving event notification. Use a semicolon (;)   | Null    |  |
|                                 | to separate each number.                                                             |         |  |
| Send Email                      | Click the toggle button to enable/disable this option. When enabled, the gateway     | OFF     |  |
|                                 | will send notification to the specified email box via Email if event occurs. Set the |         |  |
|                                 | related email address in "3.14 Services > Email".                                    |         |  |
| Email Address                   | Enter the email addresses used for receiving event notification. Use a space to      | Null    |  |
|                                 | separate each address.                                                               |         |  |
| Save to NVM                     | Click the toggle button to enable/disable this option. Enable to save event to       | OFF     |  |
|                                 | nonvolatile memory.                                                                  |         |  |

In the following window you can query various types of events record. Click **Refresh** to query filtered events while click **Clear** to clear the event records in the window.

| Event                                                    | Notification                                             | Query                            |     |            |
|----------------------------------------------------------|----------------------------------------------------------|----------------------------------|-----|------------|
| ∧ Event Details                                          |                                                          |                                  |     |            |
|                                                          | Sav                                                      | e Position RAM                   | v   |            |
|                                                          |                                                          | Filtering                        |     |            |
| Mar 14 09:36:31,<br>Mar 14 09:37:48,<br>Mar 14 09:39:13, | system startup<br>switch link, from<br>switch link, from | WWAN1 to WWAN2<br>WWAN2 to WWAN1 |     |            |
|                                                          |                                                          |                                  | Cle | ar Refresh |

| Event Details |                                                                                     |         |  |
|---------------|-------------------------------------------------------------------------------------|---------|--|
| Item          | Description                                                                         | Default |  |
| Save Position | Select the events' save position from "RAM" or "NVM".                               | RAM     |  |
|               | RAM: Random-access memory                                                           |         |  |
|               | NVM: Non-Volatile Memory                                                            |         |  |
| Filtering     | Enter the filtering message based on the keywords set by users. Click the "Refresh" | Null    |  |
|               | button, the filtered event will be displayed in the follow box. Use "&" to separate |         |  |
|               | more than one filter message, such as message1&message2.                            |         |  |

# 3.12 Services > NTP

This section allows you to set the related NTP (Network Time Protocol) parameters, including Time zone, NTP Client and NTP Server.

| NTP              | Status    |             |              |
|------------------|-----------|-------------|--------------|
| ∧ Timezone Sett  | ings      |             |              |
|                  |           | Time Zone   | UTC+08:00 V  |
|                  | Ехр       | ert Setting |              |
| ∧ NTP Client Set | tings     |             |              |
|                  |           | Enable      | ON OFF       |
|                  | Primary   | NTP Server  | pool.ntp.org |
|                  | Secondary | NTP Server  |              |
|                  | NTP Upda  | te Interval | 0 7          |
| ∧ NTP Server Se  | ttings    |             |              |
|                  |           | Enable      | ON OFF       |

| NTP                  |                                                                         |              |  |  |
|----------------------|-------------------------------------------------------------------------|--------------|--|--|
| Item                 | Description                                                             | Default      |  |  |
|                      | Timezone Settings                                                       |              |  |  |
| Time Zone            | Click the drop down list to select the time zone you are in.            | UTC +08:00   |  |  |
| Expert Setting       | Specify the time zone with Daylight Saving Time in TZ environment       | Null         |  |  |
|                      | variable format. The Time Zone option will be ignored in this case.     |              |  |  |
|                      | NTP Client Settings                                                     |              |  |  |
| Enable               | Click the toggle button to enable/disable this option. Enable to        | ON           |  |  |
|                      | synchronize time with the NTP server.                                   |              |  |  |
| Primary NTP Server   | Enter primary NTP Server's IP address or domain name.                   | pool.ntp.org |  |  |
| Secondary NTP Server | Enter secondary NTP Server's IP address or domain name.                 | Null         |  |  |
| NTP Update interval  | Enter the interval (minutes) synchronizing the NTP client time with the | 0            |  |  |
|                      | NTP server's. Minutes wait for next update, and 0 means update only     |              |  |  |
|                      | once.                                                                   |              |  |  |
| NTP Server Settings  |                                                                         |              |  |  |

| Enable | Click the toggle button to enable/disable the NTP server option. | OFF |
|--------|------------------------------------------------------------------|-----|
|        |                                                                  | -   |

This window allows you to view the current time of gateway and also synchronize the gateway time. Click **Sync** button to synchronize the gateway time with the PC's.

| NTP    | Status   |                                  |
|--------|----------|----------------------------------|
| ∧ Time |          |                                  |
|        | Syst     | stem Time 2017-01-01 01:11:41    |
|        |          | PC Time 2018-01-24 15:31:15 Sync |
|        | Last Upd | date Time Not Updated            |

#### 3.13 Services > SMS

This section allows you to set SMS parameters. Gateway supports SMS management, and user can control and configure their gateways by sending SMS.

| SMS           | SMS Testing         |            |
|---------------|---------------------|------------|
| ∧ SMS Managen | nent Settings       |            |
|               | Enable              | ON OFF     |
|               | Authentication Type | Password v |
|               | Phone Number        |            |

| SMS Management Settings |                                                                            |          |  |
|-------------------------|----------------------------------------------------------------------------|----------|--|
| Item                    | Description                                                                | Default  |  |
| Enable                  | Click the toggle button to enable/disable the SMS Management option.       | ON       |  |
|                         | Note: If this option is disabled, the SMS configuration is invalid.        |          |  |
| Authentication Type     | Select Authentication Type from "Password", "Phonenum" or "Both".          | Password |  |
|                         | Password: Use the same username and password as WEB manager for            |          |  |
|                         | authentication. For example, the format of the SMS should be "username:    |          |  |
|                         | password; cmd1; cmd2;"                                                     |          |  |
|                         | Note: Set the WEB manager password in System > User Management             |          |  |
|                         | section.                                                                   |          |  |
|                         | Phonenum: Use the Phone number for authentication, and user should         |          |  |
|                         | set the Phone Number that is allowed for SMS management. The format        |          |  |
|                         | of the SMS should be "cmd1; cmd2;"                                         |          |  |
|                         | • Both: Use both the "Password" and "Phonenum" for authentication. User    |          |  |
|                         | should set the Phone Number that is allowed for SMS management. The        |          |  |
|                         | format of the SMS should be "username: password; cmd1; cmd2;"              |          |  |
| Phone Number            | Set the phone number used for SMS management, and use '; 'to separate each | Null     |  |
|                         | number.                                                                    |          |  |
|                         | Note: It can be null when choose "Password" as the authentication type.    |          |  |

User can test the current SMS service whether it is available in this section.

| SMS           | SMS Testing |      |
|---------------|-------------|------|
| ∧ SMS Testing |             |      |
| Phone Number  |             |      |
| Message       |             |      |
| Bosult        |             |      |
|               |             |      |
|               |             |      |
|               |             | Send |

| SMS Testing  |                                                                            |         |  |
|--------------|----------------------------------------------------------------------------|---------|--|
| Item         | Description                                                                | Default |  |
| Phone Number | Enter the specified phone number which can receive the SMS from gateway.   | Null    |  |
| Message      | Enter the message that gateway will send it to the specified phone number. | Null    |  |
| Result       | The result of the SMS test will be displayed in the result box.            | Null    |  |
| Send         | Click the button to send the test message.                                 |         |  |

# 3.14 Services > Email

Email function supports to send the event notifications to the specified recipient by ways of email.

| Email           |                 |          |
|-----------------|-----------------|----------|
| ∧ Email Setting | S               |          |
|                 | Enable          | ON OFF   |
|                 | Enable TLS/SSL  | ON OFF ? |
|                 | Outgoing Server |          |
|                 | Server Port     | 25       |
|                 | Username        |          |
|                 | Password        |          |
|                 | From            |          |
|                 | Subject         |          |

| Email Settings  |                                                               |         |  |
|-----------------|---------------------------------------------------------------|---------|--|
| Item            | Description                                                   | Default |  |
| Enable          | Click the toggle button to enable/disable the Email option.   | OFF     |  |
| Enable TLS/SSL  | Click the toggle button to enable/disable the TLS/SSL option. | OFF     |  |
| Outgoing server | Enter the SMTP server IP Address or domain name.              | Null    |  |

| Email Settings |                                                                |         |  |
|----------------|----------------------------------------------------------------|---------|--|
| Item           | Description                                                    | Default |  |
| Server port    | Enter the SMTP server port.                                    | 25      |  |
| Username       | Enter the username which has been registered from SMTP server. | Null    |  |
| Password       | Enter the password of the username above.                      | Null    |  |
| From           | Enter the source address of the email.                         | Null    |  |
| Subject        | Enter the subject of this email.                               | Null    |  |

### 3.15 Services > WakeUp

Gateway supports a variety of wake-up dialing policies, including regular wake-up, interval wake-up, serial data wake-up, and SMS wake-up. Here, users can set different wake-up policies.

| WakeUp        |        |                  |        |   |
|---------------|--------|------------------|--------|---|
| ~ WakeUp Set  | tings  |                  |        |   |
|               |        | Enable           | OM OFF |   |
| ∧ Timing      |        |                  |        |   |
| Index         | Enable | Tim              | ing    | + |
| ∧ Periodical  |        |                  |        |   |
|               |        | Enable           | ON OFF |   |
|               |        | Interval         | 5      | 0 |
| ∧ Serial Data |        |                  |        |   |
|               |        | Enable           | ON OFF |   |
| ^ SMS         |        |                  |        |   |
|               |        | Enable           | ON OFF |   |
|               |        | Enable SMS Reply | OM OFF |   |
|               |        | Phonenum         |        | 0 |
|               |        | Password         |        |   |

Click on the right side 🕂 of the Timing to add a wake-up time point. Up to 3 can be added.

| WakeUp            |             |        |      |
|-------------------|-------------|--------|------|
| ∧ General Setting | 5           |        |      |
|                   | Index       | 1      |      |
|                   | Enable      | ONOFF  |      |
|                   | Timing      | 0      |      |
|                   |             | WakeUp |      |
| Item              | Description |        | Defa |

| WakeUp             |                                                                    |         |  |
|--------------------|--------------------------------------------------------------------|---------|--|
| Item               | Description                                                        | Default |  |
|                    | General Settings                                                   |         |  |
|                    | Click the toggle button to enable/disable this option. When it is  |         |  |
| Enable             | set to ON, the current link is disconnected, while set to OFF, the | OFF     |  |
|                    | device restarts GPRS dial-up.                                      |         |  |
|                    | Timing General Settings                                            |         |  |
| Index              | Display number.                                                    |         |  |
| <b>Enable</b>      | Click the toggle button to enable/disable this option. When it is  |         |  |
| Enable             | set to ON, the gateway make GPRS dial-up on the set timing.        | OFF     |  |
| Timing             | Every day at the timing (HH:MM) the gateway makes GPRS             | NUL     |  |
| Timing             | dial-up.                                                           | NUII    |  |
|                    | Periodical                                                         | ·       |  |
| Deriedical Makella | Click the toggle button to enable/disable this option. When it is  | 055     |  |
| Periodical wakeup  | set to ON, the gateway will periodically make GPRS dial-up.        | UFF     |  |
| Interval           | Set the interval time for Periodical WakeUp, ranging 3-720 min.    | 5       |  |
| Serial Data        |                                                                    |         |  |
|                    | Click the toggle button to enable/disable this option. When it is  |         |  |
| Serial Data WakeUp | set to ON, while sending data to the serial port, the gateway      | OFF     |  |
|                    | make GPRS dial-up.                                                 |         |  |
| SMS                |                                                                    |         |  |
|                    | Click the toggle button to enable/disable this option. When it is  |         |  |
| SMS WakeUp         | set to ON, while gateway receives SMS from the set phone           | OFF     |  |
|                    | number, the gateway make GPRS dial-up.                             |         |  |
|                    | Click the toggle button to enable/disable this option. When it is  |         |  |
| Enable SMS Reply   | set to ON, while the gateway makes GPRS dial-up via SMS            | 055     |  |
|                    | WakeUp, it will send a reply message to the WakeUp phone           | OFF     |  |
|                    | number.                                                            |         |  |
|                    | The phone number which is allowed to wake up the gateway,          | NULL    |  |
| Phonenum           | separated each number by a ';' character.                          | NUII    |  |
|                    | The phone number needs to send the password to the gateway.        |         |  |
| Password           | If the sent content and the set password do not match, the GPRS    | Null    |  |
|                    | dial-up cannot be performed.                                       |         |  |

# 3.16 Services > DDNS

This section allows you to set the DDNS parameters. The Dynamic DNS function allows you to alias a dynamic IP address to a static domain name, allows you whose ISP does not assign them a static IP address to use a domain name. This is especially useful for hosting servers via your connection, so that anyone wishing to connect to you may use your domain name, rather than having to use your dynamic IP address, which changes from time to time. This dynamic IP address is the WWAN IP address of the gateway, which is assigned to you by your ISP. The service provider defaults to "DynDNS", as shown below.

| DDNS            | Status           |        |
|-----------------|------------------|--------|
| ∧ DDNS Settings |                  |        |
|                 | Enable           | ON OFF |
|                 | Service Provider | DynDNS |
|                 | Hostname         |        |
|                 | Username         |        |
|                 | Password         |        |

When "Custom" service provider chosen, the window is displayed as below.

| A DDNS Settings |                  |        |
|-----------------|------------------|--------|
|                 | Enable           | ON OFF |
|                 | Service Provider | Custom |
|                 | URL              |        |

| DDNS Settings    |                                                             |         |  |
|------------------|-------------------------------------------------------------|---------|--|
| Item             | Description                                                 | Default |  |
| Enable           | Click the toggle button to enable/disable the DDNS option.  | OFF     |  |
| Service Provider | Select the DDNS service from "DynDNS", "NO-IP", "3322" or   | DynDNS  |  |
|                  | "Custom".                                                   |         |  |
|                  | Note: the DDNS service only can be used after registered by |         |  |
|                  | Corresponding service provider.                             |         |  |
| Hostname         | Enter the hostname provided by the DDNS server.             | Null    |  |
| Username         | Enter the username provided by the DDNS server.             | Null    |  |
| Password         | Enter the password provided by the DDNS server.             | Null    |  |
| URL              | Enter the URL customized by user.                           | Null    |  |

Click "Status" bar to view the status of the DDNS.

| DDNS          | Status           |          |
|---------------|------------------|----------|
| ∧ DDNS Status |                  |          |
|               | Status           | Disabled |
|               | Last Update Time |          |

| DDNS Status      |                                                                       |  |
|------------------|-----------------------------------------------------------------------|--|
| Item             | Description                                                           |  |
| Status           | Display the current status of the DDNS.                               |  |
| Last Update Time | Display the date and time for the DDNS was last updated successfully. |  |

# 3.17 Services > SSH

| SSH            | Keys Management         |        |
|----------------|-------------------------|--------|
| ∧ SSH Settings |                         |        |
|                | Enable                  | ON OFF |
|                | Port                    | 22     |
|                | Disable Password Logins | OMOFF  |

Gateway supports SSH password access and secret-key access.

| SSH Settings            |                                                                              |         |  |
|-------------------------|------------------------------------------------------------------------------|---------|--|
| Item                    | Description                                                                  | Default |  |
| Enable                  | Click the toggle button to enable/disable this option. When enabled, you can | ON      |  |
|                         | access the gateway via SSH.                                                  |         |  |
| Port                    | Set the port of the SSH access.                                              | 22      |  |
| Disable Password Logins | Click the toggle button to enable/disable this option. When enabled, you     | OFF     |  |
|                         | cannot use username and password to access the gateway via SSH. In this      |         |  |
|                         | case, only the key can be used for login.                                    |         |  |

| SSH         | Keys Management |                            |        |
|-------------|-----------------|----------------------------|--------|
| ∧ Import Au | thorized Keys   |                            |        |
|             | Authorized Keys | Choose File No file chosen | Import |

| Import Authorized Keys |                                                                                 |  |
|------------------------|---------------------------------------------------------------------------------|--|
| Item Description       |                                                                                 |  |
| Authorized Keys        | Click on "Choose File" to locate an authorized key from your computer, and then |  |
|                        | click "Import" to import this key into your gateway.                            |  |
|                        | Note: This option is valid when enabling the password logins option.            |  |

## 3.18 Service > AT Over COM

This part is used for setting parameters in AT Over COM.

| AT Over COM            |          |
|------------------------|----------|
| ∧ AT Over COM Settings |          |
| Enable                 | ON OFF   |
| Com Type               | RS232 V  |
| Baud Rate              | 115200 V |
| Data Bits              | 8 🗸      |
| Stop Bits              | 1 v      |
| Parity                 | None v   |

| Settings of AT Over COM |                                                                                                    |         |  |
|-------------------------|----------------------------------------------------------------------------------------------------|---------|--|
| Items                   | Description                                                                                                    | Default |  |
| Enable                  | Click switch button to enable/disable the AT Over COM function.                                                 | OFF     |  |
| Com Type                | Select between "RS232" and "RS485".                                                                             | RS232   |  |
| Baud Rate               | Select among "300", "600", "1200", "2400", "4800", "9600",<br>"19200", "38400", "57600", "115200" and "230400". | 115200  |  |
| Data Bits               | Select between "7" and "8".                                                                                     | 8       |  |
| Stop Bits               | Select between "1" and "2".                                                                                     | 1       |  |
| Parity                  | Select among "None", "Odd Parity" and "Even Parity".                                                            | None    |  |

### 3.19 Services > Web Server

This section allows you to modify the parameters of Web Server.

| Web Server       | Certificate Management |       |
|------------------|------------------------|-------|
| ∧ General Settin | igs                    |       |
|                  | HTTP Port              | 80 🕜  |
|                  | HTTPS Port             | 443 🦻 |

| General Settings @ Web Server |                                                                              |         |  |
|-------------------------------|------------------------------------------------------------------------------|---------|--|
| Item                          | Description                                                                  | Default |  |
| HTTP Port                     | Enter the HTTP port number you want to change in gateway's Web Server. On    | 80      |  |
|                               | a Web server, port 80 is the port that the server "listens to" or expects to |         |  |
|                               | receive from a Web client. If you configure the gateway with other HTTP Port |         |  |

|            | number except 80, only adding that port number then you can login gateway's     |     |
|------------|---------------------------------------------------------------------------------|-----|
|            | Web Server.                                                                     |     |
| HTTPS Port | Enter the HTTPS port number you want to change in gateway's Web Server. On      | 443 |
|            | a Web server, port 443 is the port that the server "listens to" or expects to   |     |
|            | receive from a Web client. If you configure the gateway with other HTTPS Port   |     |
|            | number except 443, only adding that port number then you can login gateway's    |     |
|            | Web Server.                                                                     |     |
|            | Note: HTTPS is more secure than HTTP. In many cases, clients may be             |     |
|            | exchanging confidential information with a server, which needs to be secured in |     |
|            | order to prevent unauthorized access. For this reason, HTTP was developed by    |     |
|            | Netscape corporation to allow authorization and secured transactions.           |     |

#### This section allows you to import the certificate file into the gateway.

| Web Server     | Certificate Management |                            |        |
|----------------|------------------------|----------------------------|--------|
| ∧ Import Certi | ficate                 |                            |        |
|                | Import Type            | CA                         |        |
|                | HTTPS Certificate      | Choose File No file chosen | Import |

| Import Certificate |                                                                                    |         |
|--------------------|------------------------------------------------------------------------------------|---------|
| Item               | Description                                                                        | Default |
| Import Type        | Select from "CA" and "Private Key".                                                | CA      |
|                    | CA: a digital certificate issued by CA center                                      |         |
|                    | Private Key: a private key file                                                    |         |
| HTTPS Certificate  | Click on "Choose File" to locate the certificate file from your computer, and then |         |
|                    | click "Import" to import this file into your gateway.                              |         |

#### 3.20 Service > Work Mode

This part is used for setting work mode, including DTU and Modem.

| Mode          |                     |       |
|---------------|---------------------|-------|
| ∧ Device Work | Mode Setting        |       |
|               | Device Current Mode | V VTO |

| Mode          |                            |          |  |
|---------------|----------------------------|----------|--|
| A Device Work | A Device Work Mode Setting |          |  |
|               | Device Current Mode        | Modem    |  |
|               | AT Port                    | USB      |  |
|               | Baud Rate                  | 115200 V |  |
|               | Data Bits                  | 8 4      |  |
|               | Stop Bits                  | 1 v      |  |
|               | Parity                     | None v   |  |
|               | Debug Enable               | ON OFF   |  |

| Settings of Work Mode                                    |                                                                                                    |         |  |  |
|----------------------------------------------------------|----------------------------------------------------------------------------------------------------|---------|--|--|
| Items                                                    | Description                                                                                                    | Default |  |  |
| Device Current<br>Mode                                   | nt Select between "DTU" and "Modem".                                                                                                    |         |  |  |
| AT Port                                                  | AT Port<br>AT Port<br>Select between "USB", "RS232" and "RS485".<br>USB: dial through USB, and configure CLI through RS232<br>RS232: dial through RS232, configure CLI through USB<br>RS485: dial through RS485, configure CLI through RS232 |         |  |  |
| Baud Rate                                                | Select between "300", "600", "1200", "2400", "4800", "9600", "19200", "38400", "57600", "115200" and "230400".                                                                                                    | 115200  |  |  |
| Data Bits                                                | Select between "7" and "8".                                                                                                    | 8       |  |  |
| Stop Bits                                                | Select between "1" and "2".                                                                                                    | 1       |  |  |
| Parity                                                   | Parity Select among "None", "Odd Parity" and "Even Parity".                                                                                                    |         |  |  |
| Debug Enable Click switch button to enable/disable logs. |                                                                                                    | OFF     |  |  |

### 3.21 Services > Advanced

This section allows you to set the reboot.

| System            | Reboot          |     |
|-------------------|-----------------|-----|
| ∧ Periodic Rebo   | ot Settings     |     |
|                   | Periodic Reboot | 0 7 |
| Daily Reboot Time |                 |     |

| Periodic Reboot Settings |                                                                                    |         |  |
|--------------------------|------------------------------------------------------------------------------------|---------|--|
| Item                     | Description                                                                        | Default |  |
| Periodic Reboot          | Set the reboot period of the gateway by every X hours. 0 means disable.            | 0       |  |
| Daily Reboot Time        | Set the daily reboot time of the gateway. You should follow the format as HH: Null |         |  |
|                          | MM, in 24h time frame. Leave it empty means disable.                               |         |  |

# 3.22 System > Debug

| Syslog                                                                                                    |                                                                                                    |                                                                                                    |                                                                                                    |
|----------------------------------------------------------------------------------------------------|----------------------------------------------------------------------------------------------------|----------------------------------------------------------------------------------------------------|----------------------------------------------------------------------------------------------------|
| ∧ Syslog Detail                                                                                                    | s                                                                                                    |                                                                                                    |                                                                                                    |
|                                                                                                    | Log Level                                                                                                    | Debug v                                                                                                    |                                                                                                    |
|                                                                                                    | Filtering                                                                                                    |                                                                                                    |                                                                                                    |
| <pre>[2089]: AI+CGRE<br/>00:02:23 router<br/>web_server: pam<br/>00:02:23 router<br/>user admin Jan<br/>router user.deb<br/>[2089]: OK Jan<br/>from modemd Jan<br/>state Disconnec<br/>disconnected Ja<br/>switch link (WW<br/>WWAN1 try recon<br/>web_server: pam<br/>00:02:36 router<br/>user admin Jan<br/>session opened<br/>pam_unix(login:</pre> | <pre>ds? Jan 1 00:02:23 Fouter user.<br/>: user.debug modemd[2089]: OK Ja<br/>1 unix(login:session): session o<br/>: authpriv.info web_server: pam_<br/>1 00:02:26 router user.debug m<br/>bug modemd[2089]: +CGREG: 2,3 Ja<br/>1 00:02:26 router user.debug la<br/>1 00:02:26 router user.debug<br/>ted Jan 1 00:02:26 router user.debug<br/>ted Jan 1 00:02:26 router user.info<br/>fAN1:10 - WWAN2:20) Jan 1 00:02<br/>unect firstly, wait 600 seconds<br/>1 unix(login:session): session o<br/>: authpriv.info web_server: pam_<br/>1 00:02:43 router authpriv.inf<br/>for user admin by (uid=0) Jan<br/>session): session closed for us</pre> | <pre>debug modema[2089]: +CGREG<br/>n 1 00:02:23 router authy<br/>pened for user admin by (i<br/>unix(login:session): sess:<br/>odemd[2089]: AT+CGREG? Jan<br/>n 1 00:02:26 router user<br/>ink_manager[2051]: recv ad<br/>link_manager[2051]: target<br/>.notice link_manager[2051]:<br/>link_manager[2051]: there<br/>:26 router user.notice lin<br/>Jan 1 00:02:36 router aut<br/>pened for user admin by (i<br/>unix(login:session): sess:<br/>o web_server: pam_unix(login)<br/>1 00:02:43 router authprin<br/>er admin</pre> | <pre>s: 2,3 Jan 1<br/>priv.info<br/>iid=0) Jan 1<br/>ton closed for<br/>a 1 00:02:26<br/>.debug modemd<br/>ction disconnected<br/>t link WWAN1,<br/>]: WWAN1<br/>is no need to<br/>ak_manager[2051]:<br/>thpriv.info<br/>iid=0) Jan 1<br/>ion closed for<br/>gin:session):<br/>v.info web_server: E</pre> |
|                                                                                                    |                                                                                                    | Manual Refresh v                                                                                                    | Clear Refresh                                                                                                    |

This section allows you to check and download the syslog details.

| ∧ Syslog Files           |            |                    |                          |  |
|--------------------------|------------|--------------------|--------------------------|--|
| Index                    | File Name  | File Size          | Modification Time        |  |
| 1                        | messages   | 26328              | Wed Oct 11 16:56:29 2017 |  |
| ∧ System Diagnostic Data |            |                    |                          |  |
|                          | System Die | agnostic Data Gene | erate                    |  |
|                          | System Dia | agnostic Data Dow  | nload                    |  |

| Syslog            |                                                                                           |         |  |  |
|-------------------|-------------------------------------------------------------------------------------------|---------|--|--|
| Item              | Description                                                                               | Default |  |  |
|                   | Syslog Details                                                                            |         |  |  |
| Log Level         | Select from "Debug", "Info", "Notice", "Warn", "Error" which from low to high.            | Debug   |  |  |
|                   | The lower level will output more syslog in detail.                                        |         |  |  |
| Filtering         | Enter the filtering message based on the keywords. Use "&" to separate more               | Null    |  |  |
|                   | than one filter message, such as "keyword1&keyword2".                                     |         |  |  |
| Refresh           | Select from "Manual Refresh", "5 Seconds", "10 Seconds", "20 Seconds" or "30              | Manual  |  |  |
|                   | Seconds". You can select these intervals to refresh the log information displayed Refresh |         |  |  |
|                   | in the follow box. If selecting "manual refresh", you should click the refresh            |         |  |  |
|                   | button to refresh the syslog.                                                             |         |  |  |
| Clear             | Click the button to clear the syslog.                                                     |         |  |  |
| Refresh           | Click the button to refresh the syslog.                                                   |         |  |  |
| Syslog Files      |                                                                                           |         |  |  |
| Syslog Files List | It can show at most 5 syslog files in the list, the files' name range from message0       |         |  |  |
|                   | to message 4. And the newest syslog file will be placed on the top of the list.           |         |  |  |

| System Diagnosing Data |                                                                |                                           |  |  |
|------------------------|----------------------------------------------------------------|-------------------------------------------|--|--|
|                        | Generate         Click to generate the syslog diagnosing file. |                                           |  |  |
|                        | Download                                                       | Click to download system diagnosing file. |  |  |

#### 3.23 System > Update

This section allows you to upgrade the firmware of your gateway. Click **System > Update > System Update**, and click on "Choose File" to locate the firmware file to be used for the upgrade. Once the latest firmware has been chosen, click "Update" to start the upgrade process. The upgrade process may take several minutes. Do not turn off your gateway during the firmware upgrade process.

Note: To access the latest firmware file, please contact your technical support engineer.

| File | Choose File No file chosen | Update                          |
|------|----------------------------|---------------------------------|
|      | File                       | File Choose File No file chosen |

### 3.24 System > App Center

This section allows you to add some required or customized applications to the gateway. Import and install your applications to the App Center, and reboot the device according to the system prompts. Each installed application will be displayed under the "Services" menu.

**Note:** After importing the applications to the gateway, the page display may have a slight delay due to the browser cache. It is recommended that you clear the browser cache first and log in the gateway again.

| Арр С           | enter                                                                                                |         |         |                  |                |   |
|-----------------|----------------------------------------------------------------------------------------------------|---------|---------|------------------|----------------|---|
|                 | For more information about App, please refer to <u>http://www.robustel.com/products/app-center/.</u> |         |         |                  |                |   |
| <b>^ A</b> pp 1 | [nstall                                                                                              |         |         |                  |                |   |
|                 |                                                                                                    |         | File    |                  | Browse Install |   |
| ^ Insta         | lled Apps                                                                                            |         |         |                  |                |   |
| Index           | Name                                                                                                 | Version | Status  | Description      |                |   |
| 1               | language_chinese                                                                                     | 3.0.0   | Stopped | Chinese language |                | × |

| App Center     |                                                                                  |         |  |  |
|----------------|----------------------------------------------------------------------------------|---------|--|--|
| Item           | Description                                                                      | Default |  |  |
|                | App Install                                                                      |         |  |  |
| File           | Click on "Choose File" to locate the App file from your computer, and then click |         |  |  |
|                | Install to import this file into your gateway.                                   |         |  |  |
|                | Note: File format should be xxx.rpk, e.g. M1200-robustlink-1.0.0.rpk.            |         |  |  |
| Installed Apps |                                                                                  |         |  |  |
| Index          | Indicate the ordinal of the list.                                                |         |  |  |

| App Center  |                                    |         |
|-------------|------------------------------------|---------|
| Item        | Description                        | Default |
| Name        | Show the name of the App.          | Null    |
| Version     | Show the version of the App.       | Null    |
| Status      | Show the status of the App.        | Null    |
| Description | Show the description for this App. | Null    |

# 3.25 System > Tools

This section provides users three tools: Ping, Traceroute and Sniffer.

| Ping   | Traceroute  | Sniffer    |
|--------|-------------|------------|
| ∧ Ping |             |            |
|        | IP A        | ddress     |
|        | Number of R | equest 5   |
|        | ті          | imeout 1   |
|        | L           | ocal IP    |
|        |             |            |
|        |             |            |
|        |             |            |
|        |             |            |
|        |             |            |
|        |             |            |
|        |             |            |
|        |             |            |
|        |             |            |
|        |             |            |
|        |             | Start Stop |

| Ping               |                                                                               |         |  |  |  |
|--------------------|-------------------------------------------------------------------------------|---------|--|--|--|
| Item               | Description                                                                   | Default |  |  |  |
| IP address         | Enter the ping's destination IP address or destination domain.                | Null    |  |  |  |
| Number of Requests | Specify the number of ping requests.                                          |         |  |  |  |
| Timeout            | Specify the timeout of ping requests.                                         |         |  |  |  |
| Local IP           | Specify the local IP from cellular WAN, Ethernet WAN or Ethernet LAN. Null    | Null    |  |  |  |
|                    | stands for selecting local IP address from these three automatically.         |         |  |  |  |
| Start              | Click this button to start ping request, and the log will be displayed in the | Null    |  |  |  |
|                    | follow box.                                                                   |         |  |  |  |
| Stop               | Click this button to stop ping request.                                       |         |  |  |  |

| Ping         | Traceroute Snit | fer        |
|--------------|-----------------|------------|
| ∧ Traceroute |                 |            |
|              | Trace Address   |            |
|              | Trace Hops      | 30         |
|              | Trace Timeout   | 1          |
|              |                 |            |
|              |                 |            |
|              |                 |            |
|              |                 |            |
|              |                 |            |
|              |                 |            |
|              |                 |            |
|              |                 |            |
|              |                 |            |
|              |                 |            |
|              |                 | Start Stop |

| Traceroute    |                                                                                 |         |  |  |  |
|---------------|---------------------------------------------------------------------------------|---------|--|--|--|
| Item          | Description                                                                     | Default |  |  |  |
| Trace Address | Enter the trace's destination IP address or destination domain.                 | Null    |  |  |  |
| Trace Hops    | Specify the max trace hops. gateway will stop tracing if the trace hops has met |         |  |  |  |
|               | max value no matter the destination has been reached or not.                    |         |  |  |  |
| Trace Timeout | Specify the timeout of Traceroute request.                                      | 1       |  |  |  |
| Start         | Click this button to start Traceroute request, and the log will be displayed in |         |  |  |  |
|               | the follow box.                                                                 |         |  |  |  |
| Stop          | Click this button to stop Traceroute request.                                   |         |  |  |  |

| Pin      | ng Traceroute         | Snif                                          | fer                |                    |       |      |
|----------|-----------------------|-----------------------------------------------|--------------------|--------------------|-------|------|
| ∧ Sniffe | er                    |                                               |                    |                    |       |      |
|          | Pac                   | Interface<br>Host<br>tets Request<br>Protocol | all<br>1000<br>All | v<br>              |       |      |
| ∧ Captı  | ıre Files             | Status                                        | 0                  |                    | Start | Stop |
| Index    | File Name             | File Siz                                      | e                  | Modification Tim   | ie    |      |
| 1        | 17-01-01_00-05-01.cap | 24                                            |                    | Sun Jan 1 00:05:01 | 2017  |      |
| Sniffer         |                                                                                     |         |
|-----------------|-------------------------------------------------------------------------------------|---------|
| Item            | Description                                                                         | Default |
| Interface       | Select the interface according to the "Ethernet" configuration and select from      | All     |
|                 | "All", "PPP1", "WWAN" and "IO".                                                     |         |
| Host            | Filter the packet that contain the specify IP address.                              | Null    |
| Packets Request | Set the packet number that the gateway can sniffer at a time.                       | 1000    |
| Protocol        | Select from "All", "IP", "TCP", "UDP" and "ARP".                                    | All     |
| Status          | Show the current status of sniffer.                                                 | Null    |
| Start           | Click this button to start the sniffer.                                             |         |
| Stop            | Click this button to stop the sniffer. Once you click this button, a new log file   |         |
|                 | will be displayed in the following List.                                            |         |
| Capture Files   | Every times of sniffer log will be saved automatically as a new file. You can find  | Null    |
|                 | the file from this Sniffer Traffic Data List and click 💽 to download the log, click |         |
|                 | Xto delete the log file. It can cache a maximum of 5 files.                         |         |

## 3.26 System > Profile

| Profile        | Rollback                         |                                   |
|----------------|----------------------------------|-----------------------------------|
| ∧ Import Conf  | iguration File                   |                                   |
|                | Reset Other Settings to Default  | OFF 7                             |
|                | Ignore Invalid Settings          | OFF ?                             |
|                | XML Configuration File           | Choose File No file chosen Import |
| ∧ Export Confi | guration File                    |                                   |
|                | Ignore Disabled Features         | OR OFF 7                          |
|                | Add Detailed Information         | OFF                               |
|                | Encrypt Secret Data              | OFF 7                             |
|                | XML Configuration File           | Generate                          |
|                | XML Configuration File           | Export                            |
| ∧ Default Conf | iguration                        |                                   |
| Save           | Running Configuration as Default | Save 🦻                            |
|                | Restore to Default Configuration | Restore                           |

This section allows you to import or export the configuration file, and restore the gateway to factory default setting.

| Profile                    |                                                                               |         |  |
|----------------------------|-------------------------------------------------------------------------------|---------|--|
| Item                       | Description                                                                   | Default |  |
|                            | Import Configuration File                                                     |         |  |
| Reset Other Settings to    | Click the toggle button as "ON" to return other parameters to default         | OFF     |  |
| Default                    | settings.                                                                     |         |  |
| Ignore Invalid Settings    | Click the toggle button as "OFF" to ignore invalid settings.                  | OFF     |  |
| XML Configuration File     | Click on Choose File to locate the XML configuration file from your           |         |  |
|                            | computer, and then click <b>Import</b> to import this file into your gateway. |         |  |
| Export Configuration File  |                                                                               |         |  |
| Ignore Disabled Features   | Click the toggle button as "OFF" to ignore the disabled features.             | OFF     |  |
| Add Detailed Information   | Click the toggle button as "On" to add detailed information.                  | OFF     |  |
| Encrypt Secret Data        | Click the toggle button as "ON" to encrypt the secret data.                   | OFF     |  |
| XML Configuration File     | Click Generate button to generate the XML configuration file, and click       |         |  |
|                            | Export to export the XML configuration file.                                  |         |  |
| Default Configuration      |                                                                               |         |  |
| Save Running Configuration | Click this button to save the current running parameters as default           |         |  |
| as Default                 | configuration.                                                                |         |  |
| Restore to Default         | Click this button to restore the factory defaults.                            |         |  |
| Configuration              |                                                                               |         |  |

| Profile   | e Rollback             |                      |                          |   |  |
|-----------|------------------------|----------------------|--------------------------|---|--|
| ∧ Configu | Configuration Rollback |                      |                          |   |  |
|           | Save as a Rollba       | ackable Archive Save | 7                        |   |  |
| ∧ Configu | uration Archive Files  |                      |                          |   |  |
| Index     | File Name              | File Size            | Modification Time        |   |  |
| 1         | config1.tgz            | 3274                 | Sun Jan 1 00:00:03 2017  | Ð |  |
| 2         | config2.tgz            | 3274                 | Mon Jan 22 00:00:00 2018 | Ð |  |
| 3         | config3.tgz            | 3274                 | Sun Jan 21 00:00:00 2018 | Ð |  |
| 4         | config4.tgz            | 3274                 | Sat Jan 20 00:00:00 2018 | Ð |  |

| Rollback                    |                                                                           |         |  |
|-----------------------------|---------------------------------------------------------------------------|---------|--|
| Item                        | Description                                                               | Default |  |
| Configuration Rollback      |                                                                           |         |  |
| Save as a Rollbackable      | Create a save point manually. Additionally, the system will create a save |         |  |
| Archive                     | point every day automatically if configuration changes.                   |         |  |
| Configuration Archive Files |                                                                           |         |  |
| Configuration Archive       | View the related information about configuration archive files, including |         |  |
| Files                       | name, size and modification time.                                         |         |  |

### **3.27** System > User Management

This section allows you to change your username and password, and create or manage user accounts. One gateway has only one super user who has the highest authority to modify, add and manage other common users. **Note:** Your new password must be more than 5 character and less than 32 characters and may contain numbers, upper and lowercase letters, and standard symbols.

| Super User      | Common User      |   |
|-----------------|------------------|---|
| ∧ Super User Se | ttings           |   |
|                 | New Username     | 0 |
|                 | Old Password     | 0 |
|                 | New Password     | 0 |
|                 | Confirm Password |   |

| Super User Settings |                                                                                   |         |
|---------------------|-----------------------------------------------------------------------------------|---------|
| Item                | Description                                                                       | Default |
| New Username        | Enter a new username you want to create; valid characters are a-z, A-Z, 0-9,      | Null    |
|                     | @, ., -, #, \$, and *. If you do not want to modify the username, leave it blank. |         |
| Old Password        | Enter the old password of your gateway. The default is "admin".                   | Null    |
| New Password        | Enter a new password you want to create; valid characters are a-z, A-Z, 0-9,      | Null    |
|                     | @, ., -, #, \$, and *.                                                            |         |
| Confirm Password    | Enter the new password again to confirm.                                          | Null    |

| Super Us | er        | Common User |  |
|----------|-----------|-------------|--|
| ∧ Commo  | n User Se | ttings      |  |
| Index    | Role      | Username    |  |

# Click + button to add a new common user. The maximum rule count is 5.

| Common User             |         |
|-------------------------|---------|
| ∧ Common Users Settings |         |
| Index                   | 1       |
| Role                    | Visitor |
| Username                | ⑦       |
| Password                |         |

| Common User Settings |                                                                                       |         |
|----------------------|---------------------------------------------------------------------------------------|---------|
| Item                 | Description                                                                           | Default |
| Index                | Indicate the ordinal of the list.                                                     |         |
| Role                 | Select from "Visitor" and "Editor".                                                   | Visitor |
|                      | Visitor: Users only can view the configuration of gateway under this level            |         |
|                      | Editor: Users can view and set the configuration of gateway under this level          |         |
| Username             | Set the Username; valid characters are a-z, A-Z, 0-9, @, ., -, #, \$, and *.          | Null    |
| Password             | Set the password which at least contains 5 characters; valid characters are a-z, A-Z, | Null    |
|                      | 0-9, @, ., -, #, \$, and *.                                                           |         |

# Chapter 4 Dial Configuration of PC under Modem Mode

When M1200 is working under the Modem mode, PC can dial to access internet through device. After the first successful configuration of the same PC, the same dial-up connection does not need to be configured again. Different operating systems need to be configured differently. This chapter describes the Modem mode dialing configuration of Windows system and Linux system in detail.

Note: Under the Modem mode, only SIM1 is used for dialing.

### 4.1 Window System

This chapter sets Windows 7 as the example to introduce how PC dials to access internet through device.

#### 1. Install the serial port driver

(1) After device is connected, PC checked the new serial port and attempted to install the driver. As shown below, if PC cannot automatically install the driver, the user can manually add the driver and operate according to the readme under m1200\_ppp\_configure\usb\_driver, and the related appendix can be downloaded on the official website or request for the technical support.

| File Action View Help                                                                                                    |                                     |
|----------------------------------------------------------------------------------------------------|-------------------------------------|
| Computer Management (Local<br>System Tools<br>Task Scheduler<br>Event Viewer<br>Computer Management<br>Computer Management<br>Storage<br>Disk Management<br>Services and Applications<br>Microsoft Virtual WiFi Miniport Adapter<br>Microsoft Virtual WiFi Miniport Adapter #4<br>Nonitors<br>Network adapters<br>Microsoft Virtual WiFi Miniport Adapter #4<br>Nonitors<br>Microsoft Virtual WiFi Miniport Adapter #4<br>Nonitors<br>Microsoft Virtual WiFi Miniport Adapter #4<br>Microsoft Virtual WiFi Miniport Adapter #4<br>Microsoft Virtual WiFi Miniport Adapter<br>Microsoft Virtual WiFi Miniport Adapter #4<br>Microsoft Virtual WiFi Miniport Adapter #4<br>Microsoft Virtual WiFi Miniport Adapter #4<br>Microsoft Virtual WiFi Miniport Adapter<br>Microsoft Virtual WiFi Miniport Adapter<br>Microsoft Virtual WiFi Miniport Adapter<br>Microsoft Virtual WiFi Miniport Adapter<br>Microsoft Virtual WiFi Miniport Adapter<br>Microsoft Virtual WiFi Miniport Adapter #4<br>Microsoft Virtual WiFi Miniport Adapter #4<br>Microsoft Virtual WiFi Miniport Adapter<br>Sound, video and game controllers<br>System devices<br>Universal Serial Bus controllers | Actions Device Manager More Actions |

(2) After USB is connected to the PC, check the identified serial port. Different ports of different USB interfaces are different. Right-click and select "Properties" to set the serial port speed to 115200, and click "OK";

| Computer Management                                                                                                    |                                  |
|----------------------------------------------------------------------------------------------------|----------------------------------|
| File Action View Help                                                                                                    |                                  |
| 🗢 🔿 🖄 🗔  📓 📖 🙉 🔛 🍂 🖏                                                                                                    |                                  |
| <ul> <li>Computer Management (Local</li> <li>System Tools</li> <li>Task Scheduler</li> <li>Event Viewer</li> <li>Sonder Folders</li> <li>Local Users and Groups</li> <li>Performance</li> <li>Device Manager</li> <li>Disk Management</li> <li>Services and Applications</li> <li>Microsoft Virtual WiFi Minipott Adapter #4</li> <li>Network adapters</li> <li>Network adapters</li> <li>Network adapters</li> <li>Network adapters</li> <li>Services and Applications</li> <li>Services and Applications</li> </ul> | Landi USB2UART (COM3) Properties |
|                                                                                                    |                                  |
|                                                                                                    |                                  |

#### 2. Add a Modem

#### (1) In the Control Panel, select "Phone and Modem", and add a modem;

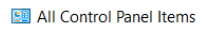

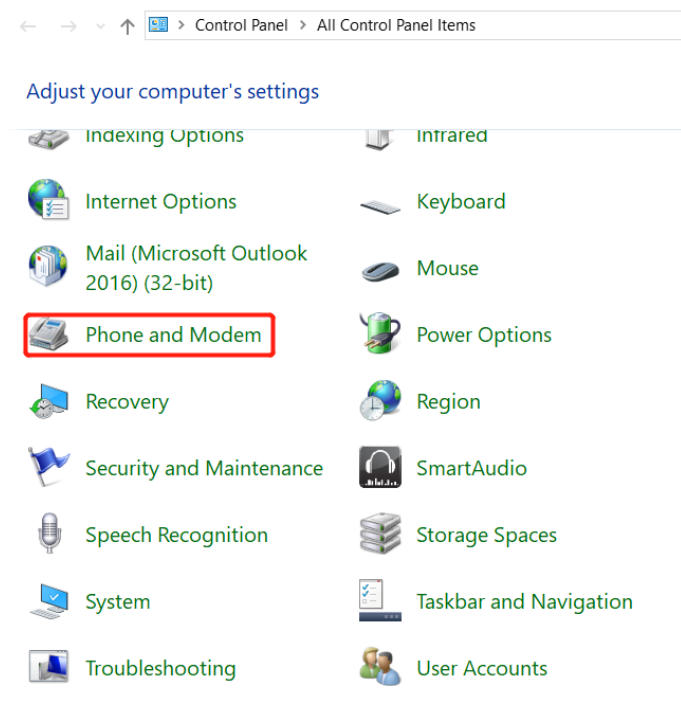

(2) Click "Dialing Rules"  $\rightarrow$  "New" to add a new location;

| 23 Phone and Modem                                                | ×                                               |
|-------------------------------------------------------------------|-------------------------------------------------|
| Dialing Rules Modems Advanced                                     |                                                 |
| The list below displays the local location from which you are dia | ations you have specified. Select the<br>aling. |
| Locations:                                                        |                                                 |
| Location                                                          | Area Code                                       |
| My Location                                                       | 020                                             |
|                                                                   |                                                 |
|                                                                   |                                                 |
| New                                                               | Edit Delete                                     |
|                                                                   |                                                 |
| ОК                                                                | Cancel Apply                                    |

(3) Fill in the location name (optional), the dialing location is based on the actual selected country/region, fill in the correct area code and click "OK";

| 🥥 New Location                                                                                                    | x |
|----------------------------------------------------------------------------------------------------|---|
| General Area Code Rules Calling Card                                                                                                    | _ |
| Location name: 02                                                                                                    |   |
| Specify the location from which you will be dialing.                                                                                                    |   |
| Country/region: Area code:                                                                                                    |   |
| China 🔻 020                                                                                                    |   |
| Dialing rules When dialing from this location, use the following rules: To access an outside line for local calls, dial: To access an outside line for long-distance calls, dial: Use this carrier code to make long-distance calls: Use this carrier code to make international calls: To disable call waiting dial: |   |
| Dial using:  Tone  Pulse                                                                                                    |   |
| OK Cancel Apply                                                                                                    |   |

#### (4) Enter into the "Modem" item and click "Add";

| Phone and Modem       |                                 | ×            |
|-----------------------|---------------------------------|--------------|
| Dialling Rules Modems | Advanced                        |              |
| The following         | g <u>m</u> odems are installed: |              |
| Modem                 | Attached To                     |              |
|                       |                                 |              |
|                       |                                 |              |
|                       |                                 |              |
|                       |                                 |              |
|                       |                                 |              |
|                       |                                 |              |
|                       |                                 | rties        |
|                       | <u>Vada</u>                     | 1000         |
|                       | OK Cancel A                     | <u>Apply</u> |

#### (5) Select "Don't detect my modem, I will select it from a list" and click "Next";

| Install New Modem<br>Do you want Windo | ws to detect your modem?                                                                                                    |  |
|----------------------------------------|----------------------------------------------------------------------------------------------------|--|
|                                        | <ul> <li>Windows will now try to detect your modem. Before continuing, you should:</li> <li>1. If the modem is attached to your computer, make sure that it is turned on.</li> <li>2. Quit any programs that may be using the modem.</li> <li>Click Next when you are ready to continue.</li> </ul> |  |
|                                        | ☑ Don't detect my modem; I will select it from a list.                                                                                                    |  |

(6) Select the correct manufacturer and model according to the content shown in the figure. If the Standard Modem Types list does not exit, please refer to the readme under m1200\_ppp\_configure\ modem\_inf, and the related appendix can be downloaded on the official website or requested for the technical support.

| Install New Modem                                  |                                                                   |                        |
|----------------------------------------------------|-------------------------------------------------------------------|------------------------|
| Select the manufactur<br>an installation disk, cli | er and model of your modem. If your modem is not<br>ck Have Disk. | listed, or if you have |
| Manufacturer<br>(Standard Modem Types)             | Models                                                            | •                      |
|                                                    | Standard 2000 bbs Modern                                          |                        |
| This driver is digitally signe                     | d.<br>is important                                                | Have Disk              |

(7) According to the COM port corresponding to the device in step 1, select the actual corresponding port and click next.

| Add Hardware Wizard                        |                                                                                                    |
|--------------------------------------------|----------------------------------------------------------------------------------------------------|
| Install New Modem<br>Select the port(s) ye | ou want to install the modem on.                                                                                                    |
|                                            | You have selected the following modem:<br>Standard 33600 bps Modem<br>On which ports do you want to install it?<br>All ports<br>Selected ports<br>COM3 |
|                                            | < Back Next > Cancel                                                                                                    |

#### (8) After the modem is installed, click "Finish";

| dd Hardware Wizard                       | to an establish                                                                                                    |
|------------------------------------------|----------------------------------------------------------------------------------------------------|
| Install New Modern<br>Modern installatio | n is finished!                                                                                                    |
|                                          | Your modem has been set up successfully.                                                                                                    |
|                                          | If you want to change these settings, double-click the<br>Phone and Modem Options icon in Control Panel, click the<br>Modems tab, select this modem, and then click Properties. |
|                                          |                                                                                                    |
|                                          |                                                                                                    |
|                                          |                                                                                                    |
|                                          | < Back Finish Cancel                                                                                                    |

(9) Enter into the device manager of your computer and see the newly added modem.

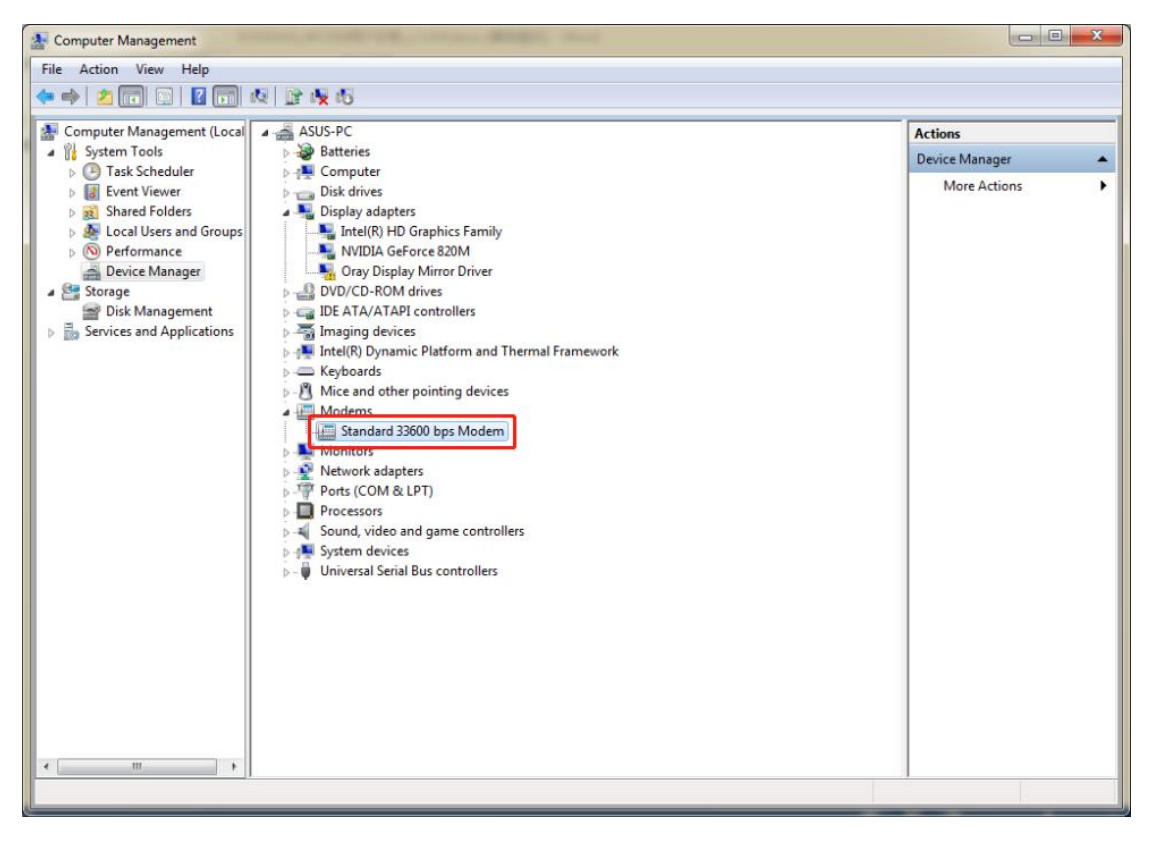

#### 3. Configuring the modem

Right click on the new added modem and select "Properties" to configure it:

(1) Select the "Modem" item and select "115200" for the maximum port speed;

| Standard 33600 bps Modem Properties               |
|---------------------------------------------------|
| General Modem Diagnostics Advanced Driver Details |
| Port: COM3                                        |
| Speaker volume                                    |
| Low High                                          |
| Maximum Port Speed                                |
| 115200 💌                                          |
| Dial Control                                      |
| Wait for dial tone before dialing                 |
|                                                   |
|                                                   |
| OK Cancel                                         |

(2) Select the "Advanced" item and click "Change default preferences";

| Standard 33600 bps Modem Properties                                                                                                    |  |  |  |  |
|----------------------------------------------------------------------------------------------------|--|--|--|--|
| General Modem Diagnostics Advanced Driver Details                                                                                                    |  |  |  |  |
| Extra Settings                                                                                                    |  |  |  |  |
| Extra initialization commands:                                                                                                    |  |  |  |  |
| Initialization commands may lead to the exposure of sensitive information in the modern log. Consult your modern's instruction manual for more details. |  |  |  |  |
| Change Default Preferences                                                                                                    |  |  |  |  |
| OK Cancel                                                                                                    |  |  |  |  |

(3) Enter the "General" item, set the port speed to "115200", and select "None" for the data flow control;

| Standard 33600 bps Modem Default Preferences |
|----------------------------------------------|
| General Advanced                             |
| Call preferences                             |
|                                              |
| Disconnect a call if idle for more than mins |
| Cancel the call if not connected within secs |
|                                              |
| Data Connection Preferences                  |
| Port speed: 115200                           |
| Data Protocol:                               |
| Compression:                                 |
| Flow control: None                           |
|                                              |
|                                              |
| OK Cancel                                    |
|                                              |

- (4) Modem configuration is complete, click OK.
- 4. Create a new dial-up connection
- (1) Open your computer's Network Sharing Center, under "Change network settings," select "Set up a new connection or network";

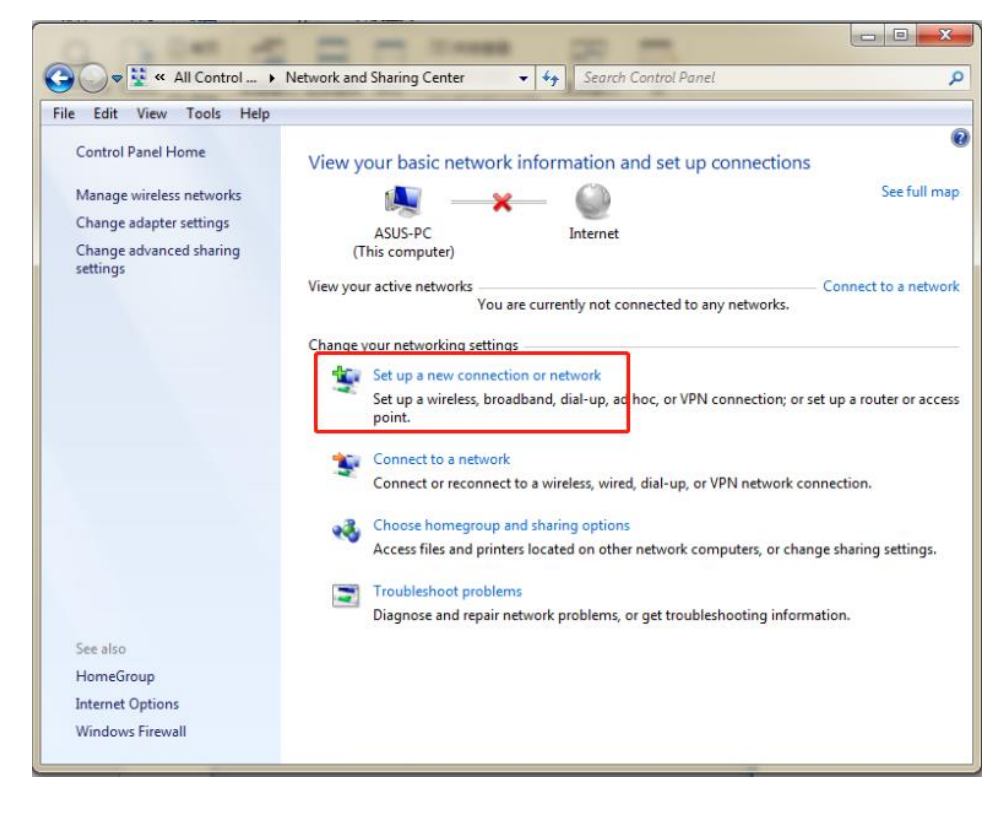

#### (2) Select "Connect to the Internet" and click Next;

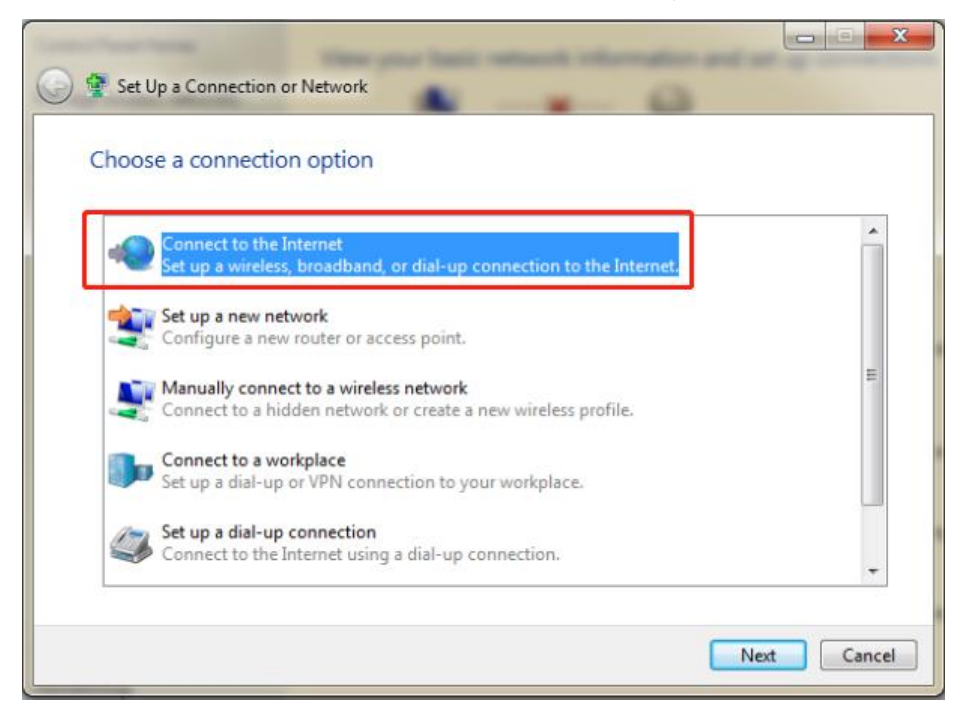

(3) In the new pop-up window, select " Set up a new connection anyway";

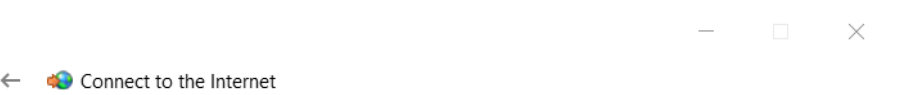

#### You are already connected to the Internet

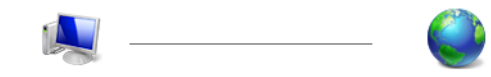

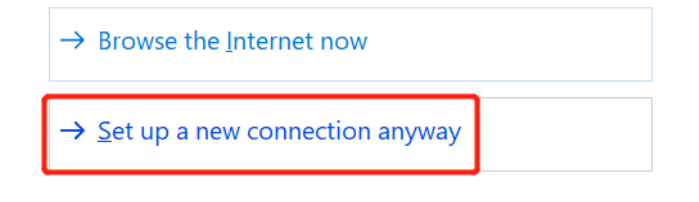

Cancel

(4) Click "No, create a new connection" and click Next;

|   |                                                                  | _            |      | $\times$ |
|---|------------------------------------------------------------------|--------------|------|----------|
| ← | Connect to the Internet                                          |              |      |          |
|   | Do you want to use a connection that you already have?           |              |      |          |
|   | No, <u>create a new connection</u>                               |              |      |          |
|   | Yes, I'll choose an <u>existing</u> connection                   |              |      |          |
|   | Dial-up Connection<br>Communications cable between two computers |              |      |          |
|   |                                                                  |              |      |          |
|   | 1                                                                | <u>l</u> ext | Cano | el       |
|   |                                                                  |              |      |          |

(5) Select the "Dial-up" connection;

|   | —                                                                                      |     | $\times$ |
|---|----------------------------------------------------------------------------------------|-----|----------|
| ~ | Connect to the Internet                                                                |     |          |
|   | How do you want to connect?                                                            |     |          |
|   | Broadband (PPPoE)<br>Connect using DSL or cable that requires a username and password. |     |          |
|   | Dial-up<br>Connect using a dial-up modem or ISDN.                                      |     |          |
|   |                                                                                        |     |          |
|   |                                                                                        |     |          |
|   |                                                                                        | Car | ocel     |

(6) Dial the phone number and fill in "\*99\*\*\*1#". Fill in the connection name according to actual needs. Click "connect".

| Type the information fi   | rom your Internet service provider            | (ISP)         |
|---------------------------|-----------------------------------------------|---------------|
| Dial-up phone number:     | *99***1#                                      | Dialing Rules |
| User name:                | [Name your ISP gave you]                      |               |
| Password:                 | [Password your ISP gave you]                  |               |
|                           | Show characters                               |               |
| Connection name:          | m1200                                         |               |
| 😵 🔲 Allow other people to | use this connection                           |               |
| This option allows any    | yone with access to this computer to use this | connection.   |

(7) After the connection fails, click "Always set up connection" to close this page.

| Connection failed with error 7          | 20                          |                         |   |
|-----------------------------------------|-----------------------------|-------------------------|---|
| <b>I</b>                                |                             | $\bigcirc$              |   |
| A connection to the remote computer     | could not be established. \ | ou might need to change | * |
| the network settings for this connectio | n.                          |                         | * |
| 🔿 Try again                             |                             |                         |   |
| Set up the connection and               | yway                        |                         |   |
|                                         |                             |                         |   |

#### 5. Dial-up connection

(1) Open your computer's "Network Sharing Center", under "Change network settings," select "Set up a new connection or network" ;

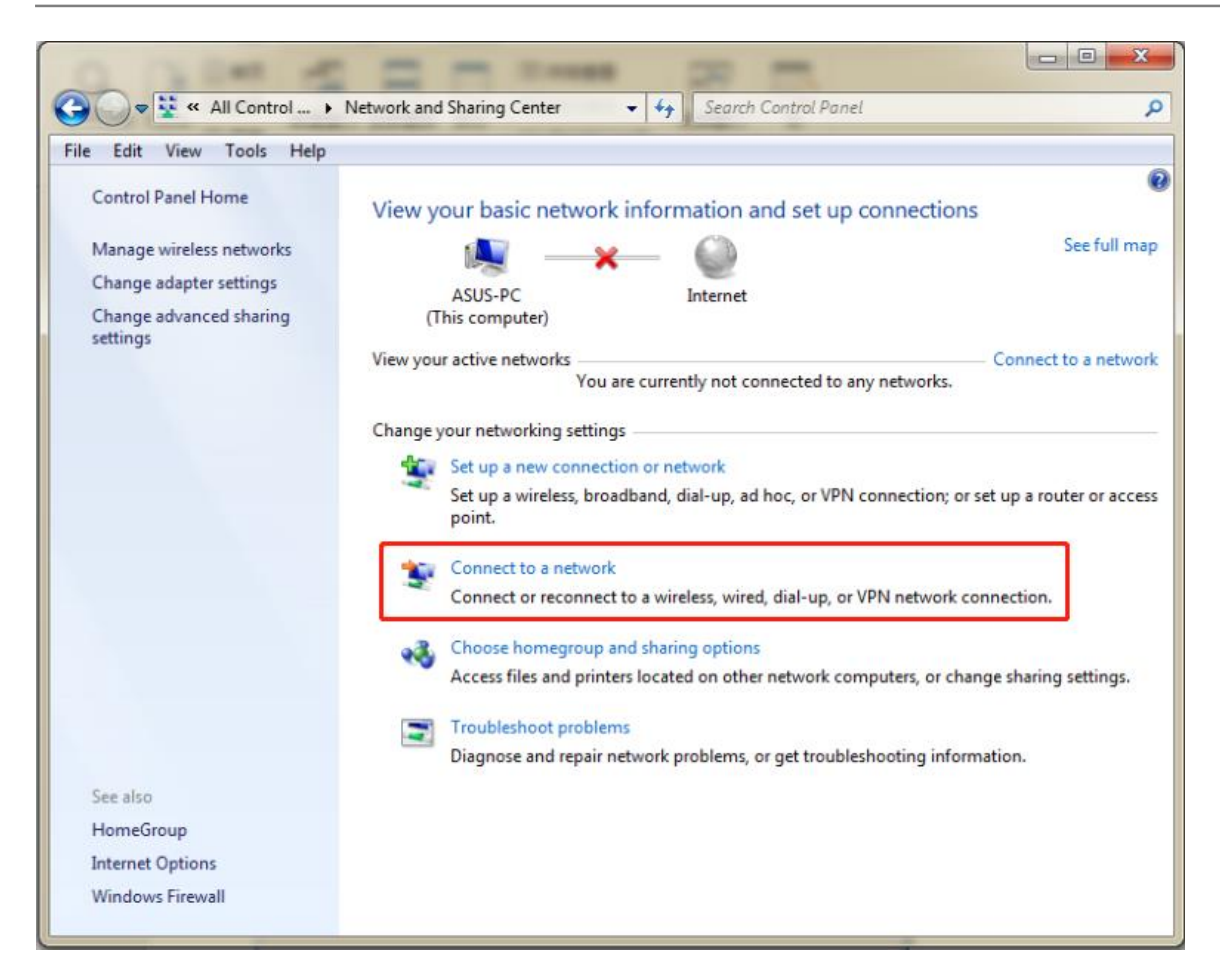

(2) Select the newly established dial-up connection in the new pop-up box, right-click and select "Properties";

| Not connected                   | 42  |
|---------------------------------|-----|
| Connections are available       |     |
| Dial-up and VPN                 | ^   |
| m1200                           | (2) |
|                                 |     |
|                                 |     |
|                                 |     |
|                                 |     |
|                                 |     |
|                                 |     |
| Open Network and Sharing Center |     |

(3) Under "General", select the added modem, confirm that the phone number is added correctly, and click "Configure";

| m1200 Properties                                                                 |
|----------------------------------------------------------------------------------|
| General Options Security Networking Sharing                                      |
| Connect using:                                                                   |
| Modem - Standard 33600 bps Modem (COM3)                                          |
| Phone number                                                                     |
| Area code: Phone number:                                                         |
| Country/region code:                                                             |
| Use dialing rules Dialing Rules                                                  |
| See our online <u>privacy statement</u> for data collection and use information. |
| OK Cancel                                                                        |

(4) The maximum speed is selected as "115200", and the hardware function is unchecked "Enable Hardware Flow Control", as shown below;

| Modem Configuration           | ×                              |  |  |  |
|-------------------------------|--------------------------------|--|--|--|
| Communications cable          | e between two computers (COM6) |  |  |  |
| <u>M</u> aximum speed (bps):  | 115200 ~                       |  |  |  |
| Modem <u>protocol</u>         |                                |  |  |  |
| Hardware features             | ol<br>I<br>On                  |  |  |  |
| Enable mo <u>d</u> em speaker | OK Cancel                      |  |  |  |

(5) After the configuration is complete, click "Connect" and select "Dial-up" in the pop-up page box to establish a connection with the device

#### Robustel M1200 User Guide

| Not connected 5                 |
|---------------------------------|
| Dial-up and VPN                 |
| m1200                           |
| Open Network and Sharing Center |

### 4.2 Linux System

The M1200 modem mode supports Linux system. This part takes R3000 (the device uses Linux system) as an example, dialing through RS 232 serial port.

#### 1. Verify device connectivity

Connect M1200 with R3000 through RS 232 serial port. If the connection is completed, input command in R3000: microcom -s 115200 /dev/ttyCOM1, and then the command window will return CSQ value continually as shown below, CTRL + X can stop AT port.

```
~ # microcom -s 115200 /dev/ttyCOM1
+CSQ: 15,99
OK
+CSQ: 15,99
OK
+CSQ: 15,99
OK
+CSQ: 15,99
OK
```

2. Dial interface configuration

(1) Input Is -I /dev/ttyCOM1 to view the name of COM1 port, which same as the name of the script.

| ~ # ls -l /dev/ttvCOM1 |      |        |   |      |                 |            |  |
|------------------------|------|--------|---|------|-----------------|------------|--|
| lrwxrwxrwx 1 root      | root | 10 Jar | 1 | 1970 | /dev/ttyCOM1 -> | /dev/tty54 |  |

(2) Copy the U disk which with the dialing script to the corresponding content through the USB port of R3000, the details as shown below:

~ # cp /mnt/usb/dialscript/modem.chat /etc/ppp

~ # cp /mnt/usb/dialscript/modem.options /etc/ppp/peers/

~ # In -s /etc/ppp/resolv.conf /etc/resolv.conf

(3) The script content as shown below. The red box mark in the figure changes according to the actual situation. The name of interface and baud rate are required to same as the configuration of M1200:

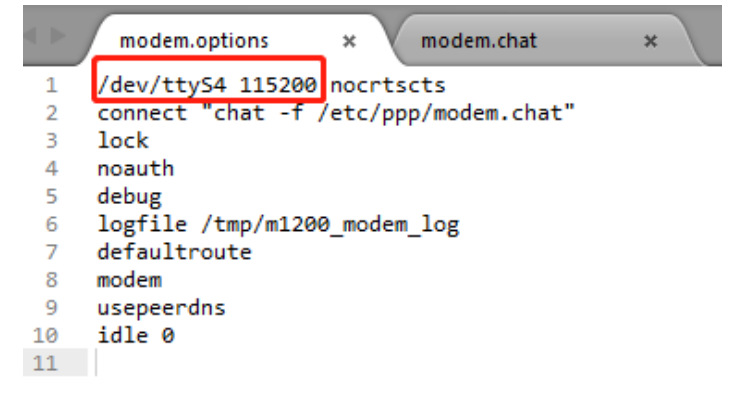

|    | modem.  | .options × modem.chat       | × |  |
|----|---------|-----------------------------|---|--|
| 1  | ABORT   | BUSY                        |   |  |
| 2  | ABORT   | 'NO CARRIER'                |   |  |
| 3  | ABORT   | ERROR                       |   |  |
| 4  | REPORT  | CONNECT                     |   |  |
| 5  | TIMEOUT | 10                          |   |  |
| 6  |         | "AT"                        |   |  |
| 7  | ок      | "ATEØ"                      |   |  |
| 8  | ок      | 'AT+CGDCONT=1,"IP","3gnet"' |   |  |
| 9  | TIMEOUT | 30                          |   |  |
| 10 | ок      | "ATD*99***1#"               |   |  |
| 11 | CONNECT |                             |   |  |
|    |         |                             |   |  |

- Enter the dialing command to dial
   ~ # pppd call modem.options
- View the dialing logs
   ~ # cat /tmp/m1200\_modem\_log
- 5. If it needs dial again, input ps command to view the process number of pppd process, then kill the process, input dial command to dial again.

| 1022   | root         | 0:00   | -sh                                                  |
|--------|--------------|--------|------------------------------------------------------|
| 1103   | root         | 0:00   | [kworker/u2:0]                                       |
| 1257   | root         | 0:00   | [kworker/0:1H]                                       |
| 1479   | root         | 0:00   | [kworker/u2:1]                                       |
| 1986   | root         | 0:00   | link_manager                                         |
| 1999   | root         | 0:00   | [kworker/0:0]                                        |
| 2244   | root         | 0:00   | syslogd -L -b 5 -s 1024 -l 8 -f /var/etc/syslog.conf |
| 2246   | root         | 0:00   | klogd                                                |
| 2389   | root         | 0:00   | modémd                                               |
| 2529   | root         | 0:00   | gmi wwan                                             |
| 2531   | root         | 0.08   | /usr/shin/slassdk_0                                  |
| 2757   | root         | 0:00   | pppd call modem.options                              |
| 2862   | COOT         | 0:00   | ps                                                   |
| - # ki | 11 2757      |        |                                                      |
| -#pp   | opd call mod | dem.op | otions                                               |

## 4.3 CLI to Change the Configuration of Modem

When device is under the mode of Modem, it can be configured through CLI command. If the current "selection of dialing port" (i.e. at\_port), input the following command and keep it:

1. view the current mode by inputting show mode all:

```
# show mode all
current_mode = modem
at_port = rs232
baud_rate = 115200
data_bits = 8
stop_bits = 1
parity = none
debug_enable = true
```

2. Revise the parameter of Modem.

For example, revise "selection of dialing port" (i.e. at\_port), input the following command and keep it:

# set mode at\_port rs232
# config save\_and\_apply

Revise the baud rate of the device:
 # set mode baud\_rate 115200
 # config save\_and\_apply

To modify other parameters, modify the at\_port and the parameters that follow it.

4. Switch to the DTU mode

#### There are two ways:

(1) Configured to DTU mode via CLI settings:
Set the mode to DTU mode:
set mode current\_mode dtu
Save the configuration:
config save\_and\_apply
Reboot the device:
reboot

(2) Send commands through the dial interface to configure DTU mode:
\_dtu

Reboot the device:

\_rbt

Description:

(1) USB is used as at\_port. At this time, you can log in to the device through RS232 and configure the device to DTU mode by using the CLI.

(2) RS232 is used as the at\_port. At this time, the command can be sent to the RS232 (the command is sent through the dial interface) to configure the DTU mode. In this case, the USB cannot log in to the device.

# Glossary

| Abbr.    | Description                                                |
|----------|------------------------------------------------------------|
| AC       | Alternating Current                                        |
| APN      | Access Point Name                                          |
| ASCII    | American Standard Code for Information Interchange         |
| CE       | Conformité Européene (European Conformity)                 |
| СНАР     | Challenge Handshake Authentication Protocol                |
| CLI      | Command Line Interface for batch scripting                 |
| CSD      | Circuit Switched Data                                      |
| CTS      | Clear to Send                                              |
| dB       | Decibel                                                    |
| dBi      | Decibel Relative to an Isotropic radiator                  |
| DC       | Direct Current                                             |
| DCD      | Data Carrier Detect                                        |
| DCE      | Data Communication Equipment (typically modems)            |
| DCS 1800 | Digital Cellular System, also referred to as PCN           |
| DI       | Digital Input                                              |
| DO       | Digital Output                                             |
| DSR      | Data Set Ready                                             |
| DTE      | Data Terminal Equipment                                    |
| DTMF     | Dual Tone Multi-frequency                                  |
| DTR      | Data Terminal Ready                                        |
| EDGE     | Enhanced Data rates for Global Evolution of GSM and IS-136 |
| EMC      | Electromagnetic Compatibility                              |
| EMI      | Electro-Magnetic Interference                              |
| ESD      | Electrostatic Discharges                                   |
| ETSI     | European Telecommunications Standards Institute            |
| EVDO     | Evolution-Data Optimized                                   |
| FDD LTE  | Frequency Division Duplexing Long Term Evolution           |
| GND      | Ground                                                     |
| GPRS     | General Packet Radio Service                               |
| GRE      | generic route encapsulation                                |
| GSM      | Global System for Mobile Communications                    |
| HSPA     | High Speed Packet Access                                   |
| ID       | identification data                                        |
| IMEI     | International Mobile Equipment Identity                    |
| IP       | Internet Protocol                                          |
| IPsec    | Internet Protocol Security                                 |
| kbps     | kbits per second                                           |
| L2TP     | Layer 2 Tunneling Protocol                                 |

| Abbr.       | Description                                                   |
|-------------|---------------------------------------------------------------|
| LAN         | local area network                                            |
| LED         | Light Emitting Diode                                          |
| LoRa        | Long Range                                                    |
| LoRaWAN     | LoRa Wide Area Network                                        |
| LPWAN       | Low Power Wide Area Network                                   |
| M2M         | Machine to Machine                                            |
| MAX         | Maximum                                                       |
| Min         | Minimum                                                       |
| МО          | Mobile Originated                                             |
| MS          | Mobile Station                                                |
| MT          | Mobile Terminated                                             |
| OpenVPN     | Open Virtual Private Network                                  |
| РАР         | Password Authentication Protocol                              |
| PC          | Personal Computer                                             |
| PCN         | Personal Communications Network, also referred to as DCS 1800 |
| PCS         | Personal Communication System, also referred to as GSM 1900   |
| PDU         | Protocol Data Unit                                            |
| PIN         | Personal Identity Number                                      |
| PLCs        | Program Logic Control System                                  |
| РРР         | Point-to-point Protocol                                       |
| РРТР        | Point to Point Tunneling Protocol                             |
| PSU         | Power Supply Unit                                             |
| PUK         | Personal Unblocking Key                                       |
| R&TTE       | Radio and Telecommunication Terminal Equipment                |
| RF          | Radio Frequency                                               |
| RTC         | Real Time Clock                                               |
| RTS         | Request to Send                                               |
| RTU         | Remote Terminal Unit                                          |
| Rx          | Receive Direction                                             |
| SDK         | Software Development Kit                                      |
| SIM         | subscriber identification module                              |
| SMA antenna | Stubby antenna or Magnet antenna                              |
| SMS         | Short Message Service                                         |
| SNMP        | Simple Network Management Protocol                            |
| TCP/IP      | Transmission Control Protocol / Internet Protocol             |
| TE          | Terminal Equipment, also referred to as DTE                   |
| Тх          | Transmit Direction                                            |
| UART        | Universal Asynchronous Receiver-transmitter                   |
| UMTS        | Universal Mobile Telecommunications System                    |
| USB         | Universal Serial Bus                                          |
| USSD        | Unstructured Supplementary Service Data                       |
| VDC         | Volts Direct current                                          |

| Abbr. | Description                   |
|-------|-------------------------------|
| VLAN  | Virtual Local Area Network    |
| VPN   | Virtual Private Network       |
| VSWR  | Voltage Stationary Wave Ratio |
| WAN   | Wide Area Network             |

| Guangzhou Robustel LTD |                                                       |
|------------------------|-------------------------------------------------------|
| Add:                   | 3rd Floor, Building F, Kehui Park, No.95 Daguan Road, |
|                        | Guangzhou, China 510660                               |
| Tel:                   | 86-20-29019902                                        |
| Email:                 | info@robustel.com                                     |
| Web:                   | www.robustel.com                                      |